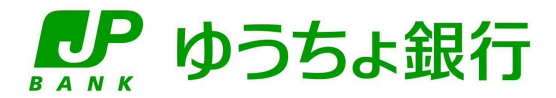

# ゆうちょ Biz ダイレクト 操作説明書

# (ファイル伝送 設定編)

## 前書き

#### 発行

2025年6月

#### 著作権

Copyright (C) 2019, 2021, 2022, 2023, 2024, 2025 JAPAN POST BANK Co.,Ltd. All Rights Reserved.

#### 商標類

Microsoft Edge および Windows は、米国 Microsoft Corporation の米国およびその他の国における登録商 標または商標です。

Adobe、Acrobat および Reader は、Adobe Systems Incorporated(アドビシステムズ社)の米国ならびに他の 国における商標または登録商標です。

Google Chrome は、Google LLC の商標です。

macOS は、米国およびその他の国で登録された Apple Inc.の商標です。

Safariは、米国およびその他の国で登録された Apple Inc.の商標です。

その他記載の会社名、製品名などは、それぞれの会社の商標もしくは登録商標です。

#### 製品名の表記

本マニュアルでの製品名の表記を次表に示します。

| 表記             | 製品名                                      |
|----------------|------------------------------------------|
| Acrobat Reader | Adobe(R) Acrobat(R) Reader               |
| Google Chrome  | Google Chrome(TM)                        |
| macOS          | macOS(R)                                 |
| Microsoft Edge | Microsoft Edge(R)                        |
| Safari         | Safari(R)                                |
| Windows        | Microsoft(R) Windows(R) Operating System |

#### 本マニュアルの画面例

本マニュアルに掲載している画面図は、Windows OS で、Microsoft Edge を使用している場合の例です。

#### 最新情報の確認方法

本マニュアルの記載内容については、予告なく変更になる場合があります。詳しいご利用方法および最新の情報については、ゆうちょ銀行 Web サイトをご覧ください。

目次

| 1. | サー   | ごスの禾              | 刂用にあたって ・・・・・・・・・・1                                     |
|----|------|-------------------|---------------------------------------------------------|
|    | 1.1  | サービ               | えの基本情報                                                  |
|    |      | 1.1.1             | サービスの提供時間 ・・・・・・・・・・・・・・・・・・・・・・・・・・・・・・・・2             |
|    |      | 1.1.2             | ゆうちょ銀行の営業日                                              |
|    |      | 1.1.3             | サービスで提供する業務・・・・・・・・・・・・・・・・・・・・・・・・・・・・・・・・・・・2         |
|    |      | 1.1.4             | 送信データの受付方式                                              |
|    |      | 1.1.5             | 送信データおよび受信データの処理期間 ・・・・・・・・・・・・・・・・・・・・・・・・・・・・・・・・・・・・ |
|    | 1.2  | 管理                | 者および利用者の権限 ・・・・・・・・・・・・・・・・・・・・・・・・・・・・・・・・・・・・         |
|    |      | 1.2.1             | 管理者の権限                                                  |
|    |      | 1.2.2             | 利用者の権限 ・・・・・・・・・・・・・・・                                  |
|    | 1.3  | IDお               | よび暗証番号8                                                 |
|    | 1.4  | 電子語               | 証明書                                                     |
|    |      | 1.4.1             | 電子証明書の効果                                                |
|    |      | 1.4.2             | 電子証明書の発行                                                |
|    |      | 1.4.3             | 電子証明書を利用したログオン手順・・・・・・・・・・・・・・・・・・・・・・・・・・・・・・・・・・・・    |
|    |      | 1.4.4             | セキュリティソフト・・・・・・・・・・・・・・・・・・・・・・・・・・・・・・・・・・・・           |
|    | 1.5  | 利用                | 環境11                                                    |
|    |      | 1.5.1             | パソコンの条件                                                 |
|    | 1.6  | セキュ               | リティ対策12                                                 |
|    |      | 1.6.1             | セキュリティ技術                                                |
|    |      | 1.6.2             | 暗証番号の管理・・・・・・・・・・・・・・・・・・・・・・・・・・・・・・・・・・12             |
|    |      | 1.6.3             | 操作履歴の管理・・・・・・・・・・・・・・・・・・・・・・・・・・・・・・・・・・・・             |
|    |      | 1.6.4             | 取引時の承認および送信処理                                           |
|    |      | 1.6.5             | 限度額の設定                                                  |
|    |      | 1.6.6             | 目動ロクオブ・・・・・・・・・・・・・・・・・・・・・・・・・・・・・・・・13                |
|    |      | 1.6./             | セキュリティソノト・・・・・・・・・・・・・・・・・・・・・・・・・・・・・・・・・・・・           |
|    | 1.7  | E X-              | -ル通知 ······14                                           |
|    |      | 1.7.1             | E メール通知を受信するための設定 ·····・・・・・・・・・・・・・・・・・・・・・・・・・・・・・・・・ |
|    |      | 1.7.2             | E メール通知の種類 ······ 14                                    |
|    | 1.8  | 使用                | 可能な文字                                                   |
|    |      | 1.8.1             | ブラウザ受付で使用可能な文字・・・・・・・・・・・・・・・・・・・・・・・・・・・・・・・・・・・・      |
|    |      | 1.8.2             | ファイル受付で使用可能な文字                                          |
|    | 1.9  | データ               | 2のチェック仕様                                                |
|    |      | 1.9.1             | ブラウザ受付のデータチェック仕様 18                                     |
|    |      | 1.9.2             | ファイル受付のデータチェック仕様・・・・・・・・・・・・・・・・・・・・・・・・・・・・・・・・・・・・    |
|    |      | 1.9.3             | 金額が0円の口座確認データおよび照会用データの扱い                               |
|    | 1.10 | ) 操作 <sup>:</sup> | 手順の説明に関する注意点・・・・・・・・・・・・・・・・・・・・・・・・・・・・・19             |
| ~  |      | 18845-            |                                                         |
| 2. | 利用   | 開始ま               | ここの流れ                                                   |
|    | 作業   | の流れ・              |                                                         |
|    | 2.1  | 利用                | 開始に必要なものを準備する・・・・・・・・・・・・・・・・・・・・・・・・・・・・・・・・・24        |

|    | 2.2                                         | 利用者の開通確認をする25                                                                                                    |
|----|---------------------------------------------|----------------------------------------------------------------------------------------------------|
|    | 2.3                                         | テスト送受信をする[外部ファイル送受信を利用する場合のみ対象] ・・・・・・・・・・・・・・・・28                                                                                                    |
| З. | 電子                                          | -証明書の使用                                                                                                    |
|    | 概要                                          | <u>.</u>                                                                                                    |
|    | 作業                                          | の流れ                                                                                                    |
|    | 3.1                                         | 電子証明書を使用する準備をする32                                                                                                    |
|    |                                             | 3.1.1 Windows のサインインユーザー名の確認                                                                                                    |
|    |                                             | 3.1.2 Windows のサインインユーザーの権限の確認 ····································                                                                                                    |
|    |                                             | 3.1.3 RA カスタムノラクインの実行準備 ····································                                                                                                    |
|    | 3.2                                         | 利用者用の電子証明書を取得する                                                                                                    |
|    | 3.3                                         | 電子証明書を更新する40                                                                                                    |
|    | 3.4                                         | 有効期限後に電子証明書を再発行する ・・・・・・・・・・・・・・・・・・・・・・・・・・・・・・・・・・・43                                                                                                    |
|    | 3.5                                         | 有効期限前に電子証明書を再発行する・・・・・・・・・・・・・・・・・・・・・・・・・・・・・・・・・・・・                                                                                                    |
| 4. | 利用                                          | ]者のログオン・ログオフ・・・・・・・・・・・・・・・・・・・・・・・・・・・・・・・・・45                                                                                                    |
|    | 4.1                                         | ログオンする・・・・・・・・・・・・・・・・・・・・・・・・・・・・・・・・・・・・                                                                                                    |
|    |                                             | 4.1.1 ID 認証方式でログオンする ······ 46                                                                                                    |
|    |                                             | 4.1.2       電子証明書認証方式でログオンする・・・・・・・・・・・・・・・・・・・・・・・・・・・・・・・・・・・・                                                                                                    |
|    |                                             | 4.1.3 セキュリティ上のお知らせか表示される場合                                                                                                    |
|    | 4.2                                         | 11日 老フニークフ 画面 お ビバノニューを破認する                                                                                                    |
|    | 4.2                                         | [利用省入] - ダス]画面のよびメニエーを確認する                                                                                                    |
|    |                                             | 4.2.2     利用者用メニューの内容・・・・・・・・・・・・・・・・・・・・・・・・・・・・・・・・・・・・                                                                                                    |
|    | 4.3                                         | ログオフする                                                                                                    |
|    | 4.4                                         | 再ログオンする                                                                                                    |
|    |                                             | 4.4.1 ID 認証方式で再ログオンする ······ 56                                                                                                    |
|    |                                             |                                                                                                    |
|    |                                             | 4.4.2 電子証明書認証方式で再ログオンする                                                                                                    |
| 5. | カー                                          | 4.4.2       電子証明書認証方式で再ログオンする                                                                                                    |
| 5. | <b>カー</b><br>概要                             | 4.4.2       電子証明書認証方式で再ログオンする                                                                                                    |
| 5. | <b>カー</b><br>概要<br>作業                       | 4.4.2       電子証明書認証方式で再ログオンする・・・・・・・・・・・・・・・・・・・・・・・・・・・・・・・・・・・・                                                                                                    |
| 5. | <b>力</b> 一<br>概要<br>作業<br>5.1               | <ul> <li>4.4.2 電子証明書認証方式で再ログオンする</li></ul>                                                                                                    |
| 5. | <b>力一</b><br>概要<br>作業<br>5.1                | 4.4.2       電子証明書認証方式で再ログオンする・・・・・・・・・・・・・・・・・・・・・・・・・・・・・・・・・・・・                                                                                                    |
| 5. | <b>力</b> 一<br>概要<br>作業<br>5.1               | 4.4.2       電子証明書認証方式で再ログオンする・・・・・・・・・・・・・・・・・・・・・・・・・・・・・・・・・・・・                                                                                                    |
| 5. | <b>力</b> 一<br>概要<br>作業<br>5.1               | 4.4.2       電子証明書認証方式で再ログオンする・・・・・・・・・・・・・・・・・・・・・・・・・・・・・・・・・・・・                                                                                                    |
| 5. | <b>力</b> 一<br>概要<br>作業<br>5.1<br>5.2<br>5.3 | 4.4.2       電子証明書認証方式で再ログオンする・・・・・・・・・・・・・・・・・・・・・・・・・・・・・・・・・・・・                                                                                                    |
| 5. | <b>力</b> —<br>概<br>5.1<br>5.2<br>5.3<br>5.4 | 4.4.2       電子証明書認証方式で再ログオンする・・・・・・・・・・・・・・・・・・・・・・・・・・・・・・・・・・・・                                                                                                    |
| 5. | カー<br>概作<br>5.1<br>5.2<br>5.3<br>5.4<br>利用  | <ul> <li>4.4.2 電子証明書認証方式で再ログオンする 57</li> <li>ド型ハードトークンを使用する 59</li> <li>60</li> <li>の流れ 61</li> <li>ワンタイムパスワードを発行する 62</li> <li>5.1.1 PINを設定していない場合 62</li> <li>5.1.2 PINを設定している場合 63</li> <li>カード型ハードトークンの時刻補正をする 65</li> <li>カード型ハードトークンの PIN を設定する 67</li> <li>カード型ハードトークンの PIN ロック状態を解除する 70</li> </ul> |

|    | 6.2  | 利用     | 者確認暗証番号を変更する・・・・・・・・・・・・・・・・・・・・・・・・・・・・・・75         |
|----|------|--------|------------------------------------------------------|
|    | 6.3  | 利用者    | 者 E メールアドレスを変更する・・・・・・・・・・・・・・・・・・・・・・・・・・・・・・・・・・76 |
|    |      |        |                                                      |
| 7. | 付錡   | ŧ      | 77                                                   |
|    | 7.1  | ソフト・   | ウェアキーボードの操作・・・・・・・・・・・・・・・・・・・・・・・・・・・・・・・・・・・78     |
|    | 7 2  | デーク    | おけでマスタの表示順                                           |
|    | /.2  | 721    | あるのマスクのなみが頃 75<br>表示順に指定できる項目                        |
|    |      | 7.2.2  | 画面の表示順に進じる処理                                         |
|    | 7.3  | ページ    | ジジの操作                                                |
|    | 7 4  | デニカ    | ◎ / / 能主二                                            |
|    | 7.4  | 7 4 1  | の17.窓衣小 02                                           |
|    |      | 7.4.1  |                                                      |
|    |      | 7.4.2  | 取用データの状態表示 82<br>組戸データの状態表示 82                       |
|    |      | 7.4.5  | 祖庆) = 900 次恩衣小                                       |
|    |      | /.न.न  |                                                      |
|    | /.5  | 外部式    | テーダ人力およの外部ノアイル人出力の概要84                               |
|    | 7.6  | 外部     | データ入力のファイル仕様                                         |
|    |      | 7.6.1  | 共通のファイル仕様                                            |
|    |      | 7.6.2  | 受取人情報追加 CSV のファイル仕様                                  |
|    |      | 7.6.3  | 従業員情報追加 CSV のファイル仕様                                  |
|    |      | 7.6.4  | 支払人情報追加 CSV のファイル仕様                                  |
|    | 7.7  | 外部     | ファイル入力のファイル仕様・・・・・.88                                |
|    |      | 7.7.1  | 共通のファイル仕様                                            |
|    |      | 7.7.2  | 受取人情報 CSV のファイル仕様                                    |
|    |      | 7.7.3  | 従業員情報 CSV のファイル仕様 ······ 90                          |
|    |      | 7.7.4  | 支払人情報 CSV のファイル仕様                                    |
|    | 7.8  | 上書     | き可能なマスタ項目92                                          |
|    |      | 7.8.1  | 受取人マスタで上書き可能な項目・・・・・・・・・・・・・・・・・・・・・・・・・・・・・・・・・・・・  |
|    |      | 7.8.2  | 従業員マスタで上書き可能な項目・・・・・・・・・・・・・・・・・・・・・・・・・・・・・・・・・・・・  |
|    |      | 7.8.3  | 支払人マスタで上書き可能な項目・・・・・・・・・・・・・・・・・・・・・・・・・・・・・・・・・・・・  |
|    | 7.9  | 外部     | ファイル出力のファイル仕様・・・・・・95                                |
|    |      | 7.9.1  | 総合振込処理結果 CSV のファイル仕様······· 95                       |
|    |      | 7.9.2  | 給与・賞与振込処理結果 CSV のファイル仕様                              |
|    |      | 7.9.3  | 自動払込み処理結果 CSV のファイル仕様                                |
|    |      | 7.9.4  | 受取人情報 CSV のファイル仕様 ······101                          |
|    |      | 7.9.5  | 従業員情報 CSV のファイル仕様                                    |
|    |      | 7.9.6  | 支払人情報 CSV のファイル仕様                                    |
|    | 7.10 | ) 移行   | 支援ツールを使用する・・・・・・・・・・・・・・・・・・・・・・・・・・・・・・・・・・・102     |
|    |      | 7.10.1 | 概要                                                   |
|    |      | 7.10.2 | 移行支援ツールの利用環境102                                      |
|    |      | 7.10.3 | 移行支援ツールをダウンロードする                                     |
|    |      | 7.10.4 | 決済用ファイルをマスタ登録用ファイルに変換する                              |
|    |      | 7.10.5 | マスタ登録用ファイルの名称                                        |

# 1. サービスの利用にあたって

この章では、ゆうちょBizダイレクトを利用するにあたって、必要な情報について説明します。

- 1.1 サービスの基本情報
- 1.2 管理者および利用者の権限
- 1.3 ID および暗証番号
- 1.4 電子証明書
- 1.5 利用環境
- 1.6 セキュリティ対策
- 1.7 Eメール通知
- 1.8 使用可能な文字
- 1.9 データのチェック仕様
- 1.10 操作手順の説明に関する注意点

## 1.1 サービスの基本情報

ゆうちょ Biz ダイレクト(以降、本システムと略します)が提供するサービスの基本情報について、 説明します。

#### 1.1.1 サービスの提供時間

サービスの提供時間は、8:00~23:30 です。 ただし、次に示す日時はサービスを利用できません。

- 第2、第3日曜日の20:00~23:30
- 12月31日の15:00~23:30
- 1月1日~1月3日の終日
- 5月3日~5月5日の終日

#### 心ご注意

組戻・訂正の送信は、サービスの提供時間がゆうちょ銀行の営業日の9:00~18:00となります。

#### 1.1.2 ゆうちょ銀行の営業日

ゆうちょ銀行の営業日は、平日(月曜日~金曜日)です。 休業日は、次のとおりです。

- 土曜日、日曜日、休日
- 12月31日
- 1月2日、1月3日

#### 1.1.3 サービスで提供する業務

ファイル伝送では、次の業務ができます。

- 総合振込
- 給与·賞与振込
- 自動払込み
- 通常現金払
- 振替 MT 伝送
- 受入明細通知
- 振替データ通知
- 組戻·訂正

## 1.1.4 送信データの受付方式

送信データの受付方式には、次の2つの方式があります。

#### (1) ブラウザ受付方式

ブラウザの画面上から送信データを入力します。

#### (2) ファイル受付方式(外部ファイル送受信)

送信データの情報を入力したファイルをアップロードします。

自動払込みの送信データのフォーマット形式は、本システムの申し込み時に次のどちらかを選択します。

- 全銀フォーマット形式
- ゆうちょ標準フォーマット形式

∕∕ ×モ

- 全銀フォーマット形式またはゆうちょ標準フォーマット形式のどちらでも、利用できるのはシングルヘッダファイル だけです。
- ファイル受付方式の受信データには、送信データと異なるフォーマット形式は選択できません。

各業務の受付方式の対応を次表に示します。

| 業務       | 受付方式   | データの送信 | データの受信<br>(結果照会) | マニュアル参照先            |
|----------|--------|--------|------------------|---------------------|
| 総合振込     | ブラウザ受付 | 0      | 0                | 操作説明書(ファイル伝送 ブラウザ受付 |
|          |        |        |                  | 編)1章                |
|          | ファイル受付 | 0      | 0                | 操作説明書(ファイル伝送 ファイル受付 |
|          |        |        |                  | 編) 1 章              |
| 給与·賞与振込  | ブラウザ受付 | 0      | 0                | 操作説明書(ファイル伝送 ブラウザ受付 |
|          |        |        |                  | 編) 2 章              |
|          | ファイル受付 | 0      | 0                | 操作説明書(ファイル伝送 ファイル受付 |
|          |        |        |                  | 編) 1 章              |
| 自動払込み    | ブラウザ受付 | 0      | 0                | 操作説明書(ファイル伝送 ブラウザ受付 |
|          |        |        |                  | 編) 3 章              |
|          | ファイル受付 | 0      | 0                | 操作説明書(ファイル伝送 ファイル受付 |
|          |        |        |                  | 編) 1 章              |
| 通常現金払    | ブラウザ受付 | _      | _                | _                   |
|          | ファイル受付 | 0      | -                | 操作説明書(ファイル伝送 ファイル受付 |
|          |        |        |                  | 編) 1 章              |
| 振替 MT 伝送 | ブラウザ受付 | _      | _                | _                   |
|          | ファイル受付 | -      | 0                | 操作説明書(ファイル伝送 ファイル受付 |
|          |        |        |                  | 編) 1 章              |
| 受入明細通知   | ブラウザ受付 | _      | _                | _                   |
|          | ファイル受付 | _      | 0                | 操作説明書(ファイル伝送 ファイル受付 |
|          |        |        |                  | 編) 1 章              |
| 振替データ通知  | ブラウザ受付 | _      | _                | _                   |
|          | ファイル受付 | _      | 0                | 操作説明書(ファイル伝送 ファイル受付 |
|          |        |        |                  | 編) 1 章              |

(凡例) ○:対象、-:対象外

#### 1.1.5 送信データおよび受信データの処理期間

| 送信デー | ・タおよび受信デ・ | ータの処理期間について | 、次表に示します。 |
|------|-----------|-------------|-----------|
|      |           |             |           |

| <del>***</del> 257 | 3                       | 送信                        | 受信(結果照会)             |                         |  |
|--------------------|-------------------------|---------------------------|----------------------|-------------------------|--|
| 未務                 | 送信受付                    | 送信期限                      | 受信受付                 | 保管期間                    |  |
| 総合振込               | 振込指定日の30                | 振込指定日の1営業                 | 振込指定日当日の14           | 返却日当日を含め                |  |
|                    | 日前から※1※2                | 日前の 19 時                  | 時以降 <sup>*3</sup>    | て 18 か月以内 <sup>※4</sup> |  |
| 給与·賞与振込            |                         | 振込先がゆうちょ銀行                | 振込先がゆうちょ銀行           |                         |  |
|                    |                         | のみの場合:振込指                 | のみの場合:振込指            |                         |  |
|                    |                         | 定日の1営業日前の                 | 定日当日の14時以降           |                         |  |
|                    |                         | 19 時 <sup>※5</sup>        | *3                   |                         |  |
|                    |                         |                           |                      |                         |  |
|                    |                         | 振込先に他金融機関                 | 振込先に他金融機関            |                         |  |
|                    |                         | を含む場合:振込指                 | を含む場合:振込指            |                         |  |
|                    |                         | 定日の2営業日前の                 | 定日の2営業日前の            |                         |  |
|                    |                         | 11 時                      | 17 時以降 <sup>※3</sup> |                         |  |
| 自動払込み              | 払込指定日の 30               | 払込指定日の2営業                 | 払込指定日の翌日の            |                         |  |
|                    | 日前から*1*2                | 日前の 17 時 <sup>※6 ※7</sup> | 8 時以降 <sup>※3</sup>  |                         |  |
| 通常現金払              | 証書発行年月日の                | 証書発行年月日の4                 | -                    | -                       |  |
|                    | 30 日前から <sup>※1※2</sup> | 営業日前の 15 時 30             |                      |                         |  |
|                    |                         | 分                         |                      |                         |  |
| 振替 MT 伝送           | _                       | _                         | 口座更新日の翌営業            | 返却日当日を含め                |  |
|                    |                         |                           | 日(土曜日含む)8            | て 18 か月以内 <sup>※4</sup> |  |
|                    |                         |                           | 時以降                  |                         |  |
| 受入明細通知             | _                       | _                         | お客さまの契約によって          |                         |  |
|                    |                         |                           | 異なります。               |                         |  |
| 振替データ通知            | _                       | _                         | 口座更新日の翌営業            |                         |  |
|                    |                         |                           | 日(土曜日含む)8            |                         |  |
|                    |                         |                           | 時以降                  |                         |  |

※1 30 営業日前ではなく、土日休日を含む 30 日前から受付ができます。

※2 振込指定日、払込指定日および証書発行年月日には、ゆうちょ銀行の営業日を指 定してください。

#### →「1.1.2 ゆうちょ銀行の営業日」参照

- ※3 データの処理量等によって、受信開始時間が遅れることがあります。
- ※4 本システムのサービス提供時間外の日を含みます。

#### →「1.1.1 サービスの提供時間」参照

※5 データ提出期限延長オプションを利用している場合の送信期限は、振込指定日の当日の10時です。

- ※6 データ提出期限延長オプションを利用している場合の送信期限は、払込指定日の1 営業日前17時です。
- ※7 一括取消データおよび個別取消・取消抹消データの場合は、払込指定日の1営業 日前の19時です。

## 1.2 管理者および利用者の権限

本システムの管理者および利用者の権限について、説明します。

#### 1.2.1 管理者の権限

管理者は、利用者を管理する作業だけができます(ID 登録、権限付与、事故登録・事故登録 録解除、利用中止解除、電子証明書再発行、オプションサービス利用申込・廃止申込等)。 管理者は、業務取引ができません。

#### 1.2.2 利用者の権限

利用者は、業務取引ができます。各業務のデータの作成から送受信等の処理ができます。 業務ごとの権限(登録、承認、送信、照会または実行)および管理者リセット権限は、管理者 から付与されます。

## 1.3 ID および暗証番号

本システムで使用する ID および暗証番号の概要について、次表に示します。

| ユーザー認証時の | 抑毒                          | 初期値の   | 値の亦面              | 値の再発行             |
|----------|-----------------------------|--------|-------------------|-------------------|
| 指定項目     | 124.55                      | 設定者    | 他の友史              | 100円元1」           |
| 契約法人 ID  | ゆうちょ銀行から付与された、契約法人ごとの ID    | ゆうちょ銀行 | -                 | _                 |
|          | です。                         |        |                   |                   |
| 契約法人暗証番号 | ● 管理者がログオンする際に入力が必要な暗       | ゆうちょ銀行 | 管理者               | ゆうちょ銀行            |
|          | 証番号です。                      |        | 利用者**2            | 利用者**2            |
|          | ● 初回のログオン時は、必ず暗証番号を変更す      |        |                   |                   |
|          | る必要があります。                   |        |                   |                   |
|          | ● 使用可能な文字は、4~12桁の半角英数       |        |                   |                   |
|          | 字および一部の記号です。 <sup>※1</sup>  |        |                   |                   |
|          | ● 暗証番号の有効期限は 180 日です。       |        |                   |                   |
|          | ● 暗証番号の変更時に、前回と同じ暗証番号       |        |                   |                   |
|          | は設定できません。                   |        |                   |                   |
|          | ● 管理者リセット権限を付与した利用者は、暗      |        |                   |                   |
|          | 証番号の再設定が可能です。 <sup>※2</sup> |        |                   |                   |
| 契約法人確認   | ● 契約法人管理情報変更の際に入力が必要        | 管理者    | 管理者               | ゆうちょ銀行            |
| 暗証番号     | な暗証番号です。                    |        | 利用者 <sup>※2</sup> | 利用者 <sup>※2</sup> |
|          | ● 使用可能な文字は、4~12桁の半角英数       |        |                   |                   |
|          | 字および一部の記号です。 <sup>※1</sup>  |        |                   |                   |
|          | ● 暗証番号の有効期限は 180 日です。       |        |                   |                   |
|          | ● 暗証番号の変更時に、前回と同じ暗証番号       |        |                   |                   |
|          | は設定できません。                   |        |                   |                   |
|          | ● 管理者リセット権限を付与した利用者は、暗      |        |                   |                   |
|          | 証番号の再設定が可能です。 <sup>※2</sup> |        |                   |                   |
| 利用者 ID   | ● 管理者が登録する、利用者ごとの ID です。    | 管理者    | -                 | 管理者               |
|          | ● 使用可能な文字は、30 桁以内の          |        |                   |                   |
|          | 半角英数字(a~z、A~Z、0~9)です。       |        |                   |                   |
| 利用者暗証番号  | ● 利用者がログオンする際に入力が必要な暗       | 管理者    | 利用者               | 管理者               |
|          | 証番号です。                      |        |                   |                   |
|          | ● 初回のログオン時は、必ず暗証番号を変更す      |        |                   |                   |
|          | る必要があります。                   |        |                   |                   |
|          | ● 使用可能な文字は、4~12桁の半角英数       |        |                   |                   |
|          | 字および一部の記号です。 <sup>※1</sup>  |        |                   |                   |
|          | ● 暗証番号の有効期限は 180 日です。       |        |                   |                   |
|          | ● 暗証番号の変更時に、前回と同じ暗証番号       |        |                   |                   |
|          | は設定できません。                   |        |                   |                   |

1. サービスの利用にあたって

| ユーザー認証時の<br>指定項目 |   | 概要                         | 初期値の<br>設定者 | 値の変更 | 値の再発行 |
|------------------|---|----------------------------|-------------|------|-------|
| 利用者確認            | • | 承認、送信または受信の操作で入力が必要        | 利用者         | 利用者  | 管理者   |
| 暗証番号             |   | な暗証番号です。                   |             |      |       |
|                  | • | 使用可能な文字は、4~12 桁の半角英数       |             |      |       |
|                  |   | 字および一部の記号です。 <sup>※1</sup> |             |      |       |
|                  | • | 暗証番号の有効期限は 180 日です。        |             |      |       |
|                  | • | 暗証番号の変更時に、前回と同じ暗証番号        |             |      |       |
|                  |   | は設定できません。                  |             |      |       |

(凡例) -: 非該当

※1 使用可能な文字の詳細を次表に示します。

なお、暗証番号は、第三者に推測されないよう、10桁以上の英大文字・英小文字・数字・ 記号の組み合わせによる設定をおすすめします。

| 使用可能な文字 | 詳細                                        |
|---------|-------------------------------------------|
| 英字      | a~z, A~Z                                  |
| 数字      | 0~9                                       |
| 記号      | - { } / ` : . , # < * % @ ( ) + ; > = ? _ |

※2 管理者リセット権限を付与した利用者のみ行えます。

## 1.4 電子証明書

電子証明書の使用について、説明します。

本システムでのユーザー認証には、次のどちらかを選択できます。

- ID 認証方式 ログオン時に入力する ID および暗証番号をもとに、ユーザー認証をする。
- 電子証明書認証方式

ログオン時に入力する暗証番号およびゆうちょ銀行が発行した電子証明書をもとに、ユーザ ー認証をする。

ただし、Microsoft Edge、Google Chrome 以外のブラウザをご使用の場合は、電子証明書 を使用できません。

#### 1.4.1 電子証明書の効果

電子証明書とは、正しい利用者であることを確認するために、電子的に作成された証明書です。 電子証明書認証方式でログオンした場合、使用するパソコンの正当性についても認証できます。 そのため、IDと暗証番号を盗み取られて第三者のパソコンからログオンされるといった不正を防ぐこ とができます。

#### 1.4.2 電子証明書の発行

電子証明書を使用する場合、管理者からゆうちょ銀行に電子証明書発行の申請をする必要が あります。新規お申込み時に申請した場合、別途申請する必要はありません。

ゆうちょ銀行の Web サイトから電子証明書を取得して、本システムにログオンするパソコンに保存 して利用します。

電子証明書を使用するための準備、電子証明書の有効期限切れの場合の対応などについては、 「3章電子証明書の使用」を参照してください。

## 1.4.3 電子証明書を利用したログオン手順

電子証明書を使用してログオンする場合の手順については、「4.1.2 電子証明書認証方式で ログオンする」を参照してください。

## 1.4.4 セキュリティソフト

セキュリティソフトを使用している場合は、セキュリティソフトの信頼済サイトにも https://www4.suitebank2.finemax.netを登録してください。

## 1.5 利用環境

```
本システムの利用環境について説明します。
```

本システムの推奨 OS は Windows、推奨ブラウザは Microsoft Edge です。

ブラウザは、Windows では Google Chrome、macOS では Safari も使用可能です。

## 1.5.1 パソコンの条件

利用者が使用するパソコンの条件について、次表に示します。

| 項目             | 条件                                |
|----------------|-----------------------------------|
| OS             | 適用バージョンやブラウザの設定等、詳細はゆうちょ銀行の Web サ |
|                | イトを参照してください。                      |
| ブラウザ           |                                   |
| Acrobat Reader |                                   |
| プリンタ           | 利用可能なプリンタをパソコンに接続しておく必要があります。     |

## 1.6 セキュリティ対策

本システムのセキュリティ対策について、説明します。

#### 1.6.1 セキュリティ技術

本システムで適用するセキュリティ技術について、次表に示します。

| 項目           | 説明                                            |
|--------------|-----------------------------------------------|
| SSL 暗号化方式    | 256bit SSL 暗号化方式を適用します。                       |
| EVSSL 証明書    | フィッシング対策として、EVSSL 証明を導入します。EVSSL 証明書は、㈱日      |
|              | 立製作所が運営している共同センタドメイン名の EVSSL 証明書を適用しま         |
|              | す。(ドメイン名:https://www4.suitebank2.finemax.net) |
| 認証方式         | ID 認証方式または電子証明書認証方式のどちらかを適用します。電子証明           |
|              | 書認証方式を選択する場合は、管理者からゆうちょ銀行に申請が必要です。            |
| ワンタイムパスワード認証 | カード型ハードトークンを使用して、ワンタイムパスワード認証を適用します。          |
|              | 対象は、総合振込、給与・賞与振込の振込データ送信時、または総合振              |
|              | 込、給与・賞与振込の訂正データ送信時および以下の機能です。                 |
|              | ● 契約法人利用中止解除·暗証番号再設定                          |
|              | ● 契約法人電子証明書再発行                                |

#### 1.6.2 暗証番号の管理

#### (1) 暗証番号のロック

暗証番号を一定回数以上連続して誤入力した場合、暗証番号がロックされて、本システム にログオンできなくなります。

- 利用者暗証番号がロックされた場合は、管理者にロック解除を依頼してください。
- 契約法人暗証番号がロックされた場合は、管理者リセット権限の実行または管理者から本システムに関するお問い合わせ先までご照会ください。

#### (2) 暗証番号の有効期限

暗証番号の有効期限は180日です。

暗証番号の有効期限切れ30日前から、ログオン時に警告メッセージが表示されます。有効 期限までは暗証番号を継続して使用できますが、早めの変更をおすすめします。

暗証番号の有効期限が切れた場合は、ログオン時に表示される画面で暗証番号を変更しないと、ログオンできません。

#### (3) Eメール通知

取引時の暗証番号誤入力によるロック時などには、事前登録されたEメールアドレスあてに、 確認のためのEメール通知をします。

#### (4) 暗証番号の入力方法

暗証番号は、ソフトウェアキーボードによる入力もできます。

#### 1.6.3 操作履歴の管理

管理者および利用者の操作履歴を記録します。 ログオン時に、過去3回分のご利用履歴を画面に表示します。

管理者は、管理者自身および登録した全利用者の操作履歴を照会できます。

#### 1.6.4 取引時の承認および送信処理

取引時には、管理者から承認権限を付与された利用者による承認および送信権限を付与され た利用者による送信の処理によって、取引内容の確認をします。

#### 1.6.5 限度額の設定

総合振込、給与・賞与振込および自動払込みのブラウザ受付では、1回あたりの振込・払込合 計金額の限度額を設定できます。限度額は、利用者単位で設定します。

#### 1.6.6 自動ログオフ

ログオンしたまま 15 分間操作をしていない場合、自動的にログオフします。ログオンしたまま利用 者がパソコンから離れた場合に、第三者が操作してしまうといった不正を防ぐことができます。

## 1.6.7 セキュリティソフト

本システムを安心・安全に利用するために、不正送金対策ソフト「PhishWall プレミアム」をご利用ください。

「PhishWall プレミアム」は、ゆうちょ銀行の Web サイトからインストールできます。

🥂 ご注意

本システムを正しくご利用できない場合には、最新版の「PhishWall プレミアム」をインストールしてください。

## 1.7 Eメール通知

本システムでは、Eメールで利用者に各種通知をします。

Eメール通知を受信するために必要な情報について、説明します。

#### 1.7.1 Eメール通知を受信するための設定

開通確認の際に、Eメール通知を受信するアドレスを設定してください。

設定の詳細については、「2.2 利用者の開通確認をする」の「3. [利用者開通確認]画面」を 参照してください。管理者の方は、「操作説明書(利用者管理編)」の「1.2 契約法人の開 通確認をする」の「3. [契約法人開通確認]画面」も合わせて参照してください。

#### *ک*لا 🖉

E メールのアドレスを設定しても E メール通知が届かない状態で、ログオン時に E メール不達通知の画面も表示されない場合は、E メールの受信環境をご確認ください。

#### 1.7.2 Eメール通知の種類

Eメール通知の種類、Eメール通知のタイミングおよび通知先を次表に示します。

| Eメール通知の種類     | E メール通知のタイミング          | 通知先             |
|---------------|------------------------|-----------------|
| 承認依頼メール       | 承認依頼時(登録完了時)。          | ● 利用者(承認者)      |
| 送信依頼メール       | 送信依頼時(承認完了時)。          | ● 利用者(送信者)      |
| 送信完了メール       | 送信完了時。                 | ● 利用者(送信者)      |
| 組戻・訂正結果通知メール  | 組戻・訂正結果の通知時。           | ● 利用者(登録者)      |
|               |                        | ● 利用者(承認者)      |
| データ提出期限注意喚起メ  | 管理者が設定するメール配信日。(配信日    | ● 利用者(登録者)      |
| ール            | が非営業日の場合は前営業日)         | ● 利用者(承認者)      |
|               | ※振込日が非営業日の場合等、データ提出    |                 |
|               | 期限が前倒しになる事例にご注意ください。   |                 |
| ダウンロード開始お知らせメ | 口座確認サービス、振替 MT サービス、受入 | ● 利用者(外部ファイル受信の |
| ール            | 明細通知サービスおよび振替データ通知サー   | 実行権限者)          |
|               | ビスのデータ受信が可能になった時点。     |                 |
| 資金決済不能通知メール   | 総合振込、給与・賞与振込の資金決済不     | ● 管理者           |
|               | 能時。                    | ● 利用者(登録者)      |
|               |                        | ● 利用者(承認者)      |
| 口座確認料金徴収不能通   | 口座確認サービスの料金徴収不能時。      | ● 管理者           |
| 知メール          |                        | ● 利用者(登録者)      |
|               |                        | ● 利用者(承認者)      |
| 他金融機関あて振込入金   | 総合振込、給与・賞与振込での他金融機関    | ● 利用者(登録者)      |
| 不能通知メール       | あて振込の入金不能時。            | ● 利用者(承認者)      |

1. サービスの利用にあたって

| Eメール通知の種類      | E メール通知のタイミング           | 通知先                                 |
|----------------|-------------------------|-------------------------------------|
| 電子証明書の有効期限事    | 電子証明書の有効期限の30日前と10日     | <ul> <li>● 管理者(電子証明書更新の)</li> </ul> |
| 前通知メール         | 前。                      | 対象者)                                |
| (電子証明書を使用してい   |                         | <ul> <li>● 利用者(電子証明書更新の)</li> </ul> |
| る場合だけ)         |                         | 対象者)                                |
| 暗証番号等ロック時通知メ   | 契約法人IDの暗証番号、確認暗証番号お     | ● 管理者                               |
| ール             | よびカード型ハードトークンのワンタイムパスワー |                                     |
|                | ドロック時。                  |                                     |
|                | 利用者 ID の暗証番号、確認暗証番号およ   | ● 管理者                               |
|                | びカード型ハードトークンのワンタイムパスワード | ● 利用者(パスワードロック対象                    |
|                | ロック時。                   | 者)                                  |
| E メールアドレス設定通知メ | E メールアドレスの登録および変更時。     | ● 管理者                               |
| ール             |                         | ● 管理者(メールアドレス設定                     |
|                |                         | 対象者)の変更前後のアドレ                       |
|                |                         | ス両方                                 |
|                |                         | ● 利用者(メールアドレス設定                     |
|                |                         | 対象者)の変更前後のアドレ                       |
|                |                         | ス両方                                 |
| 入金お知らせメール      | 指定口座への入金時。              | <ul> <li>利用者(残高照会または入)</li> </ul>   |
|                |                         | 出金明細の照会権限者)                         |
|                |                         |                                     |
| 緊急時配信メール       | ゆうちょ銀行からの一斉メール配信時。      | ● 管理者(ゆうちょ銀行が指定                     |
|                |                         | したEメールアドレス)                         |
|                |                         | ● 利用者(ゆうちょ銀行が指定                     |
|                |                         | したEメールアドレス)                         |
| お知らせ通知メール      | ゆうちょ銀行からの一斉メール配信時。      | ● 管理者(ゆうちょ銀行が指定                     |
|                |                         | したEメールアドレス)                         |
|                |                         | ● 利用者(ゆうちょ銀行が指定                     |
|                |                         | したEメールアドレス)                         |
| 変更完了通知         | 本システムの契約内容の変更時(一部サー     | ● 管理者                               |
| (利用申込の変更、諸     | ビスの廃止を含む)。              |                                     |
| 届)             |                         |                                     |
| 契約廃止通知         | 本システムの契約の廃止時。           | ● 管理者                               |
| (利用廃止、廃止取消)    |                         |                                     |
| 管理者リセット権限実行の   | 契約法人利用中止解除、契約法人暗証番      | ● 管理者                               |
| 通知メール          | 号再発行または契約法人電子証明書再発      |                                     |
|                | 行時。                     |                                     |
| データ提出期限延長オプショ  | データ提出期限延長オプションの利用申込ま    | ● 管理者                               |
| ン契約変更通知メール     | たは廃止申込時。                |                                     |

#### 企注意

Eメール通知のタイミングが本システムのサービス提供時間外の場合、Eメールの到着が遅れることがあります。

## 1.8 使用可能な文字

本システムにおける取引で使用可能な文字を次表に示します。

#### 1.8.1 ブラウザ受付で使用可能な文字

ブラウザ受付の画面からの入力では、次表に示す文字が使用可能です。

外部ファイル入力および外部データ入力で使用する CSV ファイルの内容ならびにファイル名称に 使用可能な文字も同様です。

| 種別     | 使用可能な文字                                                                                                    |
|--------|----------------------------------------------------------------------------------------------------|
| 半角スペース | 半角スペース                                                                                                    |
| 半角数字   | 半角の 0~9                                                                                                    |
| 半角英字   | 半角のA~Z(英小文字は使用不可)                                                                                                 |
| 半角カナ   | 半角カナ(カナ小文字は使用不可)                                                                                                  |
| 濁点·半濁点 | <b>х</b> о                                                                                                    |
| 半角記号   | 半角の下記の特殊記号<br>'()+,-(ハイフン)./:?                                                                                    |
|        | 使用不可能文字:<br>!" # \$ % & * ; < = > @ [ ¥ ]<br>~(チルダ) _(アンダーバー) ` {   } 。「 」、・ -(長音) ^<br>丸付き数字                     |
| 全角文字   | <ul> <li>全角の文字全般。ただし、次の範囲のS-JIS漢字コードで規定された漢字コード</li> <li>だけです。</li> <li>第一水準の漢字コード</li> <li>第二水準の漢字コード</li> </ul> |

🥂 ご注意

画面によって、使用可能な文字に制限があります。詳細については、各画面の表示内容を参照してください。

#### 1.8.2 ファイル受付で使用可能な文字

ファイル受付(外部ファイル送信)では、送信するファイルが全銀フォーマット形式かゆうちょ標準 フォーマット形式かによって、ファイル内で使用可能な文字が異なります。

使用可能な文字については、媒体仕様説明書を参照してください。

なお、ファイル名称につきましては、使用可能な文字はブラウザ受付と同じとなりますので、 「1.8.1 ブラウザ受付で使用可能な文字」を参照してください。

## 1.9 データのチェック仕様

ブラウザ受付およびファイル受付のデータのチェック仕様について、説明します。

#### 1.9.1 ブラウザ受付のデータチェック仕様

ブラウザ受付の場合、画面上の項目を全て入力してボタンを押した時点で、データのチェックをしま す。画面に表示されている規則どおりに入力されていない項目があった場合、メッセージが表示さ れます。

#### 1.9.2 ファイル受付のデータチェック仕様

ファイル受付の場合、ファイルの登録時にデータのチェックをします。ファイル登録前のアップロードの時点では、データのチェックをしません。媒体仕様説明書に記載されている規則どおりに入力していない項目があった場合、ファイルの登録時にメッセージが表示されます。

#### 1.9.3 金額が0円の口座確認データおよび照会用データの扱い

#### (1) 総合振込または給与・賞与振込の場合

総合振込または給与・賞与振込の場合、口座確認のときに振込金額が0円のデータを送信できます。

口座確認データを振込データに流用する場合、振込データ内の振込金額が0円のデータは、 登録時に自動的に削除されます。そのため、口座確認の際には、0円ではなく振込予定の 金額を指定することをおすすめします。

#### (2) 自動払込みの場合

自動払込みの場合、払込金額が0円のデータを送信できます。

自動払込みには口座確認のメニューはありませんが、払込金額が0円のデータを送信することで、支払人の口座の存在有無および支払人名の一致を確認できます。

ただし、0円データは合計件数に含めません。

#### <u> ご</u>注意

自動払込み(ゆうちょ形式)の場合、氏名照合不要の設定のお客さまは、0 円データの送信による照会はできません。

## 1.10 操作手順の説明に関する注意点

操作手順の説明を参照する際は、次の点にご注意ください。

- 本マニュアルに掲載している画面図は、Windows 10 で、Microsoft Edge を使用している場合の例です。
- 本マニュアルに掲載している画面図の表示内容は、ご契約内容や付与された権限によって 異なるため、実際の画面とは異なる場合があります。
- 本マニュアルで使用する画面の色・ボタンの形状、各種メニュー押下時のリスト出力の形状 などは、予告なく変更になる場合があります。
- ログオフ画面やステータス画面などに表示されるログオンや利用履歴の日付・時刻はイメージ であり、実際の日付とは異なります。
- 各画面には、利用権限のあるメニューおよびボタンだけが表示されます。
- 画面の入力項目の下に[ソフトウェアキーボード]ボタンがある場合は、値の入力にソフトウェ アキーボードを使用できます。ソフトウェアキーボードの詳細については、「7.1 ソフトウェアキ ーボードの操作」を参照してください。
- データの一覧が表示される画面で、データの一覧の上下にある同じ名称のボタンは、どちらを 押しても同じ画面に遷移します。
- データまたはマスタの一覧が表示される画面で、データまたはマスタの表示順を指定して情報 を並べ替えることで、目的の情報が探しやすくなります。表示順の詳細については、「7.2 デ ータおよびマスタの表示順」を参照してください。
- データの一覧が表示される画面で、データの総数が1 画面に表示できる件数の上限を超えている場合は、一覧の右上にページ送りのリンクが表示されます。ページ送りの詳細については、「7.3 ページ送りの操作」を参照してください。
- データの一覧が表示される画面では、各データの状態の列の情報でデータの状態を確認で きます。状態表示の詳細については、「7.4 データの状態表示」を参照してください。

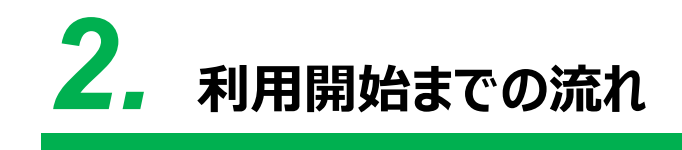

この章では、利用開始までの流れについて説明します。

- 2.1 利用開始に必要なものを準備する
- 2.2 利用者の開通確認をする
- 2.3 テスト送受信をする[外部ファイル送受信を利用する場合のみ対象]

## 作業の流れ

ゆうちょ Biz ダイレクト(以降、本システムと略します)の利用を開始するまでの作業の流れ、本 マニュアルでの参照先および作業者は、次のとおりです。

#### ¥۲ 🖉

管理者の作業については、「操作説明書(利用者管理編)」を参照してください。

| 作業の流れ                                        | 作業者                                                                                                    |
|----------------------------------------------|----------------------------------------------------------------------------------------------------|
|                                              |                                                                                                    |
| ゆうちょ Biz ダイレクトの利用申し込み書類を提出する                 | 管理者                                                                                                    |
| 管理者が、必要な書類などをゆうちょ銀行に提出します。                   |                                                                                                    |
| $\checkmark$                                 |                                                                                                    |
| 利用開始までに必要なものを準備する(管理者用)                      | 管理者                                                                                                    |
| 管理者が、本システムの利用開始にあたって必要なもの(パソコン、契約法人 ID、契     |                                                                                                    |
| 約法人暗証番号およびカード型ハードトークン)を準備します。                |                                                                                                    |
| ▼                                            |                                                                                                    |
| 契約法人の開通確認をする                                 | 管理者                                                                                                    |
| 管理者が、ゆうちょ銀行から受領した契約法人IDおよび契約法人暗証番号で、本シ       |                                                                                                    |
| ステムにログオンできることを確認します。                         |                                                                                                    |
| ▼                                            |                                                                                                    |
| 利用者情報を登録する                                   | 管理者                                                                                                    |
| 管理者が利用者の情報(利用者 ID、利用者暗証番号、利用者 E メールアドレス、     |                                                                                                    |
| 利用者権限など)を登録します。                              |                                                                                                    |
| ▼                                            |                                                                                                    |
| カード型ハードトークンを設定する                             | 管理者                                                                                                    |
| 管理者が、利用者が使用するカード型ハードトークンの利用登録をします。           |                                                                                                    |
| ▼                                            |                                                                                                    |
| 利用開始までに必要なものを準備する(利用者用)                      | 利用者                                                                                                    |
| 利用者が、本システムの利用開始にあたって必要なもの(パソコン、契約法人 ID、利     |                                                                                                    |
| 用者 ID、利用者暗証番号およびカード型ハードトークン)を準備します。          |                                                                                                    |
| ▼                                            |                                                                                                    |
| 利用者の開通確認をする                                  | 利用者                                                                                                    |
| 利用者が、管理者から通知された契約法人 ID、利用者 ID および利用者暗証番号     |                                                                                                    |
| で、本システムにログオンできることを確認します。                     |                                                                                                    |
| ▼                                            |                                                                                                    |
| テスト送受信をする[外部ファイル送受信を利用する場合のみ対象]              | 利用者                                                                                                    |
| ー<br>利用者は、テスト送受信用データの登録、承認、送信および受信が問題なくできること |                                                                                                    |
| を確認します。                                      |                                                                                                    |
|                                              | 作業の流れ           ゆうちょ Biz ダイレクトの利用申し込み書類を提出する           管理者が、必要な書類などをゆうちょ銀行に提出します。           ▼           利用開始までに必要なものを準備する(管理者用)           管理者が、本システムの利用開始にあたって必要なもの(パソコン、契約法人 ID、契約法人 ID、契約法人 GTUTAL の利用開始にあたって必要なもの(パソコン、契約法人 ID、契約法人の開通確認をする           マ           契約法人の開通確認をする           管理者が、ゆうちょ銀行から受領した契約法人 ID および契約法人 暗証番号で、本システムにログオンできることを確認します。           マ           利用者情報を登録する           管理者が利用者の情報(利用者 ID、利用者暗証番号、利用者 E メールアドレス、利用者権限など)を登録します。           マ           カード型ハードトークンの利用登録をします。           マ           カード型ハードトークンの利用登録をします。           マ           利用者が、利用者が使用するカード型ハードトークンの利用登録をします。           マ           利用者が、本システムの利用開始にあたって必要なもの(パソコン、契約法人 ID、利用者が、本システムの利用開始にあたって必要なもの(パソコン、契約法人 ID、利用者           利用者が、本システムの利用開始にあたって必要なもの(パソコン、契約法人 ID、利用者が、本システムの利用開始にあたって必要なもの(パソコン、契約法人 ID、利用者が、本システムの利用開始にあたって必要なもの(パソコン、契約法人 ID、利用者が、本システムの利用開始にあたって必要なもの(パソコン、契約法人 ID、利用者での利用者暗証番号およびカード型ハードトークン)を準備します。           マ           利用者が、キシステムの利用開始にあたって必要なもの(パソコン、契約法人 ID、利用者           利用者の開通確認をする           利用者の問通確認をする           利用者の問通確認をする           マ           プ目の時間通知された契約法人 ID、利用者「D および利用者暗証番号<br>で、本システムにログオンできることを確認します。           マ           プ目の時間で、たまるで「の登録、承認、送信および受信が問題なくできること<br>を確認します。 |

| - | 電子証明書を使用する準備をする(管理者用) <任意>             | 管理者 |
|---|----------------------------------------|-----|
|   | ログオン時に電子証明書を使用する場合は、管理者がゆうちょ銀行に利用申請する  |     |
|   | 必要があります。                               |     |
|   | ゆうちょ銀行への申請が完了したら、管理者は電子証明書を使用するための準備   |     |
|   | (パソコンの設定およびゆうちょ銀行から発行された電子証明書の取得)をします。 |     |
|   | また、利用者用の電子証明書を発行します。                   |     |
|   | $\blacksquare$                         |     |

| 3章 | 電子証明書を使用する準備をする(利用者用) <任意>                                                                   | 利用者 |
|----|----------------------------------------------------------------------------------------------|-----|
|    | ログオン時に電子証明書を使用する場合は、利用者は電子証明書を使用するための<br>準備(パソコンの設定および管理者から発行された電子証明書の取得)をします。               |     |
|    | <ul> <li>ご注意</li> <li>Microsoft Edge、Google Chrome 以外のブラウザをご使用の場合は、電子証明書を使用できません。</li> </ul> |     |

## 2.1 利用開始に必要なものを準備する

利用開始にあたって、次表に示すものを準備してください。

| 名称          | 説明                              |  |
|-------------|---------------------------------|--|
| パソコン        | システムにログオンするパソコン                 |  |
|             | (SSL プロトコルに対応したインターネットに接続できるもの) |  |
| カード型ハードトークン | 管理者から配付されたカード型ハードトークン           |  |
| ID          | 管理者から通知された次の ID                 |  |
|             | ● 契約法人 ID                       |  |
|             | ● 利用者 ID                        |  |
| 暗証番号        | 管理者から通知された利用者暗証番号               |  |

## 2.2 利用者の開通確認をする

開通確認では、次の作業をします。

- 本システムへのログオン
- 利用者暗証番号の変更
- 利用者確認暗証番号の登録
- 利用者の E メールアドレスの登録

開通確認をする手順について、説明します。

|                        |    |                | WEIGABARS A. ADDRIVE |         |
|------------------------|----|----------------|----------------------|---------|
| 契約法人ID                 | 必須 | 9876543210     | 半角英数字30桁以内           |         |
| 利用者ID                  | 必須 | TanakaJirou001 | 半角英数字30桁以内           |         |
| til og til skar til en |    |                | 半角英数字4~12桁           |         |
| 利用者暗証番号                |    | ソフトウェアキーボード    |                      | +<br>₩< |

- ゆうちょ銀行の Web サイトで、
   利用者ログオンボタンを押します。
- 本システムの[利用者ログオン]画面で、
   契約法人 ID、利用者 ID および利用者
   暗証番号を入力して、 ログオン ボ
   タンを押します。

## 🖉 XŦ

ゆうちょ銀行に電子証明書の利用申請をした場 合、電子証明書認証方式でログオンします。電 子証明書を使用するかどうかは、管理者に確認し てください。

電子証明書を使用する場合は、事前に準備をし てください。

- → 「3.1 電子証明書を使用する準備を する」へ
- → 「3.2 利用者用の電子証明書を取得 する」へ
- → 「4.1.2 電子証明書認証方式でログオン する」へ

| 管理者か設定した利用者暗証番号る                                                                                                    | を変更してください。                                                                                                    |                                                             |
|----------------------------------------------------------------------------------------------------|----------------------------------------------------------------------------------------------------|-------------------------------------------------------------|
| 利用者情報                                                                                                    |                                                                                                    |                                                             |
|                                                                                                    | TTLAL VIEW AN                                                                                                    |                                                             |
| 登録されている利用者名                                                                                                    | 田中次郎禄                                                                                                    |                                                             |
| 利用者暗証番号                                                                                                    |                                                                                                    |                                                             |
| 利用者暗証番号は、ログオンする際に<br>現在の利用者暗証番号には、管理者が<br>新しい利用者暗証番号には、変更後の<br>新しい哨証番号は、確認のため同じ暗                                                                                                    | 入力する時証番号です。<br>安定した暗証番号を入力してください。<br>新しい時証番号を入力してください。<br>正番号を再入力してください。                                                                    |                                                             |
|                                                                                                    | •••••                                                                                                    | 半角英数字4~12桁                                                  |
| 現在の利用者暗証番号 必須                                                                                                    | ソフトウェアキーボード                                                                                                    | -<br>50                                                     |
|                                                                                                    | •••••                                                                                                    | 半角英数字4~12桁                                                  |
| 新しい利用者暗証番号 必須                                                                                                    | •••••                                                                                                    | (再入力)半角英数字4~12桁                                             |
|                                                                                                    | ソフトウェアキーボード                                                                                                    | ł                                                           |
|                                                                                                    |                                                                                                    | 10                                                          |
| 利用者確認暗証番号は、取引を実行す;<br>暗証番号は確認のため、同じ暗証番号;                                                                                                    | 5際に入力する暗証番号です。<br>を再入力してください。                                                                                                    |                                                             |
| 利用者確認暗証番号は、取引を実行す;<br>暗証番号は確認のため、同じ暗証番号?                                                                                                    | 5際に入力する暗証番号です。<br>改再入力してください。                                                                                                    | 半角页数字4~12桁                                                  |
| 利用者確認端証番号は、取引を実行す;<br>靖証番号は確認のため、同じ時証番号<br>利用者確認暗証番号<br>必須                                                                                                    | 8階に入力する地証価号です。<br>2両入力してください。<br>●●●●●●●<br>●●●●●●                                                                                          | 半角页数字4~12년<br>(再入力)半角页数字4~12招                               |
| 利用書書設確証番号は、取引を取行す。<br>電証番号は確認のため、同じ電証番号<br>利用者確認情証番号<br>必須                                                                                                    | 8歳に入力する地証番号です。<br>進入力してください。<br>・・・・・・<br>・・・・・・・・・・・・・・・・・・・・・・・・・・・・                                                                      | 半角页数字4~12년<br>(再入力)半角页数字4~12년<br>R                          |
| 利用各者認識証書号は、取引を取行す。<br>地証番号は確認のため、同じ地証番号<br>利用者確認増証番号<br>必須<br>利用者確認増証番号<br>必須<br>利用者を認問                                                                                                    | <ul> <li>S際に入力する地証拠号です。</li> <li>Aカレてください、</li> <li>●●●●●●●</li> <li>●●●●●●</li> <li>●●●●●●</li> <li>●●●●●●</li> <li>✓フトウェアキーボード</li> </ul> | 半角页数字4~12桁<br>(再入力)半角页数字4~12桁                               |
| 利用書書認知証書号は、取引を実行す:<br>相証書号は確認のため、同じ相証書号・ 利用者等認着証書号  利用者等認着証書号 利用者をと、ールアドレス(: 通路率) 参加() 第二次アドレス(: 2000) 第二次アドレス(: 2000) 第二次アドレス(: 2000) 第二次アドレス(: 2000) 第二次アドレス(: 2000) 第二次アドレス(: 2000) 第二次アドレス(: 2000) 第二次アドレス(: 2000) 第二次アドレス(: 2000) 第二次アドレス(: 2000) 第二次アドレス(: 2000) 第二次アドレス(: 2000) 第二次第二次第二次第二次第二次第二次第二次第二次第二次第二次第二次第二次第二次第 | <ul> <li>激に入力する検証番号です。<br/>と育入力してください。</li> <li>・・・・・・・・・・・・・・・・・・・・・・・・・・・・・・・・・・・・</li></ul>                                              | 半角页数字4~12桁<br>(得入力)半角突数字4~12桁<br>展                          |
| 和用者書なご証券等は、取引を実行す:                                                                                                    | 高に入力する検証番号です。<br>と再入力してください。           ・・・・・・・・・・・・・・・・・・・・・・・・・・・・・・・・・・・・                                                                 | 半角支数字4~12桁<br>(再入力)半角英数字4~12桁<br>M                          |
| 和用各者認知証書考は、取引を実行す:                                                                                                    | <ul> <li>第に入力する検証番号です。<br/>と再入力してください。</li> <li>・・・・・・・・・・・・・・・・・・・・・・・・・・・・・・・・・・・・</li></ul>                                              | 単角英数字4~12桁<br>(再入力))半角英数字4~12桁<br>N<br>N<br>+<br>中角英数字64桁以内 |
| 利用書書認知証書書は、取引を実行す:<br>輸証書写は確認のため、同じ時証書号<br>利用者審認着証書号<br>利用者審認着証書号<br>必須<br>利用者事認者証書号<br>の<br>の<br>ごの<br>の<br>ごの<br>記書<br>の<br>の<br>の<br>の<br>の<br>の<br>の<br>の<br>の<br>の<br>の<br>の<br>の                                                                                                    | <ul> <li>第に入力する検証番号です。<br/>と時入力してください。</li> <li>・・・・・・・・・・・・・・・・・・・・・・・・・・・・・・・・・・・・</li></ul>                                              | 半角英数字4~12桁<br>(再入力)半角英数字4~12桁<br>                           |
| 利用書書認知証書書は、取引を実行す。<br>輸証書写は確認のため、同じ時証書号・<br>利用者審認着証書号  創備<br>利用者審認着証書号  創備<br>利用者事認者証書号  創価<br>利用者事認者証書号  創価<br>利用者事認者証書号  しての<br>の語知識者によールアドレスは、連絡期<br>少うちょ気行からご感知現在受信で<br>現在の利用者Eメールアドレスは、確認のため<br>現在の利用者Eメールアドレス<br>新しい利用者Eメールアドレス<br>クリア                                                                                    | 第に入力する検証番号です。<br>と同入力してください。 ●・・・・・・・・・・・・・・・・・・・・・・・・・・・・・・・・・・・・                                                                          | 半角英数字4~12桁<br>(再入力)半角英数字4~12桁<br>                           |

3. [利用者開通確認]画面で、次の項目を 設定して、 次へ ボタンを押しま す。

#### 現在の利用者暗証番号

管理者から通知された利用者暗証 番号を入力します。

#### ② 新しい利用者暗証番号

これから使用する利用者暗証番号を 入力します。

#### ③利用者確認暗証番号

利用者確認暗証番号を入力します。

#### ④新しい利用者 E メールアドレス

現在の利用者 E メールアドレスに E メ ールアドレスが表示されていない場 合、または表示されている E メールアド レスを変更する場合は、新しい利用 者 E メールアドレスを入力します。

#### 🖉 XE

この画面で設定する項目の詳細は、次の説明を 参照してください。

利用者暗証番号および利用者確認暗証番
 号

→「1.3 ID および暗証番号」参照

• 利用者 E メールアドレス

→「1.7 E メール通知」参照

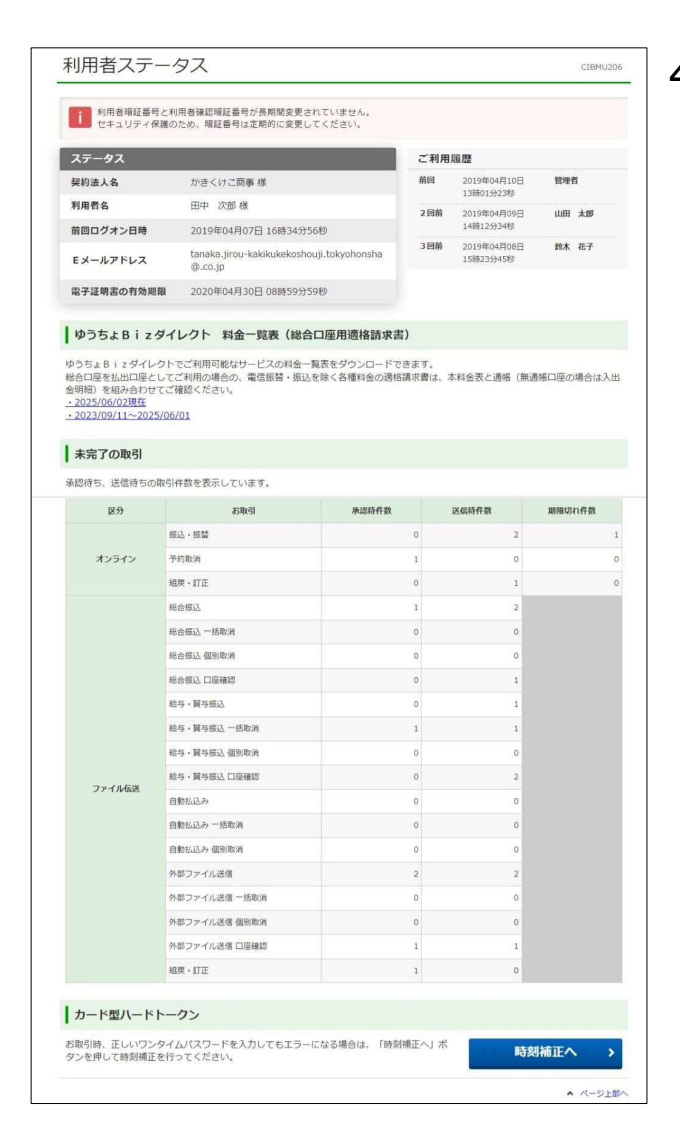

4. [利用者ステータス]画面が表示される と、開通確認は完了です。 設定した内容が正しく反映されているこ

とを確認してください。

→「4.2.1 [利用者ステータス]画面に表示される内容」参照

## 2.3 テスト送受信をする[外部ファイル送受信を利用する場合 のみ対象]

外部ファイル送受信で、テスト送受信用データを作成して、取引の基本的な作業が問題なくできることを確認します。各業務でテスト送受信用データの形式が異なるため、全ての業務についてテスト送受信をしてください。

テスト送受信をする場合の作業の流れ、「操作説明書(ファイル伝送 ファイル受付編)」での 参照先および必要権限は、次のとおりです。

| <b>参照先</b> <sup>※</sup> | 作業の流れ                                  | 必要権限 |
|-------------------------|----------------------------------------|------|
|                         |                                        |      |
|                         | テスト送信用データを登録する                         | 登録権限 |
| 1.8                     | ● 外部ファイル送信テーブルを作成する                    |      |
| 1.9                     | ● 外部ファイル送信データを登録する                     |      |
|                         | ♪ ご注意                                  |      |
|                         | 送信データの登録時に、必ず[登録確認]画面でテスト用送信データとし      |      |
|                         | て登録する設定をしてください。                        |      |
|                         | ▼                                      |      |
|                         | テスト送信用データを承認する                         | 承認権限 |
| 1.10                    | ● 外部ファイル送信データを承認する                     |      |
|                         | $\checkmark$                           |      |
|                         | テスト送信用データを送信する                         | 送信権限 |
| 1.11                    | ● 外部ファイル送信データを送信する                     |      |
|                         | ▼                                      |      |
|                         | テスト受信用データを受信する                         | 実行権限 |
|                         | 利用者が、ゆうちょ銀行からテスト受信用データを受信して、テスト受信用データを |      |
|                         | 印刷します。                                 |      |
| 1.12                    | ● 外部ファイル受信テーブルを作成する                    |      |
| 1.13                    | ● 外部ファイルを受信する                          |      |

※「操作説明書(ファイル伝送 ファイル受付編)」での参照先です。

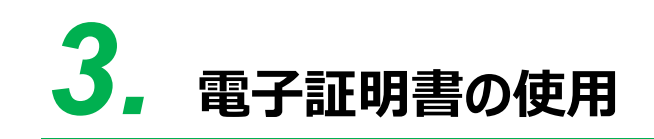

この章では、電子証明書を使用してユーザーを認証するために必要な情報 や操作について説明します。

- 3.1 電子証明書を使用する準備をする
- 3.2 利用者用の電子証明書を取得する
- 3.3 電子証明書を更新する
- 3.4 有効期限後に電子証明書を再発行する
- 3.5 有効期限前に電子証明書を再発行する

#### 概要

電子証明書とは、正しい利用者であることを確認するために、電子的に作成された証明書です。 電子証明書をパソコンに保存して、ログオン時に電子証明書および利用者暗証番号をもとにユ ーザー認証をすることで、セキュリティを強化できます。

ただし、Microsoft Edge、Google Chrome 以外のブラウザをご使用の場合は、電子証明書を使用できません。

- 電子証明書の有効期限は、取得してから1年間です。
- 電子証明書の有効期限は、次の方法で通知されます。
  - ログオン時のお知らせ表示による通知
     有効期限の30日前から有効期限が切れるまで、本システムへのログオン時に[電子証明書更新のお知らせ]画面が表示されます。
  - メールによる通知

電子証明書の有効期限の 30 日前および 10 日前に、メールで有効期限が通知され ます。長期間ログオンしていない利用者も、メールによる通知で有効期限を知ることがで きます。

なお、メール通知のタイミングが本システムのサービス提供時間外の場合、メールの到着 が遅れることがあります。本システムのサービス提供時間については、「1.1.1 サービス の提供時間」をご参照ください。

#### 企注意

電子証明書は、Windows ユーザアカウント情報やパソコン情報等から秘密鍵を作成し、パソコン内部に格納 しています。ログオン時には、格納された秘密鍵を使用して、ユーザが正しい利用者であることを確認します。 Windows ユーザアカウントのパスワードを変更する際は、電子証明書取得時のユーザアカウントでサインインし た状態で、「Ctrl + Alt + Del キー」を押して、「パスワードの変更」をクリックして変更してください。 以下のような旧パスワードを入力しない方法で Windows ユーザアカウントのパスワードを変更すると、秘密鍵 が使用できなくなり、電子証明書ログオンができなくなる場合がありますので、ご注意ください。

・Windows 管理者アカウントから、管理者権限を使ってローカルアカウントのパスワードを変更 ・「コンピュータの管理」からパスワードを変更 ・パスワードリセットの機能を使ってパスワードを変更

パスワード変更が原因でログオンができなくなった場合は、電子証明書取得時のパスワードに戻すか、電子証明書を再発行してください。

## 作業の流れ

電子証明書を使用する場合の作業の流れ、本マニュアルでの参照先および作業者は、次のとおりです。

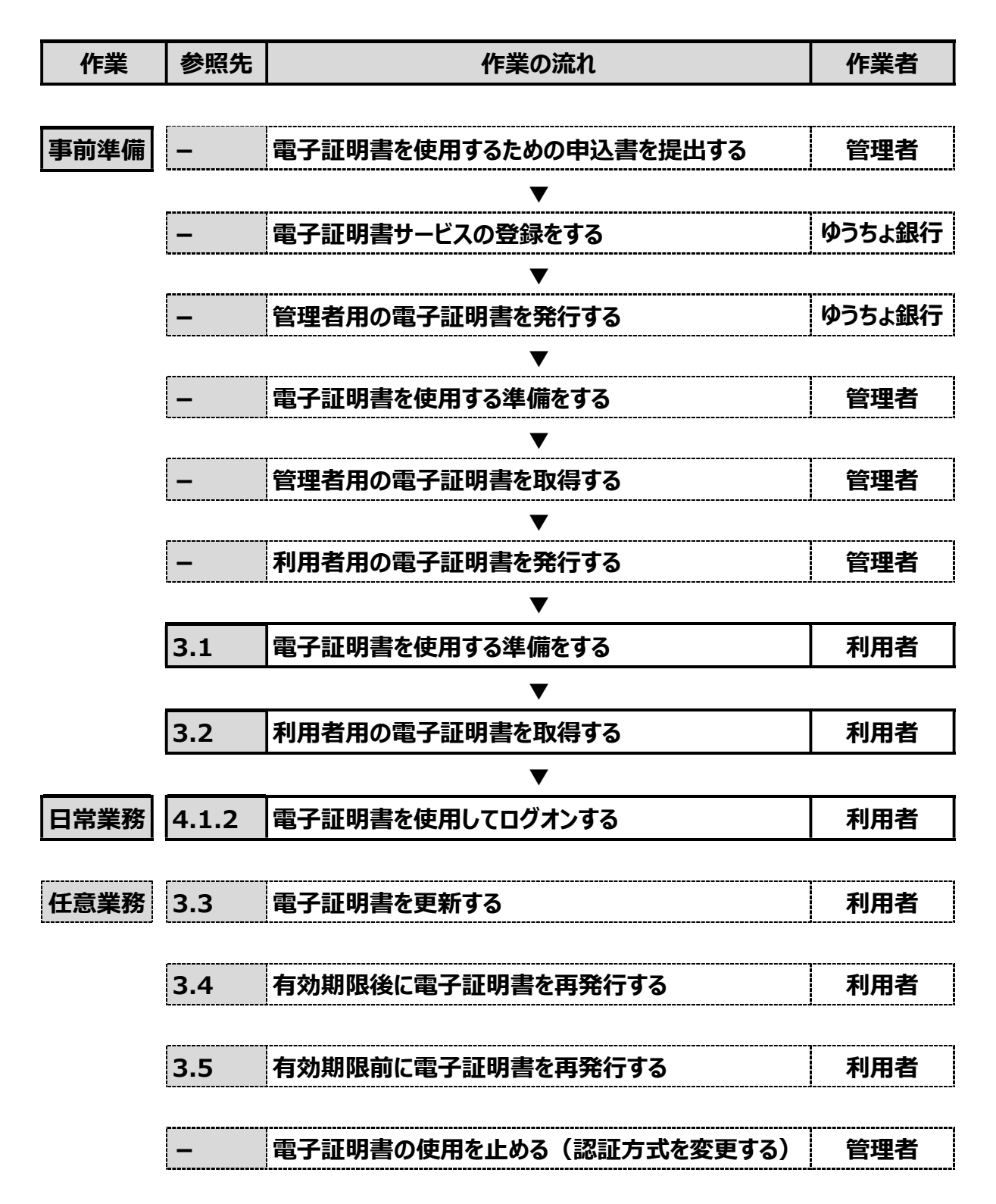
### 3.1 電子証明書を使用する準備をする

電子証明書を使用するために、次の準備をします。

- Windows のサインインユーザー名の確認
- Windows のサインインユーザーの権限の確認
- RA カスタムプラグインの実行準備

### 3.1.1 Windows のサインインユーザー名の確認

電子証明書を使用する場合、電子証明書を取得したときと同じユーザー名で Windows にサインインする必要があります。このため、電子証明書の取得後に Windows のサインインユーザー名を変更していないか確認してください。

サインインユーザー名を変更している場合は、電子証明書の再発行が必要です。管理者に電子 証明書の再発行を依頼してください。

### 3.1.2 Windows のサインインユーザーの権限の確認

Windowsのサインインユーザーに、次に示すユーザー権限のどれかが付与されていることを確認してください。

- Users
- PowerUser
- Administrator

### 3.1.3 RA カスタムプラグインの実行準備

電子証明書の取得には、RA カスタムプラグインの実行が必要です。ネットワークの環境やパソコン の設定によって RA カスタムプラグインのダウンロードが制限されている場合は、ファイアウォール機能 を一時停止するか、ネットワーク管理者に問い合わせてください。

また、RA カスタムプラグインの実行の際は、次のシステム要件を満たしているか確認してください。

.NET Framework 4.7 以降が導入されていること。

.NET Framework のバージョン確認する手順について、説明します。

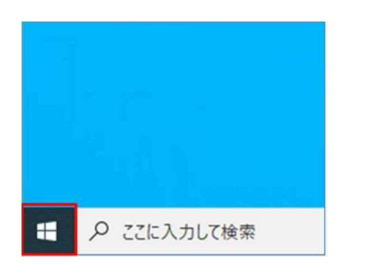

1. デスクトップの左下の [スタート]アイコン (Windows ロゴ)を押します。

 [Windows PowerShell] [Windows PowerShell]を右クリッ クして、[管理者として実行する]を押しま す。

- 3. [ユーザアカウント制御]画面が表示され た場合は、[はい]を押します。
- 4. [Windows PowerShell]画面が表示 されましたら、[.NET Framework バ ージョン確認]コマンドを入力して、Enter キーを押します。

| を 管理者: Windows PowerShell ー                                                                                            |   | × |   |
|----------------------------------------------------------------------------------------------------|---|---|---|
| Windows PowerShell<br>Copyright (C) Microsoft Corporation. All rights reserved.                                        |   |   | ^ |
| 新しいクロスプラットフォームの PowerShell をお試しください https://aka.ms/pscoreô                                                             |   |   |   |
| PS_C:YWINDOWS¥system32> (Get-ItemProperty "HKLM:SOFTWARE¥Microsoft¥NET Framework Setup¥NDP¥v4¥Full").Release<br>528372 | ] |   |   |
| <del>nS c:¥W1</del> NDOWS¥system32>                                                                                    |   |   |   |
|                                                                                                    |   |   |   |
|                                                                                                    |   |   |   |
| [.NET Framework バージョン確認]コマンド:                                                                                          |   |   | • |

(Get-ItemProperty "HKLM:SOFTWARE¥Microsoft¥NET Framework Setup¥NDP¥v4¥Full").Release

| バージョン              | リリース番号 |
|--------------------|--------|
| .NET Framework 4.7 | 460798 |

-ロ スタートにピン留めする

▶ 管理者として実行する

🛃 ISE を管理者として実行する

🛃 Windows PowerShell ISE

その他

Skype

8

<u>⊡</u>si

63

0

か?

詳細を表示

Windows PowerShell 確認済みの発行元: Microsoft Windows

はい

Skype for Business

Solitaire Collection

Windows PowerShe

🔰 Windows PowerShell

Windows アクセサリ

このアプリがデバイスに変更を加えることを許可します

Windows PowerShell (x86)
Windows PowerShell ISE

Windows PowerShell ISE (x86)

いいえ

 [.NET Framework バージョン確認] コマンド実行完了後に、6桁の[リリース 番号]が表示されます。6桁の[リリース 番号]が左記表のリリース番号以上であ ることを確認してください。

### 3.2 利用者用の電子証明書を取得する

管理者から利用者用の電子証明書(利用者電子証明書)が発行されたあと、利用者は電子 証明書を取得します。電子証明書を取得する手順について、説明します。

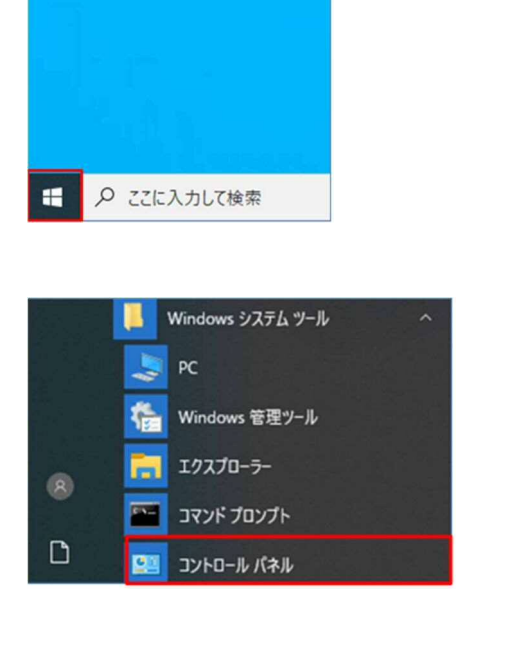

- 1. デスクトップの左下の [スタート]アイコン (Windows ロゴ)を押します。
- [Windows システムツール]-[コントロ ールパネル]を押します。

| すべてのコントロールパネル項目             |                       |                                     |
|-----------------------------|-----------------------|-------------------------------------|
| 🕂 אר און-טאעכ א 🛅 א די א    | > すべてのコントロール パネル項目    |                                     |
| コンピューターの設定を調整します            |                       |                                     |
| RatLocker ドライブ暗号化           | Flash Player (32 ピット) | Mail (Microsoft Outlook 2013) (32 É |
| ₩ Windows Defender ファイアウォール | Windows モビリティ センター    | 🔁 インターネット オブション                     |
| 名 インテル(R) PROSet/Wireless   | 11 インテルキ HD グラフィックス   | () インテルキ ラビッド・ストレージ・テクノロジー          |
| ■ キーポード                     | ◎ コンピューターの簡単操作センター    | 利 サウンド                              |
| * セキュリティとメンテナンス             | 2 タスク バーとナビゲーション      | A デバイスマネージャー                        |
| ■ トラブルシューティング               | ☆ットワークと共有センター         | 後 パックアップと復元 (Windows 7)             |
| A 7#21-                     | 0 プログラムと機能            | () <b>スウス</b>                       |

3. [コントロールパネル]画面で[インターネ ットオプション]を押します。

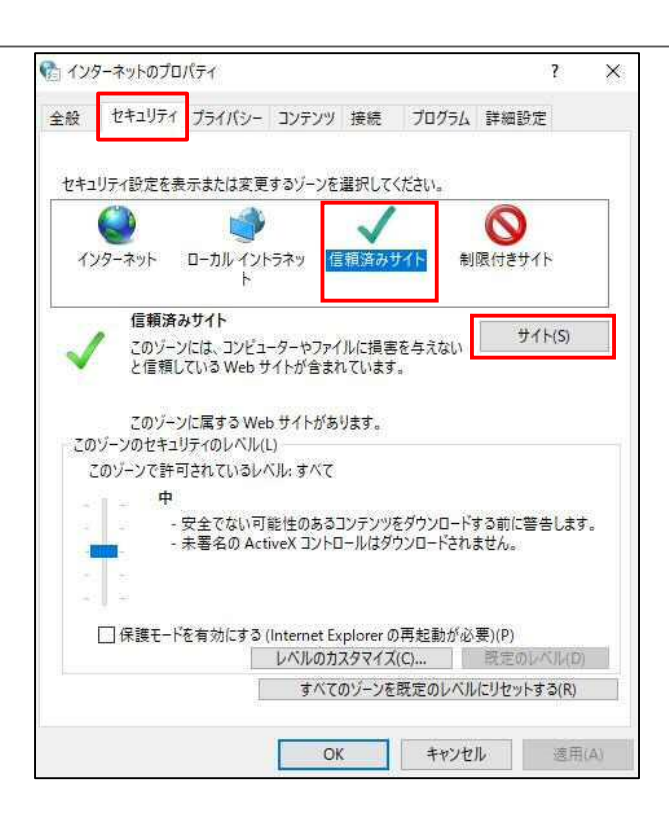

| 🎦 信頼済みサイト                                               | ×               |
|---------------------------------------------------------|-----------------|
| このゾーンの Web サイトの追加と削除ができます。2<br>べてに、ゾーンのセキュリティ設定が適用されます。 | このゾーンの Web サイトす |
| この Web サイトをゾーンに追加する(D):                                 |                 |
| https://www4.suitebank2.finemax.net                     | 追加(A)           |
| Web サイト(W):                                             |                 |
|                                                         | 他们会(R)          |
|                                                         |                 |
|                                                         |                 |
| □このゾーンのサイトにはすべてサーバーの確認 (https:)を必要                      | 長とする(S)         |
|                                                         |                 |
|                                                         | 閉じる(C)          |

| 4. | [インターネットのプロパティ]画面で[セ |         |                 |  |
|----|----------------------|---------|-----------------|--|
|    | キュリティ]               | タブから[信頼 | <b>済みサイト</b> ]を |  |
|    | 選択して、                | ታイト     | ボタンを押しま         |  |
|    | す。                   |         |                 |  |

5. [信頼済みサイト]画面の[この Web サ
 イトをゾーンに追加する]に、次の URL
 を入力して
 追加
 ボタンを押します。

https://www4.suitebank2.finemax.net

| 入力した | EURLが <b>[い</b> | /eb サイト]に反映さ |
|------|-----------------|--------------|
| れたら、 | 閉じる             | 」ボタンを押します。   |

### 🖉 XE

ご利用のセキュリティソフトによっては、セキュリティ ソフトの信頼済サイトにも登録が必要な場合がご ざいます。設定方法については、ご利用のセキュリ ティソフトの操作方法をご確認ください。

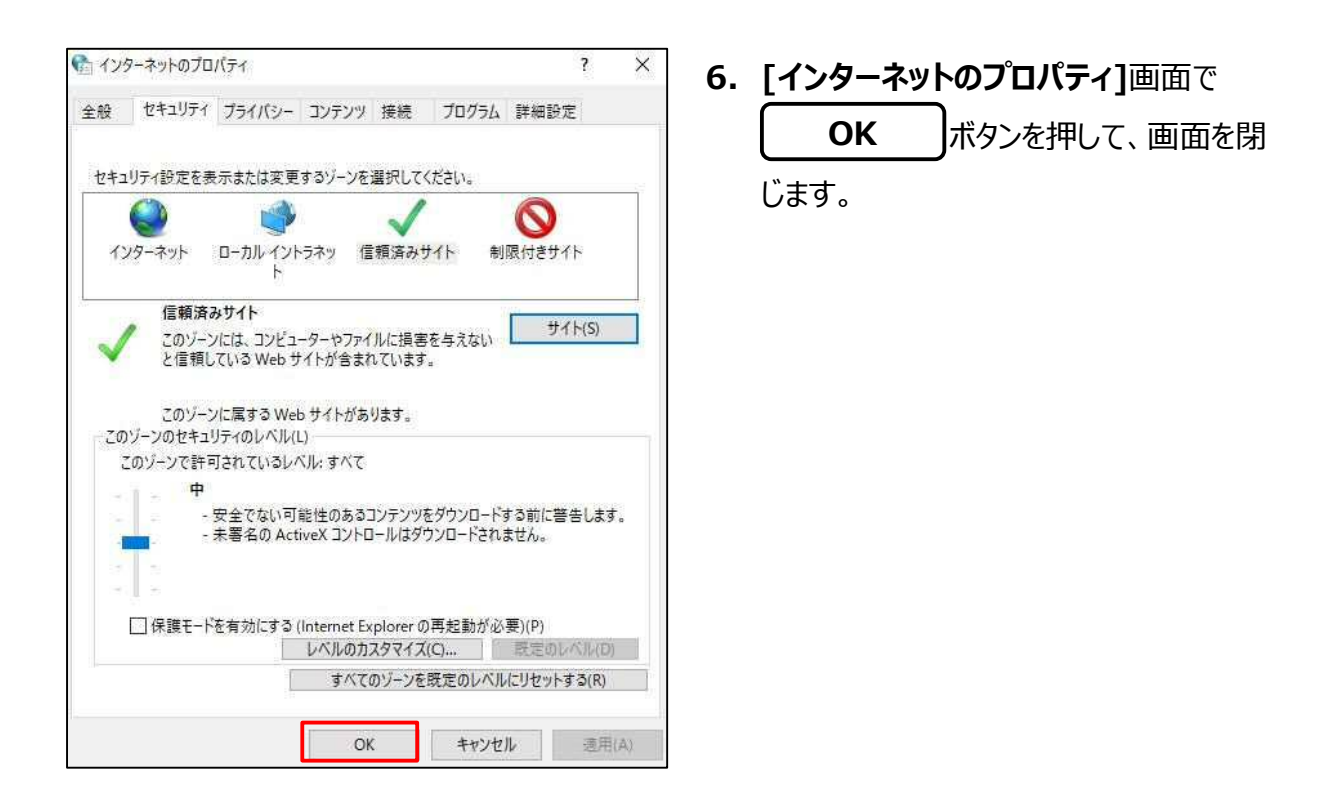

7. ゆうちょ銀行の Web サイトで、

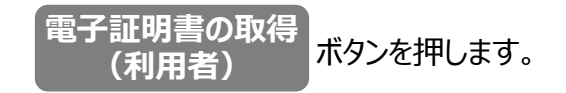

| 裂約法人ID 必須  | 9876543210 ×   | N/ 25-32 Shakes o J/Th J rts |
|------------|----------------|------------------------------|
|            |                | ≠用果数子30桁成内                   |
| 间用者ID 必须   | TanakaJirou001 | 半角英数字30桁以内                   |
|            | •••••          | 半角英数字4~12桁                   |
| 1用者暗証番号 必須 | ソフトウェアキーボード    | <br>B0<                      |

| 電子証明書取得中間                        | CIBMU902 |
|----------------------------------|----------|
| 呼び出し先画面に自動漂移します。<br>しばらくお待ちください。 |          |

- 8. 本システムの[利用者電子証明書取得]
   画面で、契約法人 ID、利用者 ID および利用者暗証番号を入力したあと、
   取得 ボタンを押します。
- 取得ボタンを押したあと、[電子証明書取 得中間]画面が表示されます。

| 電子証明書取得実行                                                                                                    |                                                                                                    |                                                   | CIBRA001 |
|----------------------------------------------------------------------------------------------------|----------------------------------------------------------------------------------------------------|---------------------------------------------------|----------|
| 電子証明書の取得を開始します。<br>証明言の取得には専用アプリケーショ<br>専用アプリケーションをお持ちてない<br>グワンロード後、「Racpiclientroc<br>※本アプリケーションを起動するまで<br>キャンセル | ン <mark>が必要とな</mark> ります。<br>方 <mark>たこちらか</mark> らダウンロード<br>Lexel を記録した後、画面<br>、証明書の発行はできません<br>実行 | <pre>%してください。<br/>の「実行」ボタンを押して<br/>&gt;&gt;</pre> | てください。   |
|                                                                                                    |                                                                                                    |                                                   |          |

|                                                                                          | 管理           |     | - 0      |     |
|------------------------------------------------------------------------------------------|--------------|-----|----------|-----|
| ファイル ホーム 共有 表示                                                                           | アプリケーション ツール |     |          | ~ ໃ |
| $\leftarrow$ $\rightarrow$ $\checkmark$ $\uparrow$ $\square$ $\lt$ Windo $\rightarrow$ 5 | グウンロード 🗸 🗸   | Q Ø | ダウンロードの特 | 食索  |
| 🏊 進捗管理                                                                                   |              |     |          |     |
| 11432499                                                                                 | - R9         |     |          |     |
| PC                                                                                       | RaCpiClient  |     |          |     |
| 🐂 ライブラリ                                                                                  | Tool.exe     |     |          |     |
| 💣 ネットワーク                                                                                 |              |     |          |     |
| 🔜 コントロール パネル                                                                             |              |     |          |     |
| 🖸 ごみ箱                                                                                    |              |     |          |     |
| 1 個の項目 1 個の項目を選択 317 KB                                                                  |              |     |          |     |

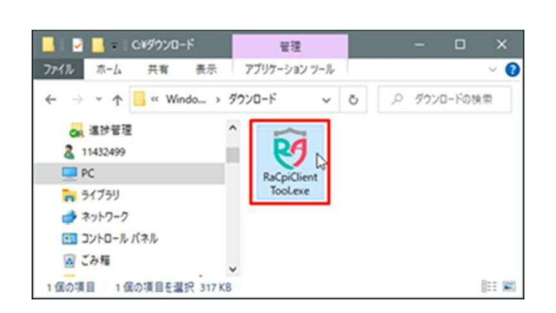

| ューザー アカウント制度<br>このアプリがデバイスに変更を<br>か?                                                                       | ×<br>加えることを許可します |
|----------------------------------------------------------------------------------------------------|------------------|
| <ul> <li>RaCpiClientTool</li> <li>確認済みの発行元:株式会社エスシーシ・<br/>ファイルの入手先:インターネットからダウンレ</li> <li>詳細を表示</li> </ul> | -<br>4-c         |
| はい                                                                                                    | いいえ              |

 [電子証明書取得実行] 画面の「専用 アプリケーションをお持ちでない方は<u>こち</u>
 うからダウンロードしてください」を押した あと、「RaCpiClientTool.exe」を保 存します。

#### 🖉 XE

- 電子証明書を取得・更新するパソコンが、専用アプリケーションをダウンロード済の場合は、
   専用アプリケーションを起動してください。
- ダウンロード済の専用アプリケーションを使用して電子証明書を取得・更新する場合は、[電子証明書取得実行]画面を表示させた状態で専用アプリケーションを起動してください。
- **11.** 保存された「RaCpiClientTool.exe」 をダブルクリックします。
- 12. [ユーザアカウント制御]画面が表示され

た場合は、[はい]を押します。

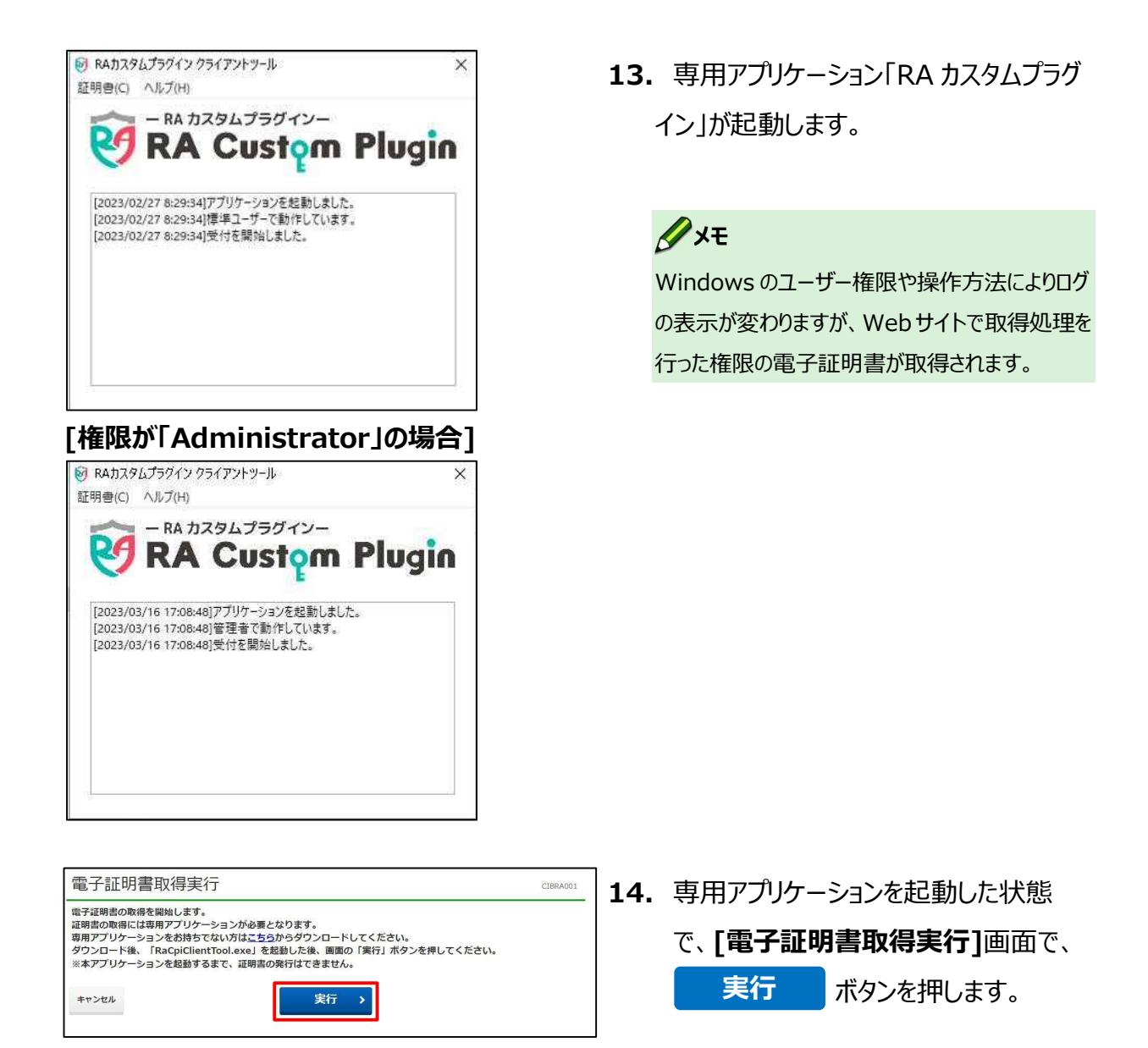

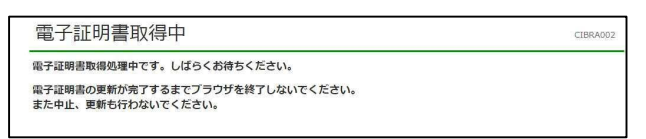

15. 電子証明書の取得中は、[電子証明 書取得中]画面が表示されます。

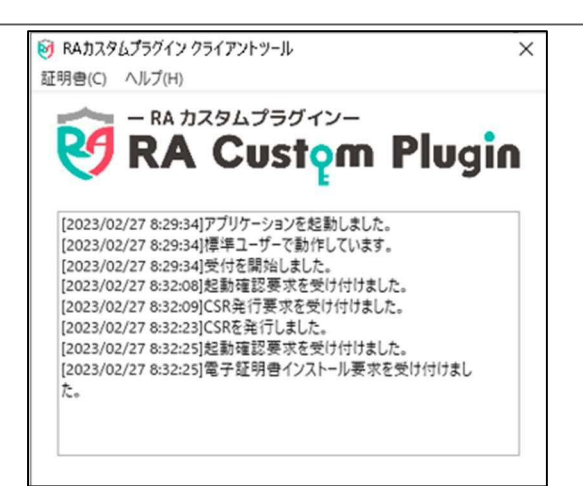

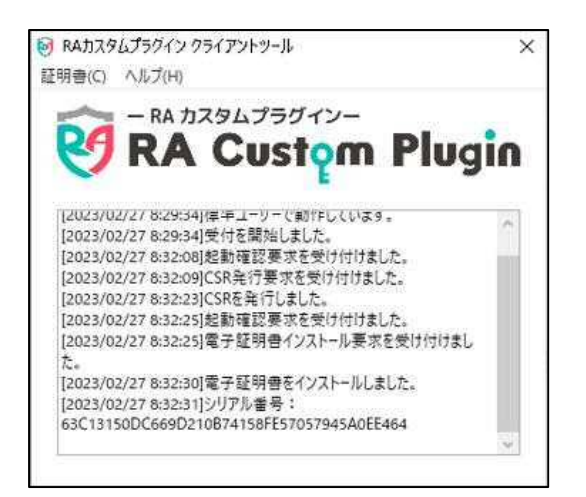

電子証明書取得完了

雷子証明書情報

Common Name =

シリアル番号 =

閉じる

電子証明書の取得が完了しました。 専用アプリケーションを終了してください。

Organization = JAPAN POST BANK CO.,LTD

Organizational Unit = JAPAN POST BANK BUSINESS DIRECT CA

16. 電子証明書の取得中は、専用アプリケーションの画面表示は左図のように「電子証明書インストール要求を受け付けました。」と表示されます。

17. 専用アプリケーションでの電子証明書の取得が完了すると、左図のように「電子証明書をインストールしました。」と表示されます。

 18. [電子証明書取得完了]
 画面が表示

 されると、電子証明書の取得は完了で
 す。

#### 🖉 XŦ

電子証明書の有効期間は取得から1年間で す。有効期限が近づくと、ログオン時に[電子証明 書更新のお知らせ]画面が表示されます。画面の 表示内容を確認して、電子証明書を更新してく ださい。

- →「3.3 有効期限前に電子証明書を更新 する」へ
- **19.** 専用アプリケーション「RA カスタムプラグ イン」を×ボタンで閉じます。

### 3.3 電子証明書を更新する

電子証明書の更新は、有効期限の30日前から有効期限が切れるまでに、ログオン時に表示される[電子証明書更新のお知らせ]画面から、電子証明書を更新してください。

[電子証明書更新のお知らせ]画面から電子証明書を更新する手順について、説明します。

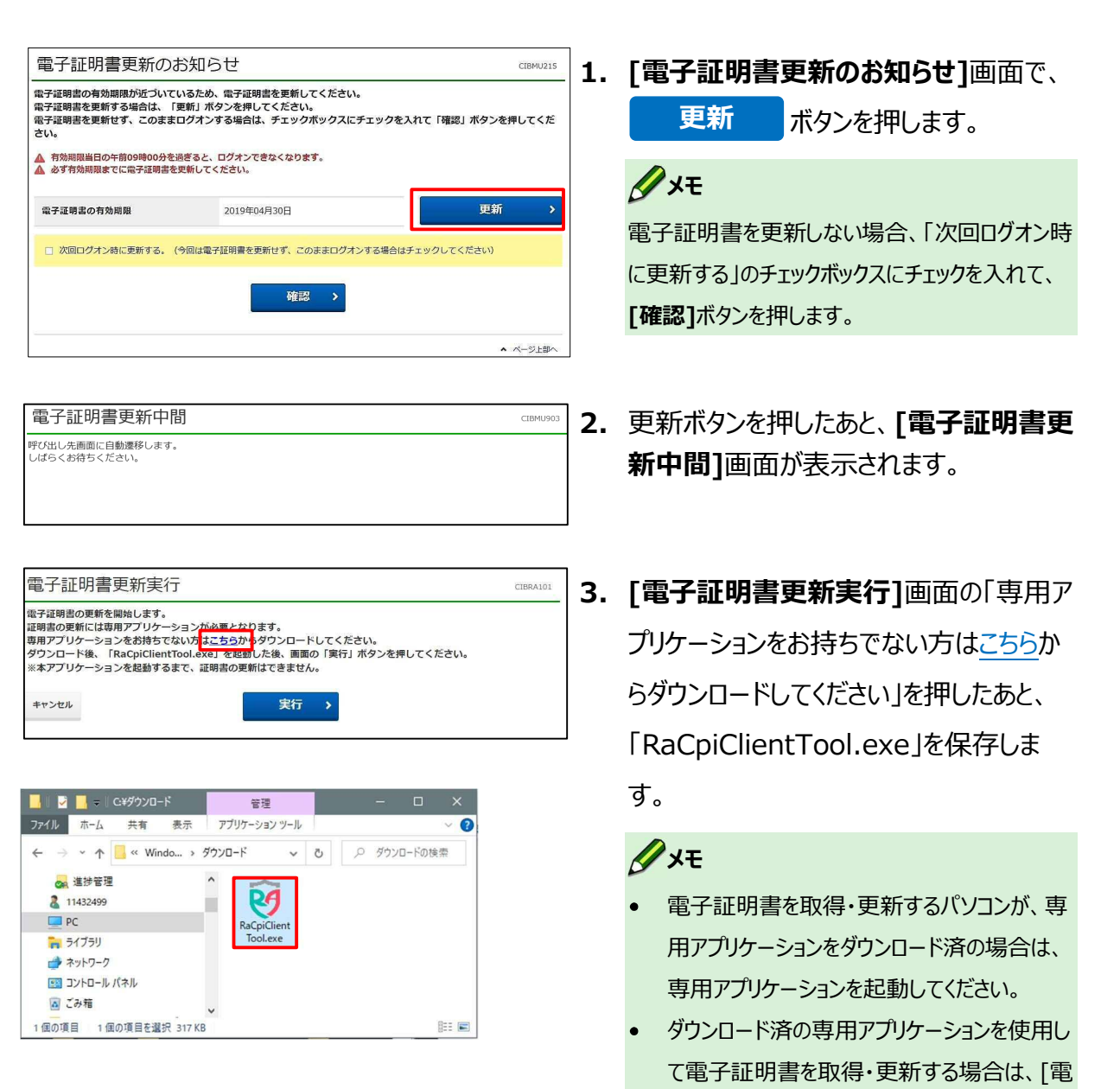

子証明書取得実行]画面を表示させた状態 で専用アプリケーションを起動してください。 

| ユーザーアカウンド制御<br>このアプリがデバイスに変更を<br>か?                                    | ×<br>加えることを許可します |
|------------------------------------------------------------------------|------------------|
| <b>RaCpiClientTool</b><br>確認済みの発行元:株式会社エスシーシ<br>ファイルの入手先: インターネットからダウン | -<br>- H         |
| 詳細を表示                                                                  | いいえ              |

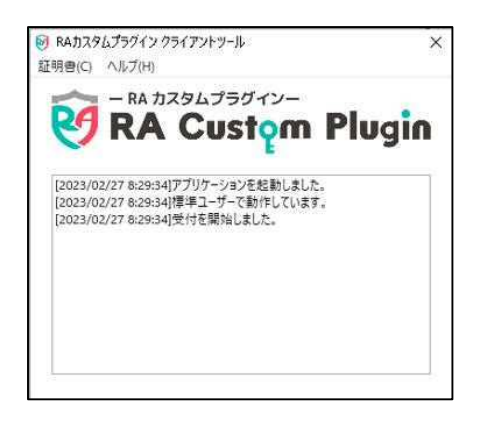

#### [権限が「Administrator」の場合]

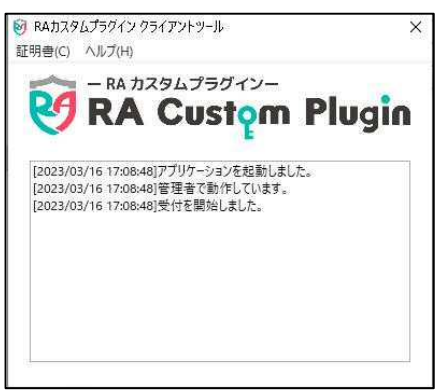

| 電子証明書更新実                                                                                            | 行                                                                                                    | CIBRA101 |
|----------------------------------------------------------------------------------------------------|----------------------------------------------------------------------------------------------------|----------|
| 電子証明書の更新を開始します<br>証明書の更新には専用アプリケ<br>専用アプリケーションをお持ち<br>ダウンロード後、「RaCpiClie<br>※本アプリケーションを起動す<br>キャンセル | 。<br>ーションが必要となります。<br>でない方は <u>こちら</u> からダウンロードしてください。<br>ntTool.exe」を起動した後、画面の「実行」ボタンを押してくだ<br>るまで、証明意の更新はできません。<br>実行 → | :さい。     |

**4.** 保存された「RaCpiClientTool.exe」を ダブルクリックします。

5. [ユーザアカウント制御]画面が表示され た場合は、[はい]を押します。

専用アプリケーション「RA カスタムプラグイン」が起動します。

*ک*لا 🖉

Windowsのユーザー権限や操作方法によりログの表示が変わりますが、Webサイトで更新処理を行った権限の電子証明書が更新されます。

7.専用アプリケーションを起動した状態で、
 [電子証明書更新実行]画面で、
 実行
 ボタンを押します。

#### ♪ ゆうちょ銀行 ゆうちょ Biz ダイレクト 操作説明書(ファイル伝送 設定編)

CIBRA1

電子証明書更新中 電子証明書取得処理中です。しばらくお待ちください。 電子証明書の更新が完了するまでブラウザを終了しないでください。 また中止、更新も行わないでください。

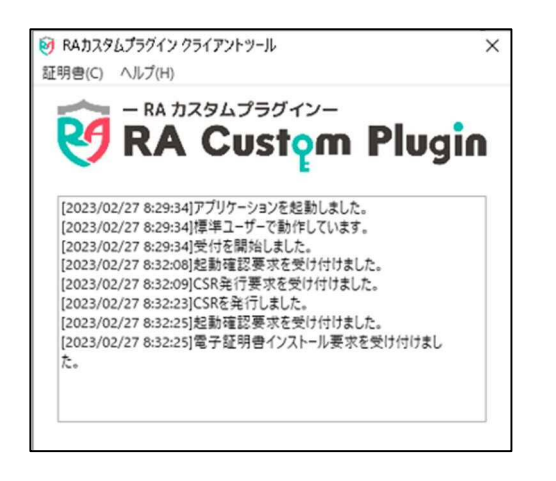

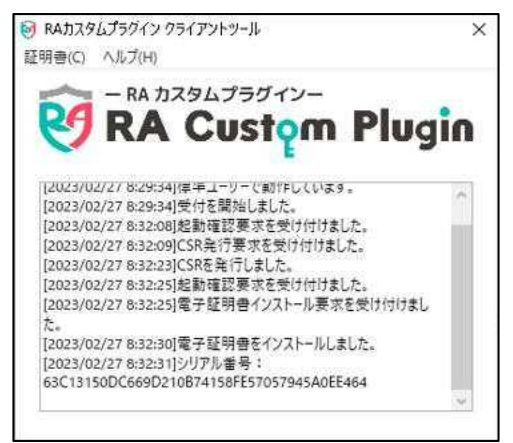

- 8. 電子証明書の更新中は、[電子証明書 更新中]画面が表示されます。
- 9. 電子証明書の更新中は、専用アプリケー ションの画面表示は左図のように「電子 証明書インストール要求を受け付けまし た。」と表示されます。
- 専用アプリケーションでの電子証明書の 更新が完了すると、左図のように「電子 証明書をインストールしました。」と表示 されます。

| 電子証明書更新完了                                                | CIBRA103 |
|----------------------------------------------------------|----------|
| B子証明書の更新が完了しました。<br>9用アプリケーションを終了してください。                 |          |
| a子証明書情報                                                  |          |
| Organization = JAPAN POST BANK CO.,LTD.                  |          |
| Organizational Unit = JAPAN POST BANK BUSINESS DIRECT CA |          |
| Common Name =                                            |          |
|                                                          |          |

11. [電子証明書更新完了]画面が表示 されると、電子証明書の更新は完了で す。

#### **∕**∕×€

電子証明書を更新した場合の有効期限は、取 得時と同様に、1 年間です。

 専用アプリケーション「RA カスタムプラグ イン」を×ボタンで閉じます。

### 3.4 有効期限後に電子証明書を再発行する

電子証明書の更新を忘れて、電子証明書の有効期限が切れてしまった場合は、本システムへの ログオン時に有効期限切れのメッセージが表示されます。この場合、管理者に電子証明書の再 発行を依頼する必要があります。管理者から電子証明書が再発行されたあと、改めて電子証明 書を取得してください。

電子証明書を取得する手順については、「3.2 利用者用の電子証明書を取得する」を参照してください。

### 3.5 有効期限前に電子証明書を再発行する

電子証明書は、保存したパソコンを特定することでセキュリティを確保していますので、取得した電 子証明書を他のパソコンに移動することはできません。

発行した電子証明書の有効期限がまだ切れていない状態で、買い替えや故障による利用パソコンの変更、OS アップデートによる初期化などにより、電子証明書を異なるパソコンで改めて取得する必要がある場合は、電子証明書の再発行が必要です。

電子証明書を取得する手順については、「3.2 利用者用の電子証明書を取得する」を参照してください。

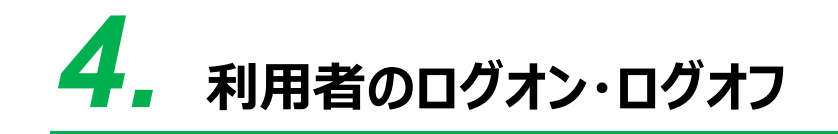

この章では、利用者のログオン・ログオフについて説明します。

- 4.1 ログオンする
- 4.2 [利用者ステータス]画面およびメニューを確認する
- 4.3 ログオフする
- 4.4 再ログオンする

### 4.1 ログオンする

利用者がログオンする手順について、説明します。

ログオンの手順は、次のどちらの認証方式を利用するかによって異なります。

- ID 認証方式 ログオン時に入力する ID および暗証番号をもとに、ユーザー認証をする。
- 電子証明書認証方式

ログオン時に入力する暗証番号およびゆうちょ銀行が発行した電子証明書をもとに、ユーザ ー認証をする。

認証方式が不明な場合は、管理者に確認してください。

企注意

Microsoft Edge、Google Chrome 以外のブラウザをご使用の場合は、電子証明書を使用できません。

### 4.1.1 ID 認証方式でログオンする

ゆうちょ銀行の Web サイトで、
 利用者ログオンボタンを押します。

| 約法人ID、利用者 | ID、利用者明 | 証番号を入力し、「ログオン」; | ボタンを押してください。 |               |
|-----------|---------|-----------------|--------------|---------------|
| 契約法人ID    | 服也      | 9876543210      | 半角页数字30 桁以内  |               |
| 利用者ID     | 必須      | TanakaJirou001  | 半角英数字30桁以内   |               |
|           |         | •••••           | 半角英数字4~12桁   |               |
| 利用者暗証番号   | 必須      | ソフトウェアキーボード     |              | <u></u><br>₩< |
|           |         |                 |              |               |

本システムの[利用者ログオン]画面で、
 契約法人 ID、利用者 ID および利用者
 暗証番号を入力して、 ログオン ボ
 タンを押します。

ログオンしたときの状況によって、[ログオン]ボタンを押したあとで表示される画面が異なります。 表示される画面および画面ごとの操作手順の参照先を次表に示します。

| 状況                | 表示される画面             | 参照先   |
|-------------------|---------------------|-------|
| ログオンに成功した場合       | [利用者ステータス]画面        | 4.2.1 |
| セキュリティ上のお知らせがある場合 | [セキュリティ上のお知らせ]画面    | 4.1.3 |
| E メール不達通知がある場合    | [利用者 E メールアドレス確認]画面 | 4.1.4 |
| 二重ログオンになった場合      | [利用者再ログオン]画面        | 4.4.1 |

### 4.1.2 電子証明書認証方式でログオンする

1. ゆうちょ銀行の Web サイトで、

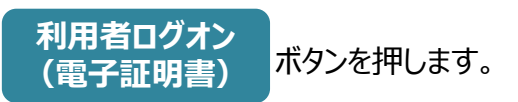

2. 本システムの[利用者ログオン]画面で、

利用者暗証番号を入力して、

ログオン ボタンを押します。

### 🖉 XE

1 台のパソコンに複数の電子証明書が取得され ている場合、[証明書の選択]画面が表示されま す。契約法人IDおよび該当の利用者IDが表示 されている電子証明書を選択して、[OK]ボタン を押してください。

| 用者暗証番号を入力し、「ロ | ]グオン」 ボタンを押してくださ | ι).        |      |
|---------------|------------------|------------|------|
|               | •••••            | 半角英数字4~12桁 |      |
| 的用者暗証描号 必須    | ソフトウェアキーボード      |            | 58 < |
| クリア 閉じる       |                  | オン >       |      |

「複数の雷子証明書が取得されている場合」

|            | Windows セキュリティ                                                                                          | ×        |
|------------|----------------------------------------------------------------------------------------------------|----------|
| 証明書の通      | 選択                                                                                                    |          |
| <u>.</u>   | 発行者: JAPAN POST BANK<br>BUSINESS DIRECT TEST CA<br>有効期間: 2022/04/12 から<br>2022/05/19<br>証明書のプロパティを表示します | ^        |
| 9:=        | 1<br>発行者: JAPAN POST BANK<br>BUSINESS DIRECT TEST CA<br>有効期間: 2022/04/12 から<br>2022/05/19               |          |
| <u>9</u>   | 発行者: JAPAN POST BANK<br>BUSINESS DIRECT TEST CA<br>有効期間: 2022/04/12 から<br>2022/05/19                    |          |
| <b>₽</b> ≣ | 発行者: JAPAN POST BANK<br>BUSINESS DIRECT TEST CA<br>有効期間: 2022/04/11 から                                  | <b>v</b> |
|            | OK \$77                                                                                                 | セル       |

ログオンしたときの状況によって、**[ログオン]**ボタンを押したあとで表示される画面が異なります。 表示される画面および画面ごとの操作手順の参照先を次表に示します。

| 状況                   | 表示される画面             | 参照先   |
|----------------------|---------------------|-------|
| ログオンに成功した場合          | [利用者ステータス]画面        | 4.2.1 |
| 電子証明書の有効期限まで30日以内の場合 | [電子証明書更新のお知らせ]画面    | 3.3   |
| セキュリティ上のお知らせがある場合    | [セキュリティ上のお知らせ]画面    | 4.1.3 |
| E メール不達通知がある場合       | [利用者 E メールアドレス確認]画面 | 4.1.4 |
| 二重ログオンになった場合         | [利用者再ログオン]画面        | 4.4.2 |

### 4.1.3 セキュリティ上のお知らせが表示される場合

利用者暗証番号または利用者確認暗証番号が、有効期限まで30日以内または有効期限が切れている場合は、ログオン時に[セキュリティ上のお知らせ]画面が表示されます。

[セキュリティ上のお知らせ]画面から利用者暗証番号および利用者確認暗証番号を変更する 手順について、説明します。

| セキュリティ上のお知                                                                           | ロらせ                                                                               | CIBMU210 |
|--------------------------------------------------------------------------------------|-----------------------------------------------------------------------------------|----------|
| 利用者結証番号・利用者確認結証番号、<br>利用者結証番号等を変更する場合は、<br>利用者結証番号を変更せず、このまま、<br>人 セキュリティ保護のため、暗証番号は | が長期間変更されていません。<br>「変更」ボタンを押してください。<br>取引を続ける場合は、「確認」ボタンを押してください。<br>診問的に変更してください。 |          |
| 利用者暗証番号の最終変更日                                                                        | 2018年10月25日                                                                       | 変更 >     |
| 利用者確認暗証番号の最終変更日                                                                      | 2018年10月31日                                                                       |          |
|                                                                                      | □ 今後30日間、この画面を表示しない。                                                              |          |
|                                                                                      | 確認 >                                                                              |          |
|                                                                                      |                                                                                   | ▲ ページ上部へ |

1. [セキュリティ上のお知らせ]画面で、

### 変更 ボタンを押します。

- 有効期限前で、利用者暗証番号および利用者確認暗証番号をまだ変更しない場合、
   [確認]ボタンを押してください。
   有効期限切れの場合、[確認]ボタンは表示されません。
- 有効期限前に[セキュリティ上のお知らせ]画 面を表示したくない場合は、「今後30日間、 この画面を表示しない」のチェックボックスにチェ ックを入れて、[確認]ボタンを押してください。 次に[セキュリティ上のお知らせ]画面が表示 されるのは、有効期限が切れたあとになりま す。

| 利用者噌祉番号寺の変更を行い                                                                                                    | います。                                                                                                    |                                                    |                                                                                                    |
|----------------------------------------------------------------------------------------------------|----------------------------------------------------------------------------------------------------|----------------------------------------------------|----------------------------------------------------------------------------------------------------|
| 以下を入力し、「OK」 ボダ」<br>利用者暗証番号                                                                                                    | ンを押してくたさい。                                                                                                    |                                                    | の利用者暗証番号、新しい利用者暗                                                                                                    |
| 利用者暗証番号は、ログオンする<br>現在の利用者暗証番号には、変更<br>新しい利用者暗証番号には、変更<br>新しい暗証番号は確認のため、同                                                                | 際に入力する暗証番号です。<br>前の暗証番号を入力してください。<br>後の新しい暗証番号を入力してください。<br>じ暗証番号を再入力してください。                                                                                                    |                                                    | 番号、現在の利用者確認暗証番号お                                                                                                    |
|                                                                                                    | •••••                                                                                                    | 半角英数字4~12桁                                         | び新しい利用者確認暗証番号を入力                                                                                                    |
| 現在の利用省唱証書う                                                                                                    | ソフトウェアキーボード                                                                                                    |                                                    |                                                                                                    |
|                                                                                                    | •••••                                                                                                    | 半角英数字4~12桁                                         |                                                                                                    |
| 新しい利用者暗証番号                                                                                                    | •••••                                                                                                    | (再入力)半角英数字4~12桁                                    | <i>∕</i> /x∓                                                                                                    |
|                                                                                                    | ソフトウェアキーボード                                                                                                    |                                                    |                                                                                                    |
|                                                                                                    |                                                                                                    |                                                    |                                                                                                    |
| 利用者確認暗証番号                                                                                                    |                                                                                                    |                                                    |                                                                                                    |
| 利用者確認暗証番号<br>利用者確認暗証番号は、取引を実<br>現在の利用者確認暗証番号には、<br>新しい利用者確認暗証番号には、<br>新しい哨証番号は確認のため、同                                                   | 行する際に入力する靖証番号です。<br>変更前の確認時証番号を入力してください。<br>変更後の新しい確認増証番号を入力してくだ<br>じ増証番号を再入力してください。                                                                                                    | さい。                                                |                                                                                                    |
| 利用者確認啥証番号<br>利用者確認啥証番号は、取引を実<br>現在の利用者確認啥証番号には、<br>新しい利用者確認時証番号には、<br>新しい利用者確認時証番号には、<br>新しい利用者確認時証番号には、<br>別しい。                        | 行する際に入力する暗証番号です。<br>変更約の解認時証番号を入力してください。<br>2.5<br>2.5<br>2.5<br>2.5<br>2.5<br>2.5<br>2.5<br>2.5<br>2.5<br>2.5                                                                              | さい。<br>単角英数字4~12桁                                  | <ul> <li>・ 「「」「」「」」「」」「」」「」」「」」「」」「」」「」」「」」「」」「」」「</li></ul>                                                                                                    |
| 利用者確認時証書号<br>利用者確認時証書号は、取引を実<br>現在の利用者理認問証書号には、<br>新しい利用者理認問証書号は確認のため、同<br>現在の<br>利用者確認確証書号                                             | 行する際に入力する場証番号です。<br>安美前の規定調理音号入力してください、<br>空業の新しい常認識指导を入力してくだ<br>い意証番号を再入力してください。                                                                                                    | さい。<br>半角単数学4~12桁                                  | <ul> <li>・ 利用省唱証番与が利用省唱証番与</li> <li>・ どちらかだけが有効期限切れの場合、もう-</li> <li>方の入力は任意です。</li> <li>・ 利用者暗証番号および利用者確認暗証</li> </ul>                                                        |
| 利用者確認時証書号<br>4)明者確認時証書号は、取引を実<br>度在の利用者確認時証書号には、<br>防しい利用者確認時証書号は確認のため、同<br>現在の<br>利用者確認時証番号は<br>4                                      | わする際に入力する残益毎号です。<br>変更新の確認時益毎号を入力してください。<br>変更後の新しい確認時益毎号を入力してください。<br>し時益者等を再入力してください。<br>・・・・・・・・・・・・・・・・・・・・・・・・・・・・・・・・・・・・                                                             | さい。<br>単典英数字4~12桁<br>単角英数字4~12桁                    | <ul> <li>・ 利用省唱証番号が利用省唱記番号</li> <li>どちらかだけが有効期限切れの場合、もう<br/>方の入力は任意です。</li> <li>・ 利用者暗証番号および利用者確認暗証<br/>号に使用できる文字には、制限があります。</li> </ul>                                       |
| 利用者確認時証書号<br>利用者確認時証書号は、取引を実<br>現在の利用者確認時証書号には、<br>新しい時証書号は確認のため、同<br>現在の<br>利用者確認確証番号<br>新しい<br>利用者確認確証番号                              | 行する際に入力する場証番号です。<br>安年前の規定調理音号入力してください、<br>空寒の所しい境認証書号を入力してくだ<br>い場証番号を再入力してください。<br>・・・・・・・・・・・・・・・・・・・・・・・・・・・・・・・・・・・・                                                                   | さい。<br>半角英数学4~12桁<br>半角英数学4~12桁<br>(再入力)半角英数学4~12桁 | <ul> <li>・ 利用省唱証番与が利用省唱証番与</li> <li>・ どちらかだけが有効期限切れの場合、もう-</li> <li>方の入力は任意です。</li> <li>・ 利用者暗証番号および利用者確認暗証<br/>号に使用できる文字には、制限があります。</li> <li>→ 「1.3 ID および暗証番号」参照</li> </ul> |
| 利用者確認論証書号<br>利用者確認論証書号は、取引を実<br>現在の利用者確認論証書号には、<br>新しい場所者確認論証書号には、<br>新しい場所者確認論証書号には<br>利用者確認論証書号<br>新しい<br>利用者確認論証書号                   | たする際に入力する施設価目です。<br>変更新の施設施設価目を入力してください、<br>変更後の新しい構築価数価号を入力してください、<br>2000年にの構築の数価目を行入力してください、<br>2010年2月、カルビマください、<br>2010年2月、カルビマください、<br>2010年2月、日本・・・・・・・・・・・・・・・・・・・・・・・・・・・・・・・・・・・・ | さい。<br>単角英数字4~12府<br>学角英数字4~12府<br>(再入力)半角英数字4~12府 | <ul> <li>・ 利用省唱証番与が利用省唱記番与</li> <li>・ どちらかだけが有効期限切れの場合、もう-<br/>方の入力は任意です。</li> <li>・ 利用者暗証番号および利用者確認暗証<br/>号に使用できる文字には、制限があります。</li> <li>→ 「1.3 ID および暗証番号」参照</li> </ul>      |
| 利用者確認确証番号<br>利用者確認确証番号は、取引を実<br>現在の利用者推認確証番号には、<br>防い以明者推測費証証番号には、<br>防い以明者推測算証証番号には、<br>防い以明者推測算証証番号に<br>利用者確認確証番号<br>新しい<br>利用者確認確証番号 | 日本3点に入力する施証毎号です。<br>空変形の施設施証毎号を入力してください、<br>変更後の新しい複整施証号を入力してくだ<br>しの部に番号を再入力してください。                                                                                                    | さい。<br>単角莫数学4~12桁<br>単角英数学4~12桁<br>(再入力)半角英数学4~12桁 | <ul> <li>・ 利用省唱証番与が利用省唱記価告<br/>どちらかだけが有効期限切れの場合、もう<br/>方の入力は任意です。</li> <li>・ 利用者暗証番号および利用者確認暗証<br/>号に使用できる文字には、制限があります。</li> <li>→「1.3 ID および暗証番号」参照</li> </ul>               |

| 利用者暗証番号変更完了                             | CIBMU212 |
|-----------------------------------------|----------|
| 田中 次郎 様<br>利用者暗証番号・利用者確認暗証番号の変更を完了しました。 |          |
| 次へ →                                    |          |
|                                         | ▲ ページ上部へ |

3. [利用者暗証番号変更完了]画面で、 利用者暗証番号および利用者確認暗 証番号の変更が完了したことを確認し 次へ ボタンを押します。 て、

ログオンしたときの状況によって、[次へ]ボタンを押したあとで表示される画面が異なります。 表示される画面および画面ごとの操作手順の参照先を次表に示します。

| 状況             | 表示される画面             | 参照先   |
|----------------|---------------------|-------|
| ログオンに成功した場合    | [利用者ステータス]画面        | 4.2.1 |
| E メール不達通知がある場合 | [利用者 E メールアドレス確認]画面 | 4.1.4 |

### 4.1.4 Eメール不達通知がある場合

登録されている E メールアドレスあてに届かなかった E メール通知がある場合、ログオン時に[利用 者 E メールアドレス確認]画面が表示されます。

[利用者 Eメールアドレス確認]画面から Eメールアドレスを確認または変更する手順について、 説明します。

| 登録されたEメールアドレスにン<br>現在登録されているEメールアト       | くールが送信できませんでした。<br>ドレスをご確認ください。                                        |                     |
|------------------------------------------|------------------------------------------------------------------------|---------------------|
| 現在のEメールアドレスから変更<br>「OK」ボタンを押してください       | Eされない場合は、チェックボックスにチェックを入れて、<br>N。<br>Not キーンティー・アントファント・「ロントボクンホー・アイボー | ÷, ,                |
| - スールアドレスを変更する場合<br>現在の<br>利用者 E メールアドレス | tanaka,jirou-kakikukekoshouji@.co.jp                                   | 2010                |
| 新しい                                      | tanaka.jirou-kakikukekoshouji.tokyohonsha@.co.jp ×                     | 半角英数字64             |
| 利用者Eメールアドレス                              | tanaka.jirou-kakikukekoshouji.tokyohonsha@.co.jp                       | (再入力)<br>半角英数字64桁以内 |
|                                          | Eメールアドレスを変更しません。                                                       |                     |
| DUP                                      | ок →                                                                   |                     |
|                                          |                                                                        |                     |

- [利用者 Eメールアドレス確認] 画面で、
   現在の利用者 Eメールアドレスに表示されている Eメールアドレスが正しいか確認します。
- Eメールアドレスが不正な場合
   新しい利用者 Eメールアドレスに正しい E
   メールアドレスを入力して、

OK ボタンを押します。 → [手順A]へ

● Eメールアドレスが正しい場合

「E メールアドレスを変更しません」のチェッ クボックスにチェックを入れて、

OK ボタンを押すと、[利用者

ステータス]画面が表示されます。

#### SXE

E メールアドレスが正しい場合は、受信環境などに 問題がないか確認してください。

### [手順 A] E メールアドレスを変更する

| 利用者Eメールアドレス確認完了               |                                                  |          |  |  |
|-------------------------------|--------------------------------------------------|----------|--|--|
| 田中 次郎 様<br>利用者 E メールアドレスの変更を完 | 了しました。                                           |          |  |  |
| 変更後の利用者 E メールアドレス             | tanaka.jirou-kakikukekoshouji.tokyohonsha@.co.jp |          |  |  |
|                               | 次へ →                                             | ▲ ページ上部へ |  |  |

|                                                                              |                                                                                     | 2                                               | 利用風歴                        |             |
|------------------------------------------------------------------------------|-------------------------------------------------------------------------------------|-------------------------------------------------|-----------------------------|-------------|
| 契約法人名                                                                        | かきくけこ商事 様                                                                           | 61                                              | 图 2019年04月10日               | 日 管理者       |
| 利用者名                                                                         | 田中 次郎 様                                                                             | 2                                               | 13時01分23秒<br>回節 2019年04日095 |             |
| 前回ログオン日時                                                                     | 2019年04月07日 16時34分5                                                                 | 6秒                                              | 14時12分34秒                   |             |
| Eメールアドレス                                                                     | tanaka.jirou-kakikukekosho<br>@.co.jp                                               | uji.tokyohonsha 31                              | 田前 2019年04月08日<br>15時23分45秒 | 日 鈴木 花子     |
| 電子証明書の有効期間                                                                   | 2020年04月30日 08時59分5                                                                 | 9秒                                              |                             |             |
| DうちょBizダイレく<br>約合口屋を払出口座とし<br>な明細)を組み合わせて<br>2025/06/02現在<br>2023/09/11~2025 | クトでご利用可能なサービスの料金一!<br>してご利用の場合の、電信振替・振込:<br>こご確認ください。<br>/06/01                     | 転表をダウンロードできます<br>聴表をダウンロードできます<br>を除く各種料金の適格講求書 | 。<br>は、本料金表と通帳(             | 無通帳口座の場合は入出 |
| 未完了の取引                                                                       | ゆごけがをまこ(、アリンます                                                                      |                                                 |                             |             |
| RA                                                                           | 1000 CV 6. 9 .                                                                      | 保持结合的                                           | 33.41155.42.20              | 期間の行行業の     |
|                                                                              | 振込・振替                                                                               | 0                                               | 2                           | 1           |
| オンライン                                                                        | 予約取消                                                                                | 1                                               | -                           | 0           |
|                                                                              | 組戻・訂正                                                                               | 0                                               | 1                           | 0           |
|                                                                              | 総合標込                                                                                | 1                                               | 2                           |             |
|                                                                              | 総合振込 一括取消                                                                           | 0                                               | 0                           |             |
|                                                                              | 総合振込 個別取消                                                                           | 0                                               | 0                           |             |
|                                                                              | 総合振込 口座確認                                                                           | 0                                               | 1                           |             |
|                                                                              | 給与·貿与振込                                                                             | 0                                               | 1                           |             |
|                                                                              | 給与·貿与振込一括取消                                                                         | 1                                               | 1                           |             |
|                                                                              | 给与·賀与振込 個別取消                                                                        | 0                                               | 0                           |             |
|                                                                              | 給与・貿与振込 口座確認                                                                        | 0                                               | 2                           |             |
| 7-1159                                                                       | 自動払込み                                                                               | 0                                               | 0                           |             |
| ファイル伝送                                                                       | 自動払込み一括取消                                                                           | 0                                               | 0                           |             |
| ファイル振送                                                                       |                                                                                     | 0                                               | 0                           |             |
| ファイル伝送                                                                       | 自動払込み個別取消                                                                           |                                                 | 2                           |             |
| ファイル伝送                                                                       | 自動払込み 個別取消<br>外部ファイル送信                                                              | 2                                               | 0                           |             |
| ファイル伝送                                                                       | 自動払込み 偏別取消<br>外部ファイル送信<br>外部ファイル送信 一括取消                                             | 0                                               |                             |             |
| ファイル伝送                                                                       | 自動払込み 値別取消<br>外部ファイル送信<br>外部ファイル送信 一括取消<br>外部ファイル送信 個別取消                            | 0                                               | 0                           |             |
| ファイル伝送                                                                       | 自動払込み 個別取消<br>外部ファイル送信<br>外部ファイル送信 一括取消<br>外部ファイル送信 個別取消<br>外部ファイル送信 回顧報認           | 0                                               | 0                           |             |
| ファイル伝送                                                                       | 自動払込み 御外助消<br>外部ファイル送信<br>「外部ファイル送信 一括助消<br>外部ファイル送信 回知助済<br>外部ファイル送信 回径確認<br>組度・訂正 | 0                                               | 0                           |             |

- L. [利用者 E メールアドレス確認完了]画面で、変更後の E メールアドレスが表示されていることを確認して、次へボタンを押します。
- 2. [利用者ステータス]画面が表示される と、Eメールアドレスの変更は完了です。

Eメールアドレスに変更内容が反映されていることを確認してください。

### 4.2 [利用者ステータス]画面およびメニューを確認する

ログオン後に表示される[利用者ステータス]画面の内容およびメニューについて、説明します。

### 4.2.1 [利用者ステータス]画面に表示される内容

[利用者ステータス]画面には、次の内容が表示されます。

| ステータス                                                      |                                                                                                    | (7                                                   | )~利用                                                                                                    | 爾應                                                                                               |         |
|------------------------------------------------------------|----------------------------------------------------------------------------------------------------|------------------------------------------------------|----------------------------------------------------------------------------------------------------|--------------------------------------------------------------------------------------------------|---------|
| 契約法人名                                                      | かきくけこ商事 様                                                                                                    |                                                      | 前回                                                                                                    | 2019年04月10日                                                                                      | 管理者     |
| 利用者名                                                       | 田中 次郎 様                                                                                                    | 13時01分23秒<br>田中 次郎様 2010年2月20日                       |                                                                                                    | 13時01分23秒                                                                                        |         |
| 前回ログオン日時                                                   | 2019年04月07日 16時34分56                                                                                                    | 2019年04月07日16時34分56秒 2019年04月05日 14時12分34秒           |                                                                                                    |                                                                                                  |         |
| Eメールアドレス                                                   | tanaka.jirou-kakikukekoshou<br>@.co.jp                                                                                                    | tanaka,jirou-kakikukekoshouji.tokyohonsha<br>@.co.jp |                                                                                                    |                                                                                                  |         |
| 電子証明書の有効期                                                  | 2020年04月30日 08時59分59                                                                                                    | 2020年04月30日 08時59分59秒                                |                                                                                                    |                                                                                                  |         |
| <ul> <li>(B) (B) (B) (B) (B) (B) (B) (B) (B) (B)</li></ul> | してご利用の場合の、幅信旅輸・加込な<br>てご確認ください。<br>5/ <u>06/01</u>                                                                                                    | 20次く合爆料並の週份線                                         | 水會は、名                                                                                                    | ▶241 並改と通順(無必                                                                                    | 整機口座の場合 |
| 承認待ち、送信待ちの                                                 | 取引件数を表示しています。                                                                                                    |                                                      |                                                                                                    |                                                                                                  |         |
| 区分                                                         | お取引                                                                                                    | 承認特件数                                                |                                                                                                    | 送信符件数                                                                                            | 期限切れ件   |
|                                                            | 振込·振替                                                                                                    |                                                      | 0                                                                                                    | 2                                                                                                |         |
| オンライン                                                      | 予約取消                                                                                                    |                                                      | 1                                                                                                    | 0                                                                                                |         |
|                                                            | 組戻・訂正                                                                                                    |                                                      | 0                                                                                                    | 1                                                                                                |         |
|                                                            | 総合振込                                                                                                    |                                                      | 1                                                                                                    | 2                                                                                                |         |
|                                                            |                                                                                                    |                                                      |                                                                                                    |                                                                                                  |         |
|                                                            | 総合振込一括取消                                                                                                    |                                                      | 0                                                                                                    | 0                                                                                                |         |
|                                                            | 総合振込 一括取消<br>総合振込 催別取消                                                                                                    |                                                      | 0                                                                                                    | 0                                                                                                |         |
|                                                            | 総合振込 一括取消<br>総合振込 信別取消<br>総合振込 口屋確認                                                                                                    |                                                      | 0<br>0<br>0                                                                                                    | 0                                                                                                |         |
|                                                            | 総合振込 一括取消<br>総合振込 磁労取消<br>総合振込 口環得認<br>総与・賞与振込                                                                                                    |                                                      | 0<br>0<br>0                                                                                                    | 0                                                                                                |         |
|                                                            | 総合振込 一括取消<br>総合振込 低別取消<br>総合振込 回原構築<br>総号・賀与振込<br>総号・賀与振込                                                                                                    |                                                      | 0<br>0<br>0<br>1                                                                                                    | 0                                                                                                |         |
|                                                            | 総合版之 一括取済<br>総合版之 価数取済<br>総合版之 口座神経<br>総等・質与振込<br>総等・質与振込<br>総等・質与振込<br>総等・質与振込 価数取消                                                                                                    |                                                      | 0<br>0<br>0<br>1<br>0                                                                                                    | 0<br>0<br>1<br>1<br>1<br>0                                                                       |         |
| ファイル伝送                                                     | 総合振込 一級取消<br>総合振込 探測取消<br>総合振込 口環神想<br>総号・翼号振込<br>総号・翼号振込 (新取消<br>総号・翼号振込 (新取消)<br>総号・翼号振込 (新取消)                                                                                                    |                                                      | 0<br>0<br>0<br>0<br>1<br>0<br>0                                                                                                    | 0<br>0<br>1<br>1<br>1<br>0<br>2                                                                  |         |
| ファイル伝送                                                     | 総合振込 - 総称:済<br>総合振込 信仰市:済<br>総合振込 口原神経<br>総与・其今田込<br>総与・其今田込<br>総内・其今田公<br>回原補認<br>前称:済<br>の一度補認<br>合統52.2ヶ                                                                                                    |                                                      | 0<br>0<br>1<br>1<br>0<br>0                                                                                                    | 0<br>0<br>1<br>1<br>0<br>2<br>0                                                                  |         |
| ファイル伝送                                                     | 総合振込 - 総数済<br>総合振込 信効取済<br>総合振込 (回復報悠<br>総寺、其今田込<br>総寺、其今田込<br>総寺、其今田公<br>(回復報悠<br>(回復報悠)<br>(回復報悠)<br>(回復報悠)<br>(回復報悠)<br>(回復報(回復報)<br>(回復報(回復報)<br>(回復報)<br>(回復)<br>(回復)<br>(回復)<br>(回復)<br>(回復)<br>(回復)<br>(回復)<br>(回復                                                                                                    |                                                      | 0<br>0<br>1<br>1<br>0<br>0<br>0<br>0<br>0                                                                                                    | 0<br>1<br>1<br>0<br>2<br>0<br>0                                                                  |         |
| ファイル伝送                                                     | Kの仮辺 一級取消     Kの仮辺 一級取消     Kの仮辺 仮効取消     Kの仮辺 (成功取消     Kのの ) 二級取消     Kの 、 項の取消     Kの 、 項の取消     Kの 、 項の取消     Eの 、 可成取消     Eの に以入     Eの に以入     Eの に以     Eの に以入     Eの に以入     Eの に以入     Eの に     Eの に     Eの |                                                      | 0<br>0<br>0<br>1<br>1<br>0<br>0<br>0<br>0<br>0<br>0                                                                                                    | 0<br>1<br>1<br>2<br>0<br>0<br>0<br>0<br>0                                                        |         |
| 77 <i>11</i> 468                                           | Kの研説 一級取消     Kの研説 一級取消     Kの研説 (研究)     Kのの (研究)     Kのの (研究)     Kのの (研究)     Kのの (研究)     Kのの (研究)     Kのの (研究)     Kのの (研究)     Kのの (研究)     Kのの (研究)                                                                                                    |                                                      | <ul> <li>a</li> <li>b</li> <li>c</li> <li>d</li> <li>d&lt;</li></ul> | 0<br>0<br>1<br>1<br>0<br>2<br>0<br>0<br>0<br>0<br>0<br>0<br>0<br>2                               |         |
| <b>ファイル伝送</b>                                              | Kの仮以一 (総称)第     Kの仮以上 (総称)第     Kのの成 (総称)第     Kのの成 (総称)第     Kのの成 (総称)第     Kのの成 (総称)第     Kのの成 (総称)第     Kのの成 (総称)     Kのの成 (総称)     Kのの成 (総称)     Kのの成 (総称)     Kのの成 (総称)     Kのの成 (総称)     Kのの成 (総称)     Kのの成 (総称)                                                                                                    |                                                      | 0       0       0       1       0       0       0       0       0       0       0       0       0       0       0       0       0       0       0       0       0       0       0       0                                                                                                    |                                                                                                  |         |
| ファイル伝送                                                     | Kの仮以一 川販売<br>Kの仮以上 (前)取消<br>Kの仮以上 (前)取消<br>Kのの (二) (前)取消<br>Kのの (二) (前)取消<br>Kのの (二) (前)取消<br>Kのの (二) (前)取消<br>GM(以入) (前)取消<br>GM(以入) (前)取消<br>GM(以入) (前)取消<br>GM(以入) (前)取消<br>GM(以入) (前)取消<br>GM(以入) (前)取消<br>GM(以入) (前)取消<br>GM(以入) (前)取消<br>GM(以入) (前)取消<br>GM(以入) (前)<br>GM(以入) (前)<br>GM(以入) (前)<br>GM(U) (1)<br>GM(U) (1)                                                                                                    |                                                      | 0           0           0           0           1           0           0           0           0           0           0           0           0           0           0           0           0           0           0           0           0           0           0                                                                                                    | 0<br>0<br>1<br>1<br>0<br>2<br>0<br>0<br>0<br>0<br>0<br>0<br>0<br>0<br>0<br>0<br>0<br>0<br>0<br>0 |         |
| ファイル伝送                                                     | Kの仮以一 目前水水     Kの仮以一 目前水水     Kの仮以、    GRN 取水     Kのの以、    GRN 取水     Kのの以、    GRN 取水     Kのの以、    GRN 取水     Kのの以、    GRN 取水     GRN 取水     GRN      GRN    GRN    GRN     GRN    GRN    GRN     GRN    GRN     GRN    GRN     GRN    GRN     GRN    GRN     GRN    GRN     GRN    GRN     GRN     |                                                      | <ul> <li>a</li> <li>b</li> <li>a</li> <li>a&lt;</li></ul> | 0<br>0<br>1<br>1<br>0<br>2<br>0<br>0<br>0<br>0<br>0<br>0<br>0<br>0<br>0<br>0<br>0<br>0<br>0<br>0 |         |

- セキュリティ上のお知らせメッセージ
   利用者暗証番号および利用者確認暗
   証番号の有効期限が 30 日以内の場
   合に、メッセージが表示されます。
- ② 契約法人名

ゆうちょ Biz ダイレクト利用申込書に記 載したおなまえ(代表口座名義)が表 示されます。

③ 利用者名 管理者が登録した利用者名が表示され

ます。

④ 前回ログオン日時

前回ログオンした日時が表示されます。

⑤ E メールアドレス

登録されている利用者 E メールアドレス が表示されます。

⑥ 電子証明書の有効期限

電子証明書を使用している場合に、電 子証明書の有効期限が表示されます。

⑦ご利用履歴

本システムにログオンした管理者または 利用者の名前とログオン日時が、過去 3回分まで表示されます。

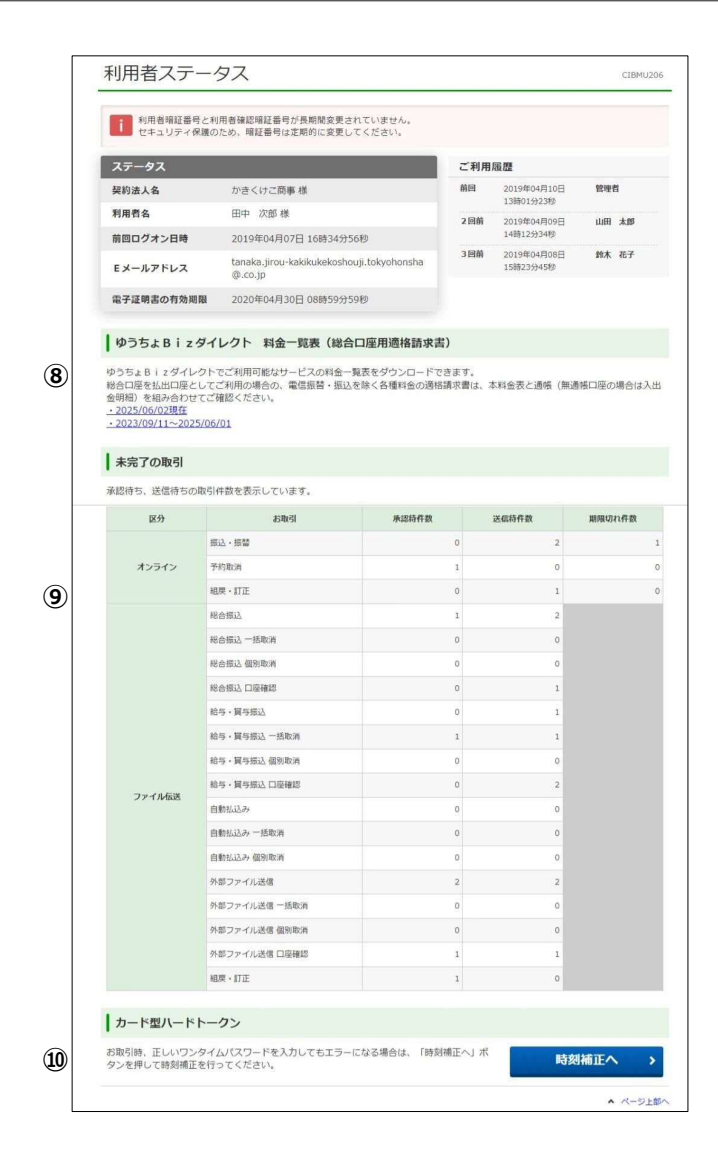

## ⑧ ゆうちょBizダイレクト料金一覧 表(総合口座用適格請求書)

料金一覧表のリンクをクリックすること で、適格請求書用の料金一覧表をダ ウンロードできます。

総合口座で各種サービス(振込・振 替を除く)をご利用の場合は、この料 金一覧表と総合口座通帳(無通帳 口座をご利用の場合は入出金明 細)を組み合わせて適格請求書とし て保存してください。

🖉 XE

払出口座が振替口座の場合は、振替受払通 知票を適格請求書として保存してください。 総合口座を払出口座とする振込・振替の適格 請求書は取引履歴照会結果画面を保存してく ださい。

#### ⑨ 未完了の取引

承認待、送信待、および期限切れの 取引の件数が表示されます。

🖉 XE

承認待件数および送信待件数に表示される項 目は、利用者の権限によって異なります。例え ば、自動払込みだけ承認権限がない場合、自 動払込みの承認待件数は表示されません。全 ての業務について承認権限がない場合、承認 待件数の項目自体が表示されません。

#### 10 カード型ハードトークン

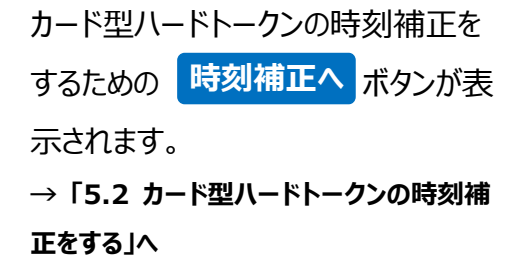

### 4.2.2 利用者用メニューの内容

利用者用メニューおよびメニューを使用した操作手順の参照先について、説明します。

| 🔐 ゆうちょ銀行              | ī                  |                          | >ゆうちょ銀行                | Webサイトへ 🖞 ログオフ                                  |
|-----------------------|--------------------|--------------------------|------------------------|-------------------------------------------------|
| 合 トップ                 | オンライン取引            | ファイル伝送                   | 利用者情報変更                | 管理者リセット                                         |
|                       |                    |                          |                        |                                                 |
|                       |                    |                          |                        |                                                 |
|                       |                    |                          |                        |                                                 |
|                       |                    |                          |                        |                                                 |
| 「いうちょ銀行」              | ī                  |                          | >ゆうちょ銀行                | Webtt / ha durates                              |
|                       |                    |                          |                        | Web9-11-X O D9/19                               |
| 合 トップ                 | オンライン取引            | ファイル伝送                   | 利用者情報変更                | 管理者リセット                                         |
| <u> 合 トップ</u> 総合版込  > | オンライン取引<br>給与・賞与振込 | <b>ファイル伝送</b><br>自動払込み > | 利用者情報変更<br>外部ファイル送受信 > | <ul> <li>管理者リセット</li> <li>組戻・訂正 &gt;</li> </ul> |

トップ

[利用者ステータス]画面のページ先頭 を表示します。

② ファイル伝送

次の操作をします。

- 総合振込
  - →「操作説明書(ファイル伝送 ブラウザ 受付編)」1章
- 給与·賞与振込
  - →「操作説明書(ファイル伝送 ブラウザ 受付編)」2章
- 自動払込み
  - →「操作説明書(ファイル伝送 ブラウザ 受付編)」3章
- 外部ファイル送受信
  - → 「操作説明書(ファイル伝送 ファイル 受付編)」 1 章
- 組戻・訂正
  - →「操作説明書(ファイル伝送 ブラウザ 受付編)」4章
  - → 「操作説明書(ファイル伝送 ファイル 受付編)」 2 章
- 組戻·訂正履歴照会
  - →「操作説明書(ファイル伝送 ブラウザ 受付編)」4章
  - →「操作説明書(ファイル伝送 ファイル 受付編)」2章

| ゆうちょ銀行     ゆうちょ銀行     ゆうちょ銀行     ゆうちょ 銀行     Web サイトへ ひ ログオ |                 |   |                |   |         |         |
|-------------------------------------------------------------|-----------------|---|----------------|---|---------|---------|
| 合 トップ                                                       | オンライン取引         |   | ファイル伝送         |   | 利用者情報変更 | 管理者リセット |
| 利用者暗証番号変更 >                                                 | 利用者確認暗証番号<br>変更 | > | Eメールアドレス変<br>更 | , |         | ↑閉じる    |

③ 利用者情報変更

利用者暗証番号、利用者確認暗証番 号および利用者 E メールアドレスを変更 します。→ 6章

### 4.3 ログオフする

利用者がログオフする手順について説明します。

| 🎤 ゆうちょ銀                 | 行           |        | >ゆうちょ銀行 | テWebサイトへ 🖞 ログオフ |
|-------------------------|-------------|--------|---------|-----------------|
| ል ኮップ                   | オンライン取引     | ファイル伝送 | 利用者情報変更 | 管理者リセット         |
|                         |             |        |         |                 |
|                         |             |        |         |                 |
| 利用者ロクオ                  | フ           |        |         | CIBMU207        |
| 」グオフします。<br>ころしければ「ОК」ボ | タンを押してください。 |        |         |                 |
| キャンセル                   |             | ок →   |         |                 |
|                         |             |        | l.      |                 |
|                         |             |        |         |                 |

- 1. 画面右上にある[ログオフ]リンクをクリッ クします。
- . [利用者ログオフ]画面で、 OK ボタンを押します。
- 3. [利用者ログオフ完了]画面が表示され ると、ログオフは完了です。

| 田中 次郎 様<br>ご利用いただきありがと | うございました。              |               |
|------------------------|-----------------------|---------------|
| 今回のログオン日時              | 2019年04月15日 13時01分23秒 |               |
| 今回のログオフ日時              | 2019年04月15日 13時23分45秒 |               |
| 閉じる                    |                       |               |
|                        |                       |               |
|                        |                       | 2 28 241 1002 |

### 4.4 再ログオンする

ログオン時に入力した利用者 ID がすでに使用中か、または前回使用時に正しくログオフされてい なかった場合、二重ログオンの状態となり、[利用者再ログオン]画面が表示されます。

[利用者再ログオン]画面から再ログオンする手順について、説明します。

### 4.4.1 ID 認証方式で再ログオンする

| マカされた利用者100<br>東用中の場合、再ログ<br>専ログオンする場合に<br>専ログオンしない場合 | は使用中また<br>ブオンを行うる<br>は、契約法人I<br>合は、「閉じる | は前回正しくログオフされていません。<br>±後からログオンしたユーザが有効となりま<br>D、利用者ID、利用者暗証番号を入力し、<br>5」ボタンを押してください。 | す。<br>「ログオン」 ボタンを押してください。 |
|-------------------------------------------------------|-----------------------------------------|--------------------------------------------------------------------------------------|---------------------------|
| 契約法人 I D                                              | 必須                                      | 9876543210 ×                                                                         | 半角英数字30桁以内                |
| 利用者 I D                                               | 必須                                      | TanakaJirou001                                                                       | 半角英数字30份以内                |
| 利用者培証借号 必须                                            |                                         | •••••                                                                                | 半角英数字4~12桁                |
|                                                       |                                         | ソフトウェアキーボード                                                                          |                           |
| A1177 BB16 7                                          |                                         |                                                                                      |                           |

 [利用者再ログオン]画面で、契約法人
 ID、利用者 ID および利用者暗証番号
 を入力して、 ログオン ボタンを押し ます。

再ログオンしたときの状況によって、[ログオン]ボタンを押したあとで表示される画面が異なります。 表示される画面および画面ごとの操作手順の参照先を次表に示します。

| 状況                | 表示される画面             | 参照先   |
|-------------------|---------------------|-------|
| ログオンに成功した場合       | [利用者ステータス]画面        | 4.2.1 |
| セキュリティ上のお知らせがある場合 | [セキュリティ上のお知らせ]画面    | 4.1.3 |
| E メール不達通知がある場合    | [利用者 E メールアドレス確認]画面 | 4.1.4 |

#### 🥂 ご注意

ID 認証方式の場合、どのパソコンからでも本システムにログオンできますが、複数台のパソコンから同じ利用者 ID を 使用して同時にログオンすることはできません。

ある利用者がログオンしているときに、別のパソコンから同じ利用者 ID で再ログオンした場合、再ログオンしたパソコン での操作が有効になります。先にログオンしていたパソコンでの操作はできなくなります。

### 4.4.2 電子証明書認証方式で再ログオンする

| 利用者再ログオ                                                       | ン                                                                            |                                       | CIBMU213 |
|---------------------------------------------------------------|------------------------------------------------------------------------------|---------------------------------------|----------|
| 利用者IDは使用中または<br>使用中の場合、再ログオンジ<br>再ログオンする場合は、利<br>再ログオンしない場合は、 | 前回正しくログオフされていません<br>を行うと後からログオンしたユーザ<br>用者暗証番号を入力し、「ログオン<br>「閉じる」ボタンを押してください | 。<br>ーが有効となります。<br>」ボタンを押してください。<br>。 |          |
|                                                               |                                                                              | 半角英数字4~12桁                            |          |
| 利用者暗証番号 必                                                     | <b>ダ</b><br>ソフトウェアキーボード                                                      |                                       | H<br>M<  |
| クリア 隠じる                                                       | ログ                                                                           | オン・                                   |          |
|                                                               |                                                                              |                                       | ▲ ページ上部へ |

1. [利用者再ログオン]画面で、利用者暗 証番号を入力して、 ログオン ボタン を押します。

再ログオンしたときの状況によって、[ログオン]ボタンを押したあとで表示される画面が異なります。 表示される画面および画面ごとの操作手順の参照先を次表に示します。

| 状況                   | 表示される画面             | 参照先   |
|----------------------|---------------------|-------|
| ログオンに成功した場合          | [利用者ステータス]画面        | 4.2.1 |
| 電子証明書の有効期限まで30日以内の場合 | [電子証明書更新のお知らせ]画面    | 3.3   |
| セキュリティ上のお知らせがある場合    | [セキュリティ上のお知らせ]画面    | 4.1.3 |
| E メール不達通知がある場合       | [利用者 E メールアドレス確認]画面 | 4.1.4 |

# 5. カード型ハードトークンを使用する

この章では、カード型ハードトークンを使用するために必要な準備や操作方 法について説明します。

- 5.1 ワンタイムパスワードを発行する
- 5.2 カード型ハードトークンの時刻補正をする
- 5.3 カード型ハードトークンの PIN を設定する
- 5.4 カード型ハードトークンの PIN ロック状態を解除する

### 概要

カード型ハードトークンは、1度だけ使用できるパスワード(ワンタイムパスワード)を発行するツー ルです。同じパスワードは二度と使用できないため、第三者にパスワードが盗みとられることによる 不正取引を防ぐことができます。

本システムでは、総合振込、給与振込または訂正の送信時および以下の機能で、ワンタイムパス ワードを使用します。

- 契約法人電子証明書再発行
- 契約法人利用中止解除·暗証番号再設定

カード型ハードトークンの各部について、説明します。

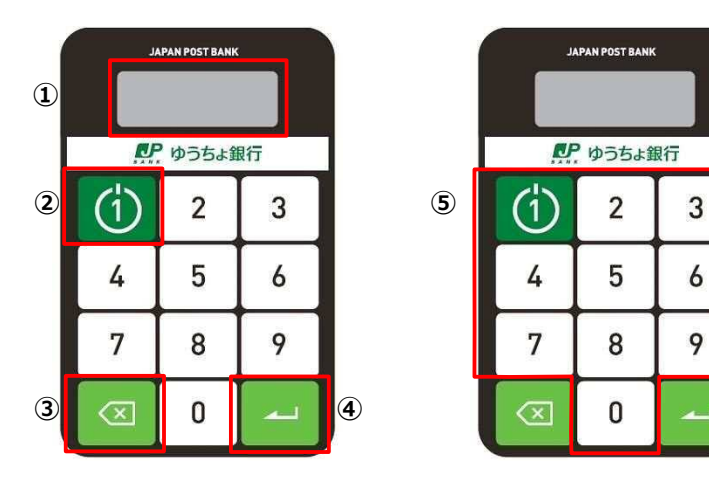

| 項番  | 名称                 | 説明                         |
|-----|--------------------|----------------------------|
| 1   | 表示パネル              | ワンタイムパスワードおよびカード型ハードトークンの状 |
|     |                    | 態(PIN ロック状態など)を表示します。      |
| 2   | 起動/ワンタイムパスワード発行ボタン | カード型ハードトークンの起動またはワンタイムパスワー |
|     |                    | ドの発行をします。                  |
| 3   | 削除ボタン              | 入力した数字を削除します。              |
| 4   | 確定ボタン              | 入力した数字を確定します。              |
| (5) | 数字ボタン              | PIN を入力します。                |

#### 意式で

ワンタイムパスワード発行の手順は、オンライン取引とファイル伝送で異なります。

取引用のワンタイムパスワードを発行する際、ファイル伝送の場合は数字ボタンの「1」を押しますが、オンライン取引の 場合は数字ボタンの「3」を押します。

時刻補正用、契約法人電子証明書再発行および契約法人利用中止解除・暗証番号再設定用のワンタイムパス ワードを発行する際は、オンライン取引、ファイル伝送ともに数字ボタンの「1」を押します。

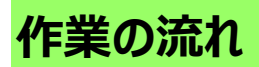

カード型ハードトークンの設定をする場合の作業の流れ、本マニュアルでの参照先および作業者は、次のとおりです。

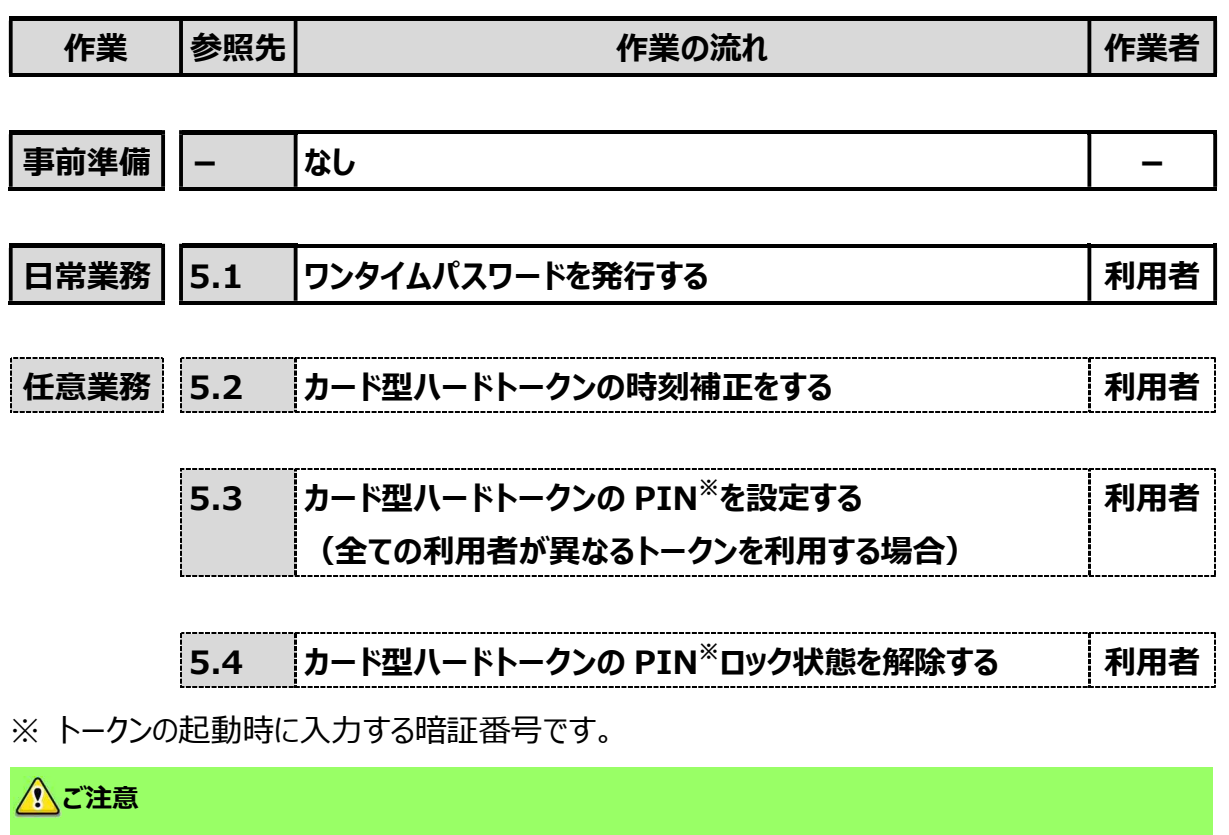

- トークンのセキュリティを高めるため、PINを設定することができます。全ての利用者が同じトークンを利用する場合、管理者が PINを設定します。この場合、PINは管理者に確認してください。
   全ての利用者が異なるトークンを利用する場合、利用者が個々に PINの設定をします。
- 一度、PIN を設定してしまうと、PIN なしで利用する設定には戻せません。

### 5.1 ワンタイムパスワードを発行する

ワンタイムパスワードを発行する手順について、説明します。

カード型ハードトークンに PIN を設定しているかどうかによって、ワンタイムパスワードを発行する手順が異なります。 PIN の設定については、「**5.3 カード型ハードトークンの PIN を設定する」**を参照してください。

### 5.1.1 PIN を設定していない場合

| JAL | PAN POST BANK |    |
|-----|---------------|----|
| D   | ゆうちょ釒         | 银行 |
| (1) | 2             | 3  |
| 4   | 5             | 6  |
| 7   | 8             | 9  |
|     | 0             |    |

 [起動/ワンタイムパスワード発行]ボタンを押すと、カード型ハードトー クンが起動して、ワンタイムパスワードが表示されます。 表示されたワンタイムパスワードを本システムのワンタイムパスワード入力 欄に入力してください。

#### (注意)

- ワンタイムパスワードの表示は、一定の時間が経過すると自動的に消えます。この場合は、ワンタイムパスワードを再発行してください。
- ワンタイムパスワードを一定回数以上誤って入力すると、利用中止状態になって、
   ログオンできなくなります。利用中止状態になった場合は、管理者に依頼して利用
   中止状態を解除してください。
- カード型ハードトークンと本システムの時刻が不一致の場合、ワンタイムパスワードを 入力して送信する際にエラーが発生します。この場合は、カード型ハードトークンの 時刻補正をして、カード型ハードトークンと本システムの時刻を一致させてください。
   →「5.2 カード型ハードトークンの時刻補正をする」へ

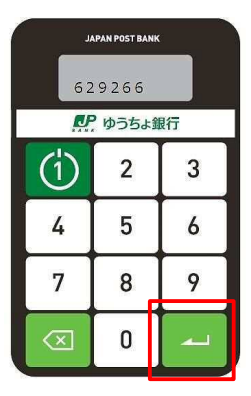

2. [確定]ボタンを押します。

カード型ハードトークンの電源がオフになります。

### 5.1.2 PIN を設定している場合

|                         | APAN POST BANI |    |
|-------------------------|----------------|----|
|                         | ゆうちょ           | 眼行 |
| (1)                     | 2              | 3  |
| 4                       | 5              | 6  |
| 7                       | 8              | 9  |
| $\overline{\mathbf{X}}$ | 0              |    |

[起動/ワンタイムパスワード発行]ボタンを長押しします。
 カード型ハードトークンが起動して、PINの入力画面が表示されます。

| JAPAN POST BANK<br>PIN<br>ーーーー |   |   |  |  |
|--------------------------------|---|---|--|--|
| (1)                            | 2 | 3 |  |  |
| 4                              | 5 | 6 |  |  |
| 7                              | 8 | 9 |  |  |
| $\overline{\mathbf{x}}$        | 0 | ~ |  |  |

【数字】ボタンで PIN を入力します。
 入力した PIN が「」」(アンダーバー)で表示されます。

#### 心ご注意

PIN を一定回数以上誤って入力すると、PIN ロックの状態となり、カード型ハードトーク ンが利用できなくなります。この場合は、PIN ロックの解除が必要です。 →「5.4 カード型ハードトークンの PIN ロック状態を解除する」へ

| JAL                     | PAN POST BAN | ĸ  |
|-------------------------|--------------|----|
|                         | PI           | N  |
|                         | ゆうちょ         | 退行 |
| (1)                     | 2            | 3  |
| 4                       | 5            | 6  |
| 7                       | 8            | 9  |
| $\overline{\mathbf{X}}$ | 0            | ~  |

 [確定]ボタンを押すと、ワンタイムパスワードが表示されます。
 表示されたワンタイムパスワードを本システムのワンタイムパスワード入力 欄に入力してください。

#### <u>ん</u>ご注意

- ワンタイムパスワードの表示は、一定の時間が経過すると自動的に消えます。この 場合は、ワンタイムパスワードを再発行してください。
- ワンタイムパスワードを一定回数以上誤って入力すると、利用中止状態になって、
   ログオンできなくなります。利用中止状態になった場合は、管理者に依頼して利用
   中止状態を解除してください。
- カード型ハードトークンと本システムの時刻が不一致の場合、ワンタイムパスワードを 入力して送信する際にエラーが発生します。この場合は、カード型ハードトークンの 時刻補正をして、カード型ハードトークンと本システムの時刻を一致させてください。
   →「5.2 カード型ハードトークンの時刻補正をする」へ
- PINを一定回数以上誤って入力すると、PIN ロックの状態となり、カード型ハードト ークンが利用できなくなります。この場合は、PIN ロックの解除が必要です。
  - → 「5.4 カード型ハードトークンの PIN ロック状態を解除する」へ

| JAPAN POST BANK      |   |   |  |  |  |
|----------------------|---|---|--|--|--|
| 629266               |   |   |  |  |  |
| ▶ ゆうちょ銀行             |   |   |  |  |  |
| (1)                  | 2 | 3 |  |  |  |
| 4                    | 5 | 6 |  |  |  |
| 7                    | 8 | 9 |  |  |  |
| $\overline{\langle}$ | 0 |   |  |  |  |

4. [確定]ボタンを押します。 カード型ハードトークンの電源がオフになります。

### 5.2 カード型ハードトークンの時刻補正をする

カード型ハードトークンと本システムの時刻が一致していないと、ワンタイムパスワードを本システム に入力して送信する際にエラーが発生します。エラーが発生した場合は、カード型ハードトークンと 本システムの時刻を一致させるために、カード型ハードトークンの時刻補正をしてください。

カード型ハードトークンの時刻を補正する手順について、説明します。

| ータス                                                                                                    |                                                                                                    | 2               | 利用履歴                                                                                             |         |
|----------------------------------------------------------------------------------------------------|----------------------------------------------------------------------------------------------------|-----------------|--------------------------------------------------------------------------------------------------|---------|
| 法人名                                                                                                    | かきくけこ商事 様                                                                                                    | £1 C            | 2019年04月10日<br>13時01分23秒                                                                         | 管理者     |
| 者名                                                                                                    | 田中 次郎 様                                                                                                    | 21              | 回前 2019年04月09日                                                                                   | 山田太郎    |
| ログオン日時                                                                                                    | 2019年04月07日 16時34分56                                                                                                    | 5秒              | 14時12分34秒                                                                                        | *** *** |
| ールアドレス                                                                                                    | tanaka.jirou-kakikukekoshou<br>@.co.jp                                                                                                    | uji.tokyohonsha | 15時23分45秒                                                                                        | 10 J    |
| 証明書の有効期限                                                                                                    | 2020年04月30日 08時59分59                                                                                                    | 秒               |                                                                                                  |         |
| うちょBizダイ                                                                                                    | レクト 料金一覧表(総合[                                                                                                    | 口座用適格請求書)       |                                                                                                  |         |
| www.uz現住<br>i/09/11~2025/06<br><b>:了の取引</b><br>5、送信待ちの取引                                                             | 5/01<br>件数を表示しています。                                                                                                    |                 |                                                                                                  |         |
| 区分                                                                                                    | お取引                                                                                                    | 承認特件数           | 送信符件数                                                                                            | 期限切れ件数  |
|                                                                                                    | 記入・振替                                                                                                    | 0               | 2                                                                                                | 1       |
| オンライン う                                                                                                    | 戶約取消                                                                                                    | 1               | 0                                                                                                | 0       |
| 4月月1日 10 10 10 10 10 10 10 10 10 10 10 10 10                                                                         | 1                                                                                                    | 0               |                                                                                                  |         |
| N                                                                                                    | doc . b) m                                                                                                    |                 |                                                                                                  |         |
| N                                                                                                    | 8合振込                                                                                                    | 1               | 2                                                                                                |         |
| 1                                                                                                    | 8合振込<br>8合振込 一括取消                                                                                                    | 1               | 2                                                                                                |         |
| 14<br>14<br>14                                                                                                    | 8合振込<br>8合振込 一括取消<br>8合振込 個別取消                                                                                                    | 1<br>0<br>0     | 2<br>0<br>0                                                                                      |         |
| 14<br>14<br>14<br>14<br>14<br>14<br>14<br>14<br>14<br>14<br>14<br>14<br>14<br>1                                      | 2017年3月1日<br>2018年1月1日<br>2018年1月11日<br>2018年1月11日<br>2018年1月11日<br>2018年1月11日<br>2018年1月11日<br>2018年1月11日<br>2018年1月11日<br>2018年1月11日<br>2018年1月11日<br>2018年11100000000000000000000000000000000               | 0               | 2 0 1                                                                                            |         |
| 8<br>16<br>18<br>18<br>18                                                                                            | 2017年3月1日<br>2018年11日<br>2018日21日<br>2018日21日<br>2018日<br>2019日<br>2019<br>2019<br>2019<br>2019<br>2019<br>2019<br>2019<br>2019                                                                                                    |                 | 2<br>0<br>1                                                                                      |         |
| 間<br>月<br>月<br>日<br>日<br>日<br>日<br>日<br>日<br>日<br>日<br>日<br>日<br>日<br>日<br>日<br>日<br>日<br>日<br>日                     | 945-7312<br>经参照这一括款有<br>经参照这口题转增<br>合照这口题转增<br>85-9 英学级这一括款消<br>85-9 英学级这一括款消                                                                                                    |                 | 2<br>0<br>1<br>1<br>1                                                                            |         |
| 8<br>8<br>8<br>8<br>8<br>8<br>8<br>8                                                                                 | 25 - 項号版2 - 所取用<br>25 - 現号版2 - 所取用<br>25 - 現号版2 - 所取用<br>25 - 現号版2 - 所取用<br>25 - 現号版2 - 所取用                                                                                                    |                 | 2<br>0<br>1<br>1<br>1<br>0                                                                       |         |
|                                                                                                    |                                                                                                    |                 | 2<br>0<br>1<br>1<br>1<br>0<br>2                                                                  |         |
| 2<br>アナイル伝送<br>日<br>日<br>日<br>日<br>日<br>日<br>日<br>日<br>日<br>日<br>日<br>日<br>日<br>日<br>日<br>日<br>日<br>日<br>日           |                                                                                                    |                 | 2<br>0<br>1<br>1<br>1<br>0<br>2<br>0                                                             |         |
| 、<br>ファイル仮送<br>日<br>日<br>日<br>日<br>日<br>日<br>日<br>日<br>日<br>日<br>日<br>日<br>日                                         |                                                                                                    |                 | 2<br>0<br>1<br>1<br>0<br>2<br>0<br>0                                                             |         |
| 、<br>、<br>、<br>、<br>、<br>、<br>、<br>、<br>、<br>、<br>、<br>、<br>、<br>、                                                   |                                                                                                    |                 | 2<br>0<br>1<br>1<br>2<br>2<br>0<br>0<br>0                                                        |         |
| 日<br>日<br>日<br>ファイル伝送<br>日<br>日<br>日<br>日<br>日<br>日<br>日<br>日<br>日<br>日<br>日<br>日<br>日<br>日<br>日<br>日<br>日<br>日<br>日 |                                                                                                    |                 | 2<br>0<br>1<br>1<br>0<br>2<br>0<br>0<br>0<br>0<br>0                                              |         |
| 日<br>日<br>日<br>ファイル伝送<br>日<br>日<br>日<br>日<br>日<br>日<br>日<br>日<br>日<br>日<br>日<br>日<br>日<br>日<br>日<br>日<br>日<br>日<br>日 | Ker *3 / 正      Ker *3 / 正      Ker *3 / 正      Ker *4      Ker *4      |                 | 2<br>0<br>1<br>1<br>0<br>2<br>0<br>0<br>0<br>0<br>0<br>0<br>0<br>0                               |         |
| 日<br>日<br>日<br>ファイル伝送<br>日<br>日<br>日<br>日<br>日<br>日<br>日<br>日<br>日<br>日<br>日<br>日<br>日<br>日<br>日<br>日<br>日<br>日<br>日 |                                                                                                    |                 | 2<br>0<br>1<br>1<br>1<br>0<br>2<br>0<br>0<br>0<br>0<br>0<br>0<br>0<br>0<br>0<br>0<br>0<br>0<br>0 |         |
| 日<br>日<br>日<br>ファイル伝送<br>日<br>日<br>日<br>日<br>日<br>日<br>日<br>日<br>日<br>日<br>日<br>日<br>日<br>日<br>日<br>日<br>日<br>日<br>日 | ker *3.12     Ker *3.12     Ker *3.12     Ker *5     Ker *5 |                 | 2<br>0<br>1<br>1<br>1<br>0<br>2<br>0<br>0<br>0<br>0<br>0<br>0<br>0<br>0<br>0<br>0<br>0<br>0<br>0 |         |

| 82940 B                                             |                                                     |                                  |  |
|-----------------------------------------------------|-----------------------------------------------------|----------------------------------|--|
| <b>ケード型ハードトークンの</b><br>ケード型ハードトークンに<br>絶行した2つのワンタイム | )時刻補正を行います。<br>こて 2 つ連続でワンタイムパス<br>ムパスワードを入力し、「 O K | ↓ワードを発行してください。<br>↓」ボタンを押してください。 |  |
| 見在の利用者登録情報                                          |                                                     |                                  |  |
| シリアル番号                                              | 00-0000000-3                                        |                                  |  |
| ワンタイムバスワード1                                         | 23 · · · · · · ·                                    | 半角数字6桁                           |  |
|                                                     |                                                     |                                  |  |
| ワンタイムバスワード 2                                        | ••••••                                              | 半角数字6桁                           |  |
| ワンタイムバスワード 2<br>キャンセル                               | •••••• ( ی                                          | ⊭д数≱ой                           |  |

#### [カード型ハードトークン(表):ワンタイムパスワード発 行ボタンの位置]

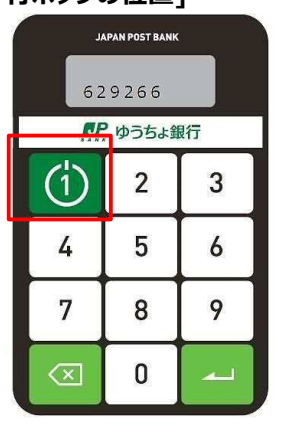

| カード型ハードトークン時刻補正完了                                                   | CIBMU224 |
|---------------------------------------------------------------------|----------|
| カード型ハードトークンの時刻補正を完了しました。<br>引き続きご利用される場合は、画面上部のメニューから、お取引を選択してください。 |          |
|                                                                     | ▲ ページト部へ |

[カード型ハードトークン時刻補正]画
 面で、連続して発行した 2 つのワンタイム
 パスワードを入力したあと、
 OK
 ボタンを押します。

#### 企注意

- ワンタイムパスワードの表示は、一定の時間が 経過すると自動的に消えます。この場合は、
   ワンタイムパスワードを再発行してください。
- ワンタイムパスワードを一定回数以上誤って 入力すると、利用中止状態になって、ログオ ンできなくなります。利用中止状態になった場 合は、管理者に依頼して利用中止状態を解 除してください。

### אל 🖉

カード型ハードトークンのワンタイムパスワード発行 ボタンを押してください。 PIN を設定している場合 については、「**5.1.2 PIN を設定している場合」** を参照してください。

 [カード型ハードトークン時刻補正完 了]画面が表示されると、時刻補正は完 了です。

### 5.3 カード型ハードトークンの PIN を設定する

カード型ハードトークンの起動時に入力する PIN(トークンの起動時に入力する暗証番号)を 設定する手順について、説明します。

PIN の設定によって、トークンのセキュリティを高めることができます。

設定済みの PIN を変更する場合は、カード型ハードトークンを起動して変更前の PIN を入力したあと、手順 2 以降の操作をしてください。

#### 心ご注意

- 一度、PINを設定してしまうと、PINなしで利用する設定には戻せません。
- カード型ハードトークンの PIN 設定は、管理者によるカード型ハードトークンの利用登録が完了してから行う 必要があります。管理者がカード型ハードトークンの利用登録をする前に、利用者がカード型ハードトークンの PIN を設定してしまった場合、PIN ロック状態を解除できなくなります。この場合、カード型ハードトークンを再 発行する必要があるため、管理者がゆうちょ銀行にカード型ハードトークン再発行のための請求書を提出してください。
- PINを一定回数以上誤って入力すると、PIN ロックの状態となり、カード型ハードトークンが利用できなくなります。 この場合は、PIN ロックの解除が必要です。

→ 「5.4 カード型ハードトークンの PIN ロック状態を解除する」へ

| IAL                  | PAN POST BANK |   |  |  |
|----------------------|---------------|---|--|--|
| ● ゆうちょ銀行             |               |   |  |  |
|                      | 2             | 3 |  |  |
| 4                    | 5             | 6 |  |  |
| 7                    | 8             | 9 |  |  |
| $\overline{\langle}$ | 0             |   |  |  |

1. [起動/ワンタイムパスワード発行]ボタンを押します。

カード型ハードトークンが起動して、表示パネルに数字が表示されます。

*∕∕* x=

表示された数字は、無視してください。

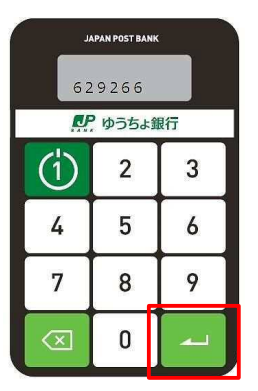

2. [確定]ボタンを長押しします。 PIN の設定画面が表示されます。
| AL                      | PAN POST BANK | 4 |  |
|-------------------------|---------------|---|--|
|                         | 1<br>D :: 1   |   |  |
|                         |               |   |  |
|                         | -             |   |  |
| 4                       | 5             | 0 |  |
| 7                       | 8             | 9 |  |
| $\overline{\mathbf{X}}$ | 0             | ~ |  |

| AL                   | PAN POST BAN | K 1 |
|----------------------|--------------|-----|
|                      | ゆうちょ         | 眼行  |
| (1)                  | 2            | 3   |
| 4                    | 5            | 6   |
| 7                    | 8            | 9   |
| $\overline{\langle}$ | 0            | ~   |

**3. [数字]**ボタンで、PIN(4 桁の暗証番号)を入力します。 入力した PIN が「」(アンダーバー)で表示されます。

[確定]ボタンを押します。
 PIN の再入力画面が表示されます。

| JAPAN POST BANK<br>PINCONF<br>2 |          |   |  |
|---------------------------------|----------|---|--|
| <b>D</b> F                      | ▶ ゆうちょ銀行 |   |  |
|                                 | 2        | 3 |  |
| 4                               | 5        | 6 |  |
| 7                               | 8        | 9 |  |
| $\overline{\mathbf{x}}$         | 0        | ~ |  |

確認のため、PIN を再入力します。
 再入力した PIN が「」(アンダーバー)で表示されます。

| IAL                  | PAN POST BAN<br>P | K<br>INCONF<br>2 |  |
|----------------------|-------------------|------------------|--|
| ▶ ゆうちょ銀行             |                   |                  |  |
| (1)                  | 2                 | 3                |  |
| 4                    | 5                 | 6                |  |
| 7                    | 8                 | 9                |  |
| $\overline{\langle}$ | 0                 | ~                |  |

[確定]ボタンを押します。
 「NEW PIN CONF」が表示されると、PIN の設定は完了です。

#### J×£

- 「NEW PIN CONF」の表示は自動的に消えます。「NEW PIN CONF」の表示 が消えたあとに表示される数字は、無視してください。
- 再入力した PIN が誤っていた場合は、「FAIL」と表示されます。手順3の1回目の PIN の入力からやり直してください。

| JAI                 | PAN POST BANI | K  |
|---------------------|---------------|----|
| P                   | ゆうちょ          | 眼行 |
| (1)                 | 2             | 3  |
| 4                   | 5             | 6  |
| 7                   | 8             | 9  |
| $\overline{\times}$ | 0             | ~  |

7. [確定]ボタンを押します。 カード型ハードトークンの電源がオフになります。

# 5.4 カード型ハードトークンの PIN ロック状態を解除する

カード型ハードトークンの PIN を一定回数以上誤って入力すると、表示パネルに「LOCK」と表示 されて、 PIN ロック状態になります。 PIN ロック状態を解除するまでは、カード型ハードトークンを使 用できません。

#### 🥂 ご注意

管理者がカード型ハードトークンの利用登録をする前に、利用者がカード型ハードトークンの PIN を設定してしまった 場合、PIN ロック状態を解除できなくなります。この場合、カード型ハードトークンを再発行する必要があるため、管 理者がゆうちょ銀行にカード型ハードトークン再発行のための請求書を提出してください。

PIN ロック状態を解除する手順について、説明します。

| JAF                  | PAN POST BAN | (  |
|----------------------|--------------|----|
| FA                   |              | 5  |
| P                    | ゆうちょ         | 眼行 |
|                      | 2            | 3  |
| 4                    | 5            | 6  |
| 7                    | 8            | 9  |
| $\overline{\langle}$ | 0            | ~  |

1. PIN ロック状態となったカード型ハードトークンの[確定]ボタンを押しま す。

カード型ハードトークンの電源がオフになります。

| AAL                  | YAN POST BANK | -  |
|----------------------|---------------|----|
| D                    | ゆうちょ          | 眼行 |
| (1)                  | 2             | 3  |
| 4                    | 5             | 6  |
| 7                    | 8             | 9  |
| $\overline{\langle}$ | 0             |    |

[起動/ワンタイムパスワード発行]ボタンを長押しします。
 Challenge コードが表示されます。
 Challenge コードを管理者に連絡して、PIN ロック解除コードを発行してもらってください。

#### 企注意

Challenge コードの表示は、一定の時間が経過すると自動的に消えます。この場合は、Challenge コードを再発行してください。

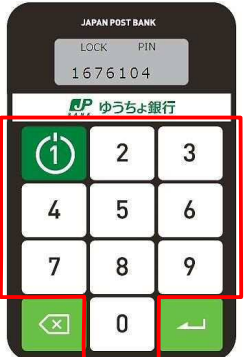

**3. [数字]**ボタンのうち、どれか一つを押します。 PIN ロック解除コードの入力画面が表示されます。

| JAPAN POST BANK |   |   |  |
|-----------------|---|---|--|
| ● ゆうちょ銀行        |   |   |  |
| (1)             | 2 | 3 |  |
| 4               | 5 | 6 |  |
| 7               | 8 | 9 |  |
| $\boxtimes$     | 0 | ~ |  |

| JAPAN POSTBANK<br>LOCK PIN<br>17424335 |   |   |  |
|----------------------------------------|---|---|--|
| ₽ ゆうちょ銀行                               |   |   |  |
| (1)                                    | 2 | 3 |  |
| 4                                      | 5 | 6 |  |
| 7                                      | 8 | 9 |  |
| $\overline{\times}$                    | 0 |   |  |

**4. [数字]**ボタンで、管理者に発行してもらった PIN ロック解除コードを入力します。

入力した PIN ロック解除コードが表示されます。

[確定]ボタンを押します。
 PIN の設定画面が表示されます。

#### 企注意

PIN ロック解除コードを一定回数以上誤って入力した場合、表示パネルに「FAIL」と 表示されてロック状態となり、カード型ハードトークンがしばらく使用できなくなります。カー ド型ハードトークンが使用できない時間は、誤入力の回数に応じて延長されます。

|   | ,,<br>   | APAN POST BANK | 1 |  |
|---|----------|----------------|---|--|
| Γ | ● ゆうちょ銀行 |                |   |  |
|   | (1)      | 2              | 3 |  |
|   | 4        | 5              | 6 |  |
|   | 7        | 8              | 9 |  |
|   | $\times$ | 0              | ~ |  |

[数字]ボタンで、新しい PIN(4 桁の暗証番号)を入力します。
 入力した PIN が「\_」(アンダーバー)で表示されたあと、PIN を再入力する画面が表示されます。

| AL                           | PAN POST BAN<br>New Pi | <<br>N 1 |
|------------------------------|------------------------|----------|
| ゆうちょ銀行       (1)     2     3 |                        |          |
| 4                            | 5                      | 6        |
| 7                            | 8                      | 9        |
| $\langle \times \rangle$     | 0                      | ~        |

[確定]ボタンを押します。
 PIN の再入力画面が表示されます。

| JAPAN POST BANK         |          |   |  |
|-------------------------|----------|---|--|
|                         | PIN CONF |   |  |
| <b>D</b> P              | ▶ ゆうちょ銀行 |   |  |
|                         | 2        | 3 |  |
| 4                       | 5        | 6 |  |
| 7                       | 8        | 9 |  |
| $\overline{\mathbf{x}}$ | 0        | ~ |  |

| ιι                   | APAN POST BAN | ĸ          |
|----------------------|---------------|------------|
|                      | PI            | NCONF<br>2 |
| Ņ                    | ゆうちょ          | 银行         |
| (1)                  | 2             | 3          |
| 4                    | 5             | 6          |
| 7                    | 8             | 9          |
| $\overline{\langle}$ | 0             |            |

確認のため、PIN を再入力します。
 再入力した PIN が「\_」(アンダーバー)で表示されます。

9. [確定]ボタンを押します。 「NEW PIN CONF」が表示されると、PIN ロック状態の解除および新しい PIN の設定は完了です。

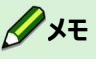

- 「NEW PIN CONF」の表示は自動的に消えます。「NEW PIN CONF」の表示 が消えたあとに表示される数字は、無視してください。
- 再入力した PIN が誤っていた場合は、「FAIL」と表示されます。手順6の1回目の PIN の入力からやり直してください。
- 10.[確定]ボタンを押します。

カード型ハードトークンの電源がオフになります。

| NEW PIN CONF         |       |    |  |  |  |  |
|----------------------|-------|----|--|--|--|--|
|                      | ゆうちょう | 银行 |  |  |  |  |
| (1)                  | 2     | 3  |  |  |  |  |
| 4                    | 5     | 6  |  |  |  |  |
| 7                    | 8     | 9  |  |  |  |  |
| $\overline{\langle}$ | 0     | -  |  |  |  |  |

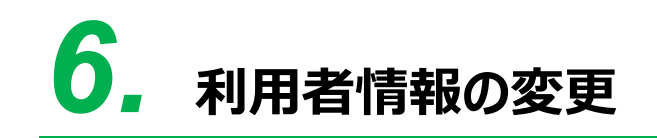

この章では、利用者情報を変更する操作について説明します。

- 6.1 利用者暗証番号を変更する
- 6.2 利用者確認暗証番号を変更する
- 6.3 利用者 E メールアドレスを変更する

## 6.1 利用者暗証番号を変更する

利用者暗証番号を変更する手順について、説明します。

| 🎤 ゆうちょ銀     | 行               |                | >ゆうちょ銀  | 行Webサイトへ 🖞 ログオフ |
|-------------|-----------------|----------------|---------|-----------------|
| 合 トップ       | オンライン取引         | ファイル伝送         | 利用者情報変更 | 管理者リセット         |
| 利用書籍註番号変更 > | 利用者確認暗証番号<br>変更 | Eメールアドレス変<br>更 | >       |                 |
|             |                 |                |         | 个别比赛            |

| 正番号です。<br>人力してください。<br>入力してください。 |                                                                                                    |
|----------------------------------|----------------------------------------------------------------------------------------------------|
| 半角英数字4~12                        | 2/17                                                                                                    |
| <i>P</i> キーボード                   | +                                                                                                    |
| 半角英数字4~12                        | 210                                                                                                    |
| (再入力)半角刻                         | 英数字4~12桁                                                                                                    |
| <i>P</i> キーボード                   |                                                                                                    |
|                                  |                                                                                                    |
|                                  | 証明号です。<br>入力してください。<br>入力してください。<br>ア 中 ー ボード<br>ア キ ー 氏<br>ア キ ー 氏<br>ア ー た<br>ア ー た<br>ア ー た<br>ア ー た<br>ア ー た<br>ア ー た<br>ア ー た<br>ア ー た<br>ア ー た<br>ア ー た<br>ア ー た<br>ア ー た<br>ア ー た<br>ア ー た<br>ア ー た ー た<br>ア ー た<br>ア ー た<br>ア ー た<br>ア ー た ー た<br>ア ー た<br>ア ー た<br>ア ー た<br>ア ー た<br>ア ー た<br>ア ー た ー た<br>ア ー た<br>ア ー た<br>ア ー た ー た<br>ア ー た ー た<br>ア ー た ー た<br>ア ー た ー た<br>ア ー た ー た<br>ア ー た ー た<br>ア ー た ー た<br>ア ー た の た の た た の た の た の た の た の た の た の |

トップ > 利用音信報2更 > 利用音版证券号変更 利用者暗証番号変更完了 CIBMU402 田中 次郎 様 利用書稿证券の変更を完了しました。 引き続きご利用される場合は、画面上部のメニューから、お取引を選択してください。

- [利用者ステータス]画面で、[利用者 情報変更]-[利用者暗証番号変更]リ ンクをクリックします。
- 2. [利用者暗証番号変更]画面で、現在 の利用者暗証番号および新しい利用者 暗証番号を入力して、

OK ボタンを押します。

#### *∕*/ x₹

利用者暗証番号に使用できる文字には、制限が あります。

- →「1.3 ID および暗証番号」参照
- 3. [利用者暗証番号変更完了]画面が表示されると、利用者暗証番号の変更は 完了です。

# 6.2 利用者確認暗証番号を変更する

利用者確認暗証番号を変更する手順について、説明します。

| と ゆうちょ銀    | 行                 |                  | >ゆうちょ銀行 | デWebサイトへ 凸ログオフ |
|------------|-------------------|------------------|---------|----------------|
| 合 トップ      | オンライン取引           | ファイル伝送           | 利用者情報変更 | 管理者リセット        |
| 用者暗証番号変更 > | 利用者確認暗証番号<br>変更 > | Eメールアドレス変 ,<br>更 |         |                |

| 用者確認暗証番号の変更を行います。<br>(下を入力し、「OK」ボタンを押し <sup>-</sup>                           | 、<br>てください。                                                         |                 |  |  |
|-------------------------------------------------------------------------------|---------------------------------------------------------------------|-----------------|--|--|
| 用者確認暗証番号は、取引を実行す。<br>在の利用者確認暗証番号には、変更<br>しい利用者確認暗証番号には、変更<br>しい暗証番号は確認のため同じ暗証 | る際に入力する暗証番号です。<br>前の確認暗証番号を入力してく<br>後の新しい確認暗証番号を入力<br>番号を再入力してください。 | ださい。<br>してください。 |  |  |
|                                                                               | •••••                                                               | 半角英数字4~12桁      |  |  |
| 現在の利用者確認暗証番号 必須                                                               | ソフトウェアキーボード                                                         |                 |  |  |
|                                                                               |                                                                     | 半角英数字4~12桁      |  |  |
| 新しい利用者確認暗証番号 必須                                                               | •••••                                                               | (再入力)半角英数字4~12桁 |  |  |
|                                                                               | ソフトウェアキーボード                                                         | -<br>N<         |  |  |
|                                                                               | 3                                                                   |                 |  |  |

| トップ > 利用音傳報空電 > 利用音確認識症医考定更<br>利用者確認暗証番号変更完了                               | CIBMU404 |
|----------------------------------------------------------------------------|----------|
| 田中 次郎 様<br>利用者確認時証番号の変更を完了しました。<br>引き続きご利用される場合は、画面上部のメニューから、お取引を選択してください。 |          |
|                                                                            | ▲ ページ上部へ |

- [利用者ステータス]画面で、[利用者 情報変更]-[利用者確認暗証番号変 更]リンクをクリックします。
- 2. [利用者確認暗証番号変更]画面で、 現在の利用者確認暗証番号および新し い利用者確認暗証番号を入力して、

OK ボタンを押します。

#### Ø∕×ŧ

利用者確認暗証番号に使用できる文字には、 制限があります。

- →「1.3 ID および暗証番号」参照
- [利用者確認暗証番号変更完了]画面 が表示されると、利用者確認暗証番号 の変更は完了です。

#### 6.3 利用者 E メールアドレスを変更する

変更した利用者 Eメールアドレス tanaka.jirou-kakikukekoshouji.tokyohonsha@.co.jp

利用者Eメールアドレスを変更する手順について、説明します。

| 🛃 ゆうちょ銀行                                                                                              |                                                               |                                                                            | >ゆうちょ銀行                                               | Webサイトへ 😃 ログオフ | 1. | 「利田者ステータス]画面で、「利田者                               |
|----------------------------------------------------------------------------------------------------|---------------------------------------------------------------|----------------------------------------------------------------------------|-------------------------------------------------------|----------------|----|--------------------------------------------------|
| <ul> <li>ヘトップ</li> <li>利用者暗証番号変更 、 <sup>利</sup>変</li> </ul>                                           | オンライン取引<br>川者確認暗証番号<br>) 実  ・                                 | ファイル伝送<br>Eメールアドレス変<br>更                                                   | 利用者情報変更                                               | 管理者リセット        |    | [+からさべ) シス」当曲 (* [+からさ) 「<br>情報変更]-[Eメールアドレス変更]リ |
|                                                                                                    |                                                               |                                                                            |                                                       | ↑閉じる           |    | ンクをクリックします。                                      |
| ップ > 利用省備総要 > Eメ<br>利用者Eメールア                                                                          | -ルアドレス変更<br>アドレス変更                                            | 1                                                                          |                                                       | CIBMU405       | 2. | 「利用者 E メールアドレス変更]画面                              |
| ーーーーーーーーーーーーーーーーーーーーーーーーーーーーーーーーーーーー                                                                  | を行います。<br>を押してください。                                           |                                                                            |                                                       | 1992-1997-1993 |    | で、新しい利用者Eメールアドレスを入                               |
| <sup></sup><br>활緑されたメールアドレスは、<br>ゆうちよ銀行からの連絡事項を<br>現在の利用者Eメールアドレス<br>新しい利用者Eメールアドレス<br>新しいEメールアドレスは確認 | ご連絡事項をお知ら<br>受信できるEメール<br>には、現在登録中の<br>には、変更後の新し<br>のため同じEメール | せするために利用します。<br>アドレスを入力してくだ。<br>Eメールアドレスを表示<br>い利用者Eメールアドレ、<br>アドレスを再入力してく | 。<br>さい。<br>しています。<br>スを入力してください<br>ださい。              | •              |    | カして、                                             |
| 現在の<br>利用者 E メールアドレス                                                                                  | tanaka.jirou-ka                                               | kikukekoshouji@.co.jp                                                      |                                                       |                |    |                                                  |
| 新しい<br>利用者Eメールアドレス                                                                                    | tanaka.jirou-<br>tanaka.jirou-                                | kakikukekoshouji.tokyo<br>kakikukekoshouji.tokyo                           | <ul> <li>* 半角英数字64桁以内</li> <li>(再入力)半角英数字6</li> </ul> | 4桁以内           |    |                                                  |
| クリア キャンセル                                                                                             | ]                                                             | ок →                                                                       |                                                       |                |    |                                                  |
|                                                                                                    |                                                               |                                                                            |                                                       | ▲ ページ上部へ       |    |                                                  |
|                                                                                                    |                                                               |                                                                            |                                                       |                | -  |                                                  |
| トップ > 利用者備報要要 > E> 利用者 E メールフ                                                                         | レールアドレス変更<br>アドレス変更                                           | 完了                                                                         |                                                       | CIBMU406       | 3. | [利用者 E メールアドレス変更完了]画                             |
| 田中 次郎 様<br>利用者 E メールアドレスの変更<br>引き続きご利用される場合は、                                                         | 「を完了しました。<br>画面上部のメニュー                                        | -から、お取引を選択して                                                               | ください。                                                 |                | 1  | 面が表示されると、利用者 E メールアドし                            |

▲ ページ上部へ

画 面が表示されると、利用者 E メールアドレ スの変更は完了です。

# 7. 付録

- 7.1 ソフトウェアキーボードの操作
- 7.2 データおよびマスタの表示順
- 7.3 ページ送りの操作
- 7.4 データの状態表示
- 7.5 外部データ入力および外部ファイル入出力の概要
- 7.6 外部データ入力のファイル仕様
- 7.7 外部ファイル入力のファイル仕様
- 7.8 上書き可能なマスタ項目
- 7.9 外部ファイル出力のファイル仕様
- 7.10 移行支援ツールを使用する

# 7.1 ソフトウェアキーボードの操作

ソフトウェアキーボードの操作について、説明します。

画面の入力項目の下に**[ソフトウェアキーボード]**ボタンがある場合、値の入力にソフトウェアキー ボードを使用できます。ソフトウェアキーボードを使用すると、キーボードから入力された情報を記録 するプログラムによってパスワードや暗証番号などが詐取されるといった不正を防ぐことができます。

#### (例) [利用者ログオン]画面の場合

| 利用石ロクノ      | ハン        |      |      |      |      |     |      |              |       |            |   |   | C | IBMU20 |
|-------------|-----------|------|------|------|------|-----|------|--------------|-------|------------|---|---|---|--------|
| 鼎約法人ID、利用者I | 〔D、利用者暗詞  | 正番号を | ጀλታι | л ГС | ログオン | ノボク | フンを打 | <b>単して</b> く | くたさい  | л <u>°</u> |   |   |   |        |
| 契約法人ID      | 必須        |      |      |      |      |     |      | 半角           | 有英数字3 | 0桁以内       |   |   |   |        |
| 利用者ID       | 必須        |      |      |      |      |     |      | ¥9           | 真英数字3 | 0桁以内       |   |   |   |        |
|             |           |      |      |      |      |     |      | 半角           | )英数字4 | ~12桁       |   |   |   |        |
|             | ١         | כע   | トウェ  | アキーフ | ボード  |     |      |              |       |            |   |   |   |        |
|             | 2         | A    | В    | С    | D    | E   | F    | G            | H     | I          | ] | К | L | М      |
|             |           | Ν    | 0    | Ρ    | Q    | R   | S    | T,           | U     | ۷          | W | x | Y | z      |
| 利用者暗証番号     | <b>必須</b> | а    | b    | С    | d    | е   | f    | g            | h     | i          | j | k | 1 | m      |
|             |           | n    | ο    | р    | q    | r   | S    | t            | u     | v          | w | x | У | z      |
|             |           | 1    | 2    | 3    | 4    | 5   | 6    | 7            | 8     | 9          | 0 |   |   |        |
|             |           | 200  | {    | }    | 1    |     |      | 7.5          |       | #          | < | 5 |   |        |
|             |           | *    | %    | 0    | (    | )   | +    | ;            | -     | ?          |   |   |   |        |

| 項番 | 名称                        | 説明                       |
|----|---------------------------|--------------------------|
| 1  | [ <b>ソフトウェアキーボード]</b> ボタン | ソフトウェアキーボードの開閉を切り替えます。   |
| 2  | 文字入力ボタン                   | 英大文字、英小文字、数字または記号を入力します。 |
| 3  | [1 文字削除]ボタン               | 最後に入力した 1 文字を削除します。      |
| 4  | [全て削除]ボタン                 | 入力した文字を全て削除します。          |

#### *ک*لا 🖉

- ソフトウェアキーボードを開いたままでも、ソフトウェアキーボードを使用しないでほかの項目を入力できます。
- 次の画面へ進むときに、ソフトウェアキーボードを閉じる必要はありません。

# 7.2 データおよびマスタの表示順

データおよびマスタの表示順について、説明します。

データまたはマスタの一覧が表示される画面で、表示順を指定して情報を並べ替えることで、目的の情報が探しやすくなります。

#### (例)総合振込の[依頼人マスター覧]画面の場合

| 順 指定なし | ~       |                                    | 《前へ 63件中 | 31~60 🗸 件目を表 | 示次/ |
|--------|---------|------------------------------------|----------|--------------|-----|
| 記号     | 番号      | 依頼人力ナ名<br>依頼人漢字名                   | אכאב     | 依頼人コード       | 詳細  |
| 04020  | 0123456 | <u></u> カキウケコシヨウジ                  | 通常振込用    | 9911111111   | 詳細  |
| 06030  | 0345678 | カキクケコシヨウシットウキヨウホンシヤ                | 本社取引用    | 9922222222   | 詳細  |
| 2<br>  |         |                                    |          |              | :   |
| 05010  | 0234567 | <u>ስ</u> ‡ዕታጋን∃ዕን° <b>አ</b> ለቻስንንዮ | 大阪支社取引用  | 9933333333   | 詳細  |
| 源 指定なし | ~       |                                    | ・前へ 63件中 | 31~60 🗸 件目を表 | 示次  |

## 7.2.1 表示順に指定できる項目

| 表示順     | 意味                                  |
|---------|-------------------------------------|
| 指定なし    | 次の優先順で表示されます。                       |
|         | 1. 記号の昇順。                           |
|         | 2. 番号の昇順。                           |
|         | 3. 口座枝番の昇順。                         |
|         | 口座枝番は、業務間で共通の口座を使用する場合に、業務ごとに付与される枝 |
|         | 番のことです。                             |
| 依頼人コード  | 依頼人コードの昇順。                          |
| 委託者コード  | 委託者コードの昇順。                          |
| 依頼人カナ名  | 依頼人カナ名の昇順。                          |
| 委託者力ナ名  | 委託者カナ名の昇順。                          |
| 記号      | 記号の昇順。                              |
| 番号      | 番号の昇順。                              |
| 入力順     | データの登録順。                            |
| 金融機関順   | 金融機関コードの昇順。                         |
| 検索用カナ名順 | 検索用カナ名の昇順。                          |
| コード 1   | 受取人コード1、従業員コード1または支払人コード1の昇順。       |
| コード 2   | 受取人コード2、従業員コード2または支払人コード2の昇順。       |
| 口座順     | 次の優先順で表示されます。                       |
|         | 1. ゆうちょ銀行口座の昇順。                     |
|         | 2. 他金融機関口座の昇順。                      |

#### 🖉 XŦ

- データの表示順の設定は、データの登録単位で適用されます。
- マスタの表示順の設定は、契約法人単位で適用されます。契約法人単位で、利用者全員が同一の設定となります。

## 7.2.2 画面の表示順に準じる処理

次の処理順序は、画面の表示順に準じます。必要に応じて、処理前に画面の表示順を変更してください。

- 帳票の印刷順(画面の番号と帳票上の番号が一致)
- 外部ファイル出力時のデータの出力順
- エラー発生時の該当データの表示順
- 送信データのゆうちょ銀行への送信順

# 7.3 ページ送りの操作

ページ送りの操作について、説明します。

データの一覧が表示される画面で、データの総数が1画面に表示できる件数の上限を超えている場合は、一覧の右上にページ送りのリンクが表示されます。

この場合、次の例に示すリンクおよびドロップダウンリストを操作して、データを確認してください。

#### (例)総合振込の[依頼人マスター覧]画面の場合

| ■ 指定なし | ~                    |                       |         | 《前へ 63件中 | 31~60 🗸 件目を表 | 示 次/    |
|--------|----------------------|-----------------------|---------|----------|--------------|---------|
| 記号     | 番号                   | 依赖人力于名<br>依赖人漢字名      | ÷       | אכאו     | 依頼人コード       | 詳細      |
| 04020  | 0123456              | <u></u> カキウケコシヨウジ     | 通常振込用   |          | 9911111111   | i¥#     |
| 06030  | 0345678              | カキクケコシヨウジトウキヨウホンシヤ    | 本社取引用   |          | 9922222222   | 詳細      |
|        | 2009<br>2009<br>2009 |                       |         |          |              | •       |
| 05010  | 0234567              | <u>ክቶዕታጋን∃ዕን</u> **** | 大阪支社取引用 | 1 2 3    | 9933333333   | 詳細<br>④ |
| ■ 指定なし | ~                    |                       |         | 《前へ 63件中 | 31~60 🗸 件目を表 | 示 次/    |

| 項番 | 名称             | 説明                               |
|----|----------------|----------------------------------|
| 1  | [<前へ]リンク       | 一覧に表示しているデータより、前のページのデータを表示します。  |
| 2  | データの総数         | データの総数を表示します。                    |
| 3  | 表示範囲ドロップダウンリスト | 一覧に表示しているデータの範囲を表示します。           |
|    |                | 表示させたいデータの範囲をドロップダウンリストから選択すると、該 |
|    |                | 当のページに移動できます。                    |
| 4  | [次へ>]リンク       | 一覧に表示しているデータより、後ろのページのデータを表示します。 |

# 7.4 データの状態表示

画面上のデータ一覧の状態表示の意味について、次表に示します。

#### 7.4.1 決済データの状態表示

| 状態  | 意味               |
|-----|------------------|
| 作成中 | 決済データの作成をしている状態。 |
| 承認待 | 決済データの登録が完了した状態。 |
| 送信待 | 決済データの承認が完了した状態。 |
| 送信済 | 決済データの送信が完了した状態。 |

## 7.4.2 取消データの状態表示

| 状態      | 意味                          |
|---------|-----------------------------|
| 一括取消承認待 | 一括取消データの登録が完了した状態。          |
| 一括取消送信待 | 一括取消データの承認が完了した状態。          |
| 一括取消済   | 一括取消が完了した状態。                |
| 承認待     | 個別取消データの登録が完了した状態。          |
| 送信待     | 個別取消データの承認が完了した状態。          |
| 承認期限切れ  | 個別取消データを承認する前に、送信期限を超過した状態。 |
| 送信期限切れ  | 個別取消データを送信する前に、送信期限を超過した状態。 |

## 7.4.3 組戻データの状態表示

| 状態     | 意味                             |
|--------|--------------------------------|
| 承認待    | 組戻データの登録が完了した状態。               |
| 送信待    | 組戻データの承認が完了した状態。               |
| 承認期限切れ | 組戻データを承認する前に、送信期限を超過した状態。      |
| 送信期限切れ | 組戻データを送信する前に、送信期限を超過した状態。      |
| 受付完了   | 組戻データの送信が完了した状態。               |
| 組戻済    | ゆうちょ Biz ダイレクトで依頼した組戻が実行された状態。 |
| 組戻不可   | 組戻を実行できない状態。                   |

# 7.4.4 訂正データの状態表示

| 状態     | 意味                        |
|--------|---------------------------|
| 承認待    | 訂正データの登録が完了した状態。          |
| 送信待    | 訂正データの承認が完了した状態。          |
| 承認期限切れ | 訂正データを承認する前に、送信期限を超過した状態。 |
| 送信期限切れ | 訂正データを送信する前に、送信期限を超過した状態。 |
| 受付完了   | 訂正データの送信が完了した状態。          |
| 訂正不可   | 訂正を実行できない状態。              |

▶ ゆうちょ銀行 ゆうちょ Biz ダイレクト 操作説明書(ファイル伝送 設定編)

# 7.5 外部データ入力および外部ファイル入出力の概要

外部データ入力および外部ファイル入出力の概要について、説明します。

● 外部データ入力

外部データ(CSV ファイル)の情報をもとにマスタを検索して、受取人、従業員または支払 人の情報を決済用データに登録します。

#### ● 外部ファイル入力

外部ファイル(全銀ファイルまたは CSV ファイル)を使用して、ファイルの情報をマスタに登録 します。

#### ● 外部ファイル出力

マスタデータ、口座確認データ、決済用データなどの内容を外部ファイル(全銀ファイルまたは CSV ファイル)に出力します。

CSV ファイルとは、各項目を「, (カンマ)」で区切ったファイル形式を指します。

外部データ入力および外部ファイル入出力が可能な取引、ならびに入出力のファイル形式を次表 に示します。

|       |            |          | 外部デ-   | -タ入力 | 外部ファー  | (ル入力 | 外部ファー   | んしょう |
|-------|------------|----------|--------|------|--------|------|---------|------|
| 取引    |            | ファイルの内容  | ファイル形式 |      | ファイル形式 |      | ファイル形式* |      |
|       |            |          | 全銀     | CSV  | 全銀     | CSV  | 全銀      | CSV  |
| 総合振込  | 受取人マスタ作成   | 受取人情報    | _      | —    | 0      | 0    | —       | 0    |
|       | 口座確認データ登録  | 口座確認データ  | -      | —    | _      | —    | 0       | _    |
|       | 口座確認結果照会   | 口座確認結果   | _      | —    | —      | —    | 0       | 0    |
|       | 振込データ登録    | 振込データ    | -      | —    | _      | —    | 0       | _    |
|       |            | 受取人情報    | _      | 0    | _      | —    | —       | _    |
|       | 振込処理結果照会   | 振込処理結果   | _      | —    | —      | —    | 0       | 0    |
| 給与·賞与 | 従業員マスタ作成   | 従業員情報    | -      | —    | 0      | 0    | —       | 0    |
| 振込    | 口座確認データ登録  | 口座確認データ  | _      | —    | —      | —    | 0       | _    |
|       | 口座確認結果照会   | 口座確認結果   | _      | —    | —      | —    | 0       | 0    |
|       | 振込データ登録    | 振込データ    | -      | —    | _      | —    | 0       | _    |
|       |            | 従業員情報    | _      | 0    | —      | —    | _       | _    |
|       | 振込処理結果照会   | 振込処理結果   | -      | —    | _      | —    | 0       | 0    |
| 自動払込み | 支払人マスタ作成   | 支払人情報    | -      | —    | 0      | 0    | —       | 0    |
|       | 自動払込みデータ登録 | 自動払込みデータ | _      | _    | _      | —    | 0       | _    |
|       |            | 支払人情報    | _      | 0    | _      | _    | _       | _    |
|       | 自動払込み処理結果  | 自動払込み処理  | -      | -    | -      | -    | 0       | 0    |
|       | 照会         | 結果       |        |      |        |      |         |      |

(凡例) 全銀: 全銀ファイル、CSV: CSV ファイル、〇: 該当、-: 非該当

※ 全銀ファイルおよび CSV ファイルのファイル名は、ダウンロードした日付になります。
 (例) 2019 年 10 月 14 日午前 9 時 40 分 7 秒の場合:
 20191014094007.csv

|         | m21         | 加爾       | 本マニュアルでの      | ファイル仕様 |
|---------|-------------|----------|---------------|--------|
|         | 42.01       | 2014年    | CSV ファイル名の表記  | 参照先    |
| 総合振込    | 受取人マスタ作成    | 外部ファイル入力 | 受取人情報 CSV     | 7.7.2  |
|         | 振込データ登録     | 外部データ入力  | 受取人情報追加 CSV   | 7.6.2  |
|         | 口座確認結果照会    | 外部ファイル出力 | 総合振込処理結果 CSV  | 7.9.1  |
|         | 振込処理結果照会    |          |               |        |
| 給与·賞与振込 | 従業員マスタ作成    | 外部ファイル入力 | 従業員情報 CSV     | 7.7.3  |
|         | 振込データ登録     | 外部データ入力  | 従業員情報追加 CSV   | 7.6.3  |
|         | 口座確認結果照会    | 外部ファイル出力 | 給与·賞与振込処理結果   | 7.9.2  |
|         | 振込処理結果照会    |          | CSV           |        |
| 自動払込み   | 支払人マスタ作成    | 外部ファイル入力 | 支払人情報 CSV     | 7.7.4  |
|         | 自動払込みデータ登録  | 外部データ入力  | 支払人情報追加 CSV   | 7.6.4  |
|         | 自動払込み処理結果照会 | 外部ファイル出力 | 自動払込み処理結果 CSV | 7.9.3  |

本マニュアルでの CSV ファイル名の表記およびファイル仕様の参照先を次表に示します。

♪ ゆうちょ銀行 ゆうちょ Biz ダイレクト 操作説明書(ファイル伝送 設定編)

# 7.6 外部データ入力のファイル仕様

外部データ入力で使用するファイルの仕様について、説明します。

#### 7.6.1 共通のファイル仕様

総合振込、給与・賞与振込および自動払込みの外部データ入力用 CSV ファイルで共通のファ イル仕様について、説明します。

受取人コード、従業員コードおよび支払人コードは、桁数が不足していても問題ありません。
 桁数が不足している場合は、入力値の前に「0」が補われて検索されます。

「7.6.2 受取人情報追加 CSV のファイル仕様」、「7.6.3 従業員情報追加 CSV のフ ァイル仕様」および「7.6.4 支払人情報追加 CSV のファイル仕様」の表内の「桁数」は、 最大桁数を示します。

- カナ名だけ入力されている場合は、検索用カナ名でマスタを検索します。
- 受取人カナ名、従業員カナ名および支払人カナ名には、全銀為替文字の小文字(アイウェオ ャ13ッ)が含まれていても問題ありません。登録時に、小文字は大文字(アイウェオヤ13ッ)に 変換されます。また、長音「-」はハイフン「-」に変換されます。
- CSV ファイル内でダブルクォーテーションが2つ連続する("")場合、該当項目を省略項目として扱います。

#### 7.6.2 受取人情報追加 CSV のファイル仕様

総合振込で、外部データから決済用データの受取人を追加するための CSV ファイルの仕様 を次表に示します。太枠で囲まれた部分が、CSV ファイルとしての作成例です。

| 百日夕 | 受取人コード1    | 受取人コード2    | 受取人力大名     | 振込金額  | EDI 情報      |
|-----|------------|------------|------------|-------|-------------|
| 坝日石 | (任意)※      | (任意)※      | (任意)※      | (任意)  | (任意)        |
| 属性  | 9          | 9          | Х          | 9     | Х           |
| 桁数  | 10         | 10         | 30         | 10    | 20          |
|     | 1234567890 | 1234567890 |            | 10000 | EDIJOUHOU01 |
| 例   |            |            | ウケトリニン 001 | 20000 |             |
|     | 10         | 10         | ウケトリニン 002 | 30000 | EDIJOUHOU03 |

(凡例) [属性] X:文字(半角)、9:数值

※ 受取人コード1、受取人コード2および受取人カナ名のうち、どれかの項目の入力が必須です。ただし、マスタ登録済みデータで受取人コード1と受取人コード2の両方が設定されている場合は、両方の入力が必須になります。 受取人コードと受取人カナ名の両方が入力されている場合は、両方で検索します。

#### 7.6.3 従業員情報追加 CSV のファイル仕様

給与・賞与振込で、外部データから決済用データの従業員を追加するための CSV ファイル の仕様を次表に示します。太枠で囲まれた部分が、CSV ファイルとしての作成例です。

| 佰日夕 | 従業員コード1    | 従業員コード2    | 従業員カナ名                      | 振込金額  |
|-----|------------|------------|-----------------------------|-------|
| 項日石 | (任意) *     | (任意)※      | (任意) *                      | (任意)  |
| 属性  | 9          | 9          | Х                           | 9     |
| 桁数  | 10         | 10         | 30                          | 10    |
|     | 1234567890 | 1234567890 |                             | 10000 |
| 例   |            |            | ٤ <sup>°</sup> ٤°20 ك¢∃°4°3 | 20000 |
|     | 10         | 10         | ٥ <b>02</b> (۲۰לE ۴         | 30000 |

(凡例) [属性] X:文字(半角)、9:数值

※ 従業員コード1、従業員コード2および従業員カナ名のうち、どれかの項目の入力が必須です。ただし、マスタ登録済みデータで従業員コード1と従業員コード2の両方が設定されている場合は、両方の入力が必須になります。
従業員コードと従業員カナ名の両方が入力されている場合は、両方で検索します。

## 7.6.4 支払人情報追加 CSV のファイル仕様

自動払込みで、外部データから決済用データの支払人を追加するための CSV ファイルの仕様を次表に示します。太枠で囲まれた部分が、CSV ファイルとしての作成例です。

| 百日夕 | 支払人コード1    | 支払人コード2    | 支払人力ナ名     | 払込金額  |
|-----|------------|------------|------------|-------|
| 坝日石 | (任意)※      | (任意)※      | (任意) *     | (任意)  |
| 属性  | 9          | 9          | X          | 9     |
| 桁数  | 10         | 10         | 30         | 10    |
|     | 1234567890 | 1234567890 |            | 10000 |
| 例   |            |            | シハライニン 001 | 20000 |
|     | 10         | 10         | シハライニン 002 | 30000 |

(凡例) [属性] X:文字(半角)、9:数值

※ 支払人コード1、支払人コード2および支払人カナ名のうち、どれかの項目の入力が必須です。ただし、マスタ登録済みデータで支払人コード1と支払人コード2の両方が設定されている場合は、両方の入力が必須になります。 支払人コードと支払人カナ名の両方が入力されている場合は、両方で検索します。

# 7.7 外部ファイル入力のファイル仕様

外部ファイル入力で使用するファイル(受取人情報 CSV ファイル、従業員情報 CSV ファイルおよび支払人情報 CSV ファイル)の仕様について、説明します。

### 7.7.1 共通のファイル仕様

受取人情報 CSV ファイル、従業員情報 CSV ファイルおよび支払人情報 CSV ファイルで共通のファイル仕様について、説明します。

- 各項目の入力値のあとにスペースが入っている場合、登録時にスペースが削除されます。
- 金融機関コード、支店コード、口座番号、受取人コード、従業員コードおよび支払人コード は、桁数が不足していても問題ありません。桁数が不足している場合は、入力値の前に「0」 が補われて登録されます。

「7.7.2 受取人情報 CSV のファイル仕様」、「7.7.3 従業員情報 CSV のファイル仕様」および「7.7.4 支払人情報 CSV のファイル仕様」の表内の「桁数」は、最大桁数を示します。

- CSV ファイル内でダブルクォーテーションが2つ連続する("")場合、該当項目を省略項目 として扱います。
- 最後の必須項目(受取人情報 CSV ファイルでは「手数料区分」、従業員情報 CSV ファイルでは「従業員カナ名」および支払人情報 CSV ファイルでは「支払人カナ名」)より後ろの 任意項目は、カンマとダブルクォーテーションを省略できます。

#### (例1)カンマとダブルクォーテーションを省略しない場合

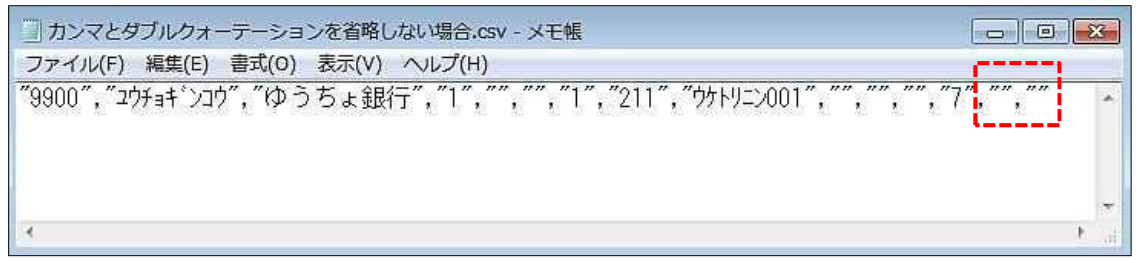

#### (例2)カンマとダブルクォーテーションを省略する場合

記号・番号形式の場合は、以下のように入力してください。
 記号は5桁のうち、中の3桁を入力することとします。

【例】総合口座: 19990 の場合 ・・・ 999 と入力

振替口座:09990 の場合・・・999 と入力

通常貯金、貯蓄貯金の番号は、最後の「1」を除いた数字とします。

- 【例】通常貯金: 12345671 の場合 ・・・ 1234567 と入力
  - 振替口座: 12345 の場合 ・・・ 12345 と入力

### 7.7.2 受取人情報 CSV のファイル仕様

総合振込で、受取人マスタに受取人を登録するための CSV ファイルの仕様を次表に示します。

| 項番 | 項目                   | 属性 | 桁数 | 区分 | 備考                       |
|----|----------------------|----|----|----|--------------------------|
| 1  | 金融機関コード              | 9  | 4  | 必須 |                          |
| 2  | 金融機関カナ名※1            | Х  | 15 | 任意 |                          |
| 3  | 金融機関漢字名              | N  | 30 | 任意 |                          |
| 4  | 支店コード・記号             | 9  | 3  | 必須 |                          |
| 5  | 支店力ナ名※1              | Х  | 15 | 任意 | 「入力方式」が「1:記号・番号形式」の場合    |
|    |                      |    |    |    | は、指定不要です。                |
| 6  | 支店漢字名                | N  | 30 | 任意 |                          |
| 7  | 預金種目                 | 9  | 1  | 必須 | 次のどれかの値を指定します。           |
|    |                      |    |    |    | 1:普通預金                   |
|    |                      |    |    |    | 2:当座預金                   |
|    |                      |    |    |    | 4:貯蓄預金                   |
|    |                      |    |    |    | 企注意                      |
|    |                      |    |    |    | 貯蓄預金は、「入力方式」が「0 : 支店コー   |
|    |                      |    |    |    | ド・口座番号形式」の場合だけ指定できます。    |
| 8  | 口座番号・番号              | 9  | 7  | 必須 |                          |
| 9  | 受取人力ナ名 <sup>※1</sup> | Х  | 30 | 必須 |                          |
| 10 | 受取人漢字名               | N  | 48 | 任意 |                          |
| 11 | 受取人コード1              | 9  | 10 | 任意 | 「9999999999」(10 桁全て 9)は、 |
| 12 | 受取人コード2              | 9  | 10 | 任意 | 指定できません。                 |
| 13 | 振込指定区分*2             | 9  | 1  | 必須 | 「7」を指定します。               |
| 14 | 手数料区分*2*3            | 9  | 1  | 必須 | 「0」または「1」を指定します。         |
| 15 | 入力方式                 | 9  | 1  | 任意 | 金融機関コードが「9900」(ゆうちょ銀行)の  |
|    |                      |    |    |    | 場合のみ値を指定します。             |
|    |                      |    |    |    | 0 : 支店コード・口座番号形式         |
|    |                      |    |    |    | 1:記号·番号形式                |
|    |                      |    |    |    | 指定されていない場合は、「1 : 記号・番号形  |
|    |                      |    |    |    | 式」になります。                 |

(凡例) [属性] X:文字(半角)、N:文字(全角)、9:数值

- ※1 入力値に全銀為替文字の小文字(アイウェオヤユヨッ)が含まれる場合、 登録時に大文字(アイウェオヤユヨッ)に変換されます。 また、長音「-」はハイフン「-」に変換されます。
- ※2 実際のマスタに、この項目は反映されません。
- ※3 指定した値に関わらず、総合振込は料金当方負担で処理されます。

## 7.7.3 従業員情報 CSV のファイル仕様

給与・賞与振込で、従業員マスタに従業員を登録するための CSV ファイルの仕様を次表に示します。

| 項番 | 項目                                    | 属性 | 桁数      | 区分      | 備考                       |
|----|---------------------------------------|----|---------|---------|--------------------------|
| 1  | 金融機関コード                               | 9  | 4       | 必須      |                          |
| 2  | 金融機関カナ名※                              | Х  | 15      | 任意      |                          |
| 3  | 金融機関漢字名                               | N  | 30      | 任意      |                          |
| 4  | 支店コード・記号                              | 9  | 3       | 必須      |                          |
| 5  | 支店力ナ名※                                | Х  | 15      | 任意      | 「入力方式」が「1:記号・番号形式」の場合    |
|    |                                       |    |         |         | は、指定不要です。                |
| 6  | 支店漢字名                                 | N  | 30      | 任意      |                          |
| 7  | 預金種目                                  | 9  | 1       | 必須      | 次のどちらかの値を指定します。          |
|    |                                       |    |         |         | 1:普通預金                   |
|    |                                       |    |         |         | 2:当座預金                   |
|    |                                       |    |         |         |                          |
|    |                                       |    |         |         |                          |
|    |                                       |    |         |         | ヨ座頂並は、他並随機因の口座したり指       |
| 8  | □□□□□□□□□□□□□□□□□□□□□□□□□□□□□□□□□□□□□ | q  | 7       | 必須      |                          |
| 9  |                                       | x  | ,<br>30 | 心須      |                          |
| 10 | 龙 <u>柴</u> 員第7名                       | N  | 48      | <u></u> |                          |
| 11 |                                       | 9  | 10      | 任意      | 「99999999999」(10 桁全て 9)は |
| 12 |                                       | 9  | 10      | 任章      | 指定できません。                 |
| 13 |                                       | 9  | 1       | 任意      | 金融機関コードが[9900] (ゆうちょ銀行)  |
| 10 |                                       | 5  | -       | 12.63   | の場合のみ値を指定します。            |
|    |                                       |    |         |         | 2 ※                      |
|    |                                       |    |         |         |                          |
|    |                                       |    |         |         | 「こここ」 このこう               |
|    |                                       |    |         |         | 「形式」になります。               |

(凡例) [属性] X:文字(半角)、N:文字(全角)、9:数值

※ 入力値に全銀為替文字の小文字(アイウェオヤュョッ)が含まれる場合、 登録時に大文字(アイウェオヤユョッ)に変換されます。 また、長音「-」はハイフン「-」に変換されます。

#### 7.7.4 支払人情報 CSV のファイル仕様

自動払込みで、支払人マスタに支払人を登録するための CSV ファイルの仕様を次表に示します。

| 項番 | 項目                    | 属性 | 桁数 | 区分 | 備考                         |
|----|-----------------------|----|----|----|----------------------------|
| 1  | 委託者コード※1              | 9  | 10 | 任意 |                            |
| 2  | 金融機関コード <sup>※1</sup> | 9  | 4  | 必須 | 「9900」を指定します。              |
| 3  | 金融機関カナ名※1※2           | Х  | 15 | 任意 |                            |
| 4  | 金融機関漢字名 <sup>※1</sup> | N  | 30 | 任意 |                            |
| 5  | 支店コード・記号              | 9  | 3  | 必須 | 通常貯金の記号の5桁のうち、中の3桁を        |
|    |                       |    |    |    | 入力します。                     |
|    |                       |    |    |    | 【例】記号:19990 の場合 ・・・ 999 と  |
|    |                       |    |    |    | 入力                         |
| 6  | 支店力ナ名 <sup>※1※2</sup> | Х  | 15 | 任意 |                            |
| 7  | 支店漢字名 <sup>※1</sup>   | N  | 30 | 任意 |                            |
| 8  | 預金種目 <sup>※1</sup>    | 9  | 1  | 必須 | 1:通常貯金                     |
| 9  | 口座番号・番号               | 9  | 7  | 必須 |                            |
| 10 | 支払人力ナ名*2              | Х  | 30 | 必須 |                            |
| 11 | 支払人漢字名                | N  | 48 | 任意 |                            |
| 12 | 支払人コード                | 9  | 20 | 任意 | 「9999999999111111111」や     |
|    |                       |    |    |    | 「11111111119999999999」等、支払 |
|    |                       |    |    |    | 人コード 1 または支払人コード 2 を「10 桁全 |
|    |                       |    |    |    | て9」では指定しないでください。           |

(凡例) [属性] X:文字(半角)、N:文字(全角)、9:数值

※1 実際のマスタに、この項目は反映されません。

※2 入力値に全銀為替文字の小文字(アィウェオヤュョッ)が含まれる場合、 登録時に大文字(アイウェオヤユョッ)に変換されます。 また、長音「-」はハイフン「-」に変換されます。

# 7.8 上書き可能なマスタ項目

総合振込、給与・賞与振込および自動払込みで、上書き可能なマスタ項目について説明しま す。

マスタ項目の上書きは、次の場合にできます。

- 総合振込および給与・賞与振込
  - 口座確認結果照会でマスタ反映の処理をした場合。(ブラウザ受付・ファイル受付)
  - マスタ作成の外部ファイル入力で、「上書き登録の指定」のチェックボックスにチェックを入れて、外部ファイルをアップロードした場合。(ブラウザ受付のみ)
- 自動払込み

マスタ作成の外部ファイル入力で、「上書き登録の指定」のチェックボックスにチェックを入れて、外部ファイルをアップロードした場合。(ブラウザ受付のみ)

#### 7.8.1 受取人マスタで上書き可能な項目

|                        | 受取人マスタの上書き可否 |        |                  |        |  |  |  |  |  |
|------------------------|--------------|--------|------------------|--------|--|--|--|--|--|
| ファクの酒日                 | 総合振          | 入だけで   | 総合振込とオンライン取引の振込・ |        |  |  |  |  |  |
| マスラの項目                 | マスタを使用       | している場合 | 振替でマスタを共用している場合  |        |  |  |  |  |  |
|                        | ブラウザ受付       | ファイル受付 | ブラウザ受付           | ファイル受付 |  |  |  |  |  |
| 金融機関コード                | _            | _      | _                | _      |  |  |  |  |  |
| 金融機関カナ名                | 0            | 0      | _                | _      |  |  |  |  |  |
| 金融機関漢字名                | 0            | _      | _                | _      |  |  |  |  |  |
| 支店コード                  | _            | _      | _                | _      |  |  |  |  |  |
| 支店カナ名                  | $\bigcirc$   | 0      | _                | _      |  |  |  |  |  |
| 支店漢字名                  | 0            | _      | _                | _      |  |  |  |  |  |
| 預金種目                   | -            | _      | _                | _      |  |  |  |  |  |
| 口座番号                   | -            | _      | _                | _      |  |  |  |  |  |
| 受取人カナ名                 | 0            | 0      | _                | _      |  |  |  |  |  |
| 受取人漢字名                 | 0            | _      | ○*1              | _      |  |  |  |  |  |
| 受取人コード 1*2             | 0            | 0      | 0                | 0      |  |  |  |  |  |
| 受取人コード 2 <sup>※2</sup> | 0            | 0      | 0                | 0      |  |  |  |  |  |
| 検索用カナ名                 | 0            | 0      | ○*1              | 0      |  |  |  |  |  |
| グループ指定                 | 0            | _      | 0                | _      |  |  |  |  |  |
| 入力方式                   | _            | -      | _                |        |  |  |  |  |  |

(凡例) 〇:反映可、-:反映不可

※1 外部ファイル入力の場合は、上書きできません。

※2 口座確認結果照会でのマスタ反映の場合、コード1およびコード2で同じ受取人がすでに マスタに存在するときは、コードを空白で登録します。なお、外部ファイル入力の場合は入力 エラーとなり、マスタ登録ができません。

## 7.8.2 従業員マスタで上書き可能な項目

| フェクの項目                | 従業員マスタの上書き可否 |        |  |  |  |  |  |  |
|-----------------------|--------------|--------|--|--|--|--|--|--|
| マスラの項日                | ブラウザ受付       | ファイル受付 |  |  |  |  |  |  |
| 金融機関コード               | —            | _      |  |  |  |  |  |  |
| 金融機関カナ名               | 0            | 0      |  |  |  |  |  |  |
| 金融機関漢字名               | 0            | -      |  |  |  |  |  |  |
| 支店コード                 | —            | _      |  |  |  |  |  |  |
| 支店力ナ名                 | 0            | 0      |  |  |  |  |  |  |
| 支店漢字名                 | 0            | -      |  |  |  |  |  |  |
| 預金種目                  | -            | _      |  |  |  |  |  |  |
| 口座番号                  | -            | -      |  |  |  |  |  |  |
| 従業員カナ名                | 0            | 0      |  |  |  |  |  |  |
| 従業員漢字名                | 0            | -      |  |  |  |  |  |  |
| 従業員コード 1*             | 0            | 0      |  |  |  |  |  |  |
| 従業員コード 2 <sup>※</sup> | 0            | 0      |  |  |  |  |  |  |
| 検索用カナ名                | 0            | 0      |  |  |  |  |  |  |
| グループ指定                | 0            | _      |  |  |  |  |  |  |
| <br>入力方式              | _            | _      |  |  |  |  |  |  |

(凡例) 〇:反映可、-:反映不可

※ 口座確認結果照会でのマスタ反映の場合、コード1およびコード2で同じ従業員がすでに マスタに存在するときは、コードを空白で登録します。なお、外部ファイル入力の場合は入力 エラーとなり、マスタ登録ができません。

## 7.8.3 支払人マスタで上書き可能な項目

| マスタの項目                | 支払人マスタの上書き可否 |
|-----------------------|--------------|
| 金融機関コード               | -            |
| 金融機関カナ名               | 0            |
| 金融機関漢字名               | 0            |
| 支店コード                 | _            |
| 支店カナ名                 | 0            |
| 支店漢字名                 | 0            |
| 預金種目                  | _            |
| 口座番号                  | -            |
| 支払人カナ名                | 0            |
| 支払人漢字名                | 0            |
| 支払人コード 1※             | 0            |
| 支払人コード 2 <sup>※</sup> | 0            |
| 検索用カナ名                | 0            |
| グループ指定                | 0            |

(凡例)〇:反映可、-:反映不可

※ コード1およびコード2で同じ支払人がすでにマスタに存在するときは、入力エラーとなり、マ スタ登録ができません。

# 7.9 外部ファイル出力のファイル仕様

外部ファイル出力されるファイルの仕様について、説明します。

#### JXE

- 外部ファイル出力されるファイルの1行目には、カンマで区切られた項目名が出力されます。
- •「7.9.1 総合振込処理結果 CSV のファイル仕様」、「7.9.2 給与・賞与振込処理結果 CSV のファイル 仕様」および「7.9.3 自動払込み処理結果 CSV のファイル仕様」の表内の「桁数」は、最大桁数を示します。

#### 7.9.1 総合振込処理結果 CSV のファイル仕様

総合振込で、振込処理結果を外部ファイル出力した場合の CSV ファイルの仕様を次表に示します。口座確認結果を外部ファイル出力した場合の CSV ファイルの仕様も同様です。

(1) ヘッダレコード

| 項番 | 項目       | 属性 | 桁数 | 備考                |
|----|----------|----|----|-------------------|
| 1  | データ区分    | 9  | 1  | レコードの種類。          |
|    |          |    |    | "1"(ヘッダレコード)固定    |
| 2  | 種別コード    | 9  | 2  | データ種別。            |
|    |          |    |    | "21"(総合振込)固定      |
| 3  | コード区分    | 9  | 1  | 使用コード。            |
|    |          |    |    | "0"(JIS)固定        |
| 4  | 振込依頼人コード | 9  | 10 |                   |
| 5  | 振込依頼人名   | Х  | 40 |                   |
| 6  | 振込日      | 9  | 4  | 編集形式:MMDD         |
|    |          |    |    | (例)「1月23日」→「0123」 |
| 7  | 仕向銀行番号   | 9  | 4  | "9900"(ゆうちょ)固定    |
| 8  | 仕向銀行名※   | Х  | 15 |                   |
| 9  | 記号       | 9  | 3  |                   |
| 10 | 仕向支店名※   | Х  | 15 |                   |
| 11 | 預金種目     | 9  | 1  | "2"(振替口座)         |
| 12 | 番号       | 9  | 7  | 依頼人の番号            |

(凡例) [属性] X:文字(半角)、9:数值

(2) データレコード

| 項番 | 項目                  | 属性 | 桁数 | 備考                         |
|----|---------------------|----|----|----------------------------|
| 1  | データ区分               | 9  | 1  | レコードの種類。                   |
|    |                     |    |    | "2"(デ-タレコ-ド)固定             |
| 2  | 被仕向銀行番号             | 9  | 4  |                            |
| 3  | 被仕向銀行名              | Х  | 15 |                            |
| 4  | 被仕向支店番号             | 9  | 3  |                            |
| 5  | 被仕向支店名              | Х  | 15 |                            |
| 6  | 預金種目                | 9  | 1  | "1"(普通預金)                  |
|    |                     |    |    | "2"(当座預金)                  |
|    |                     |    |    | "4"(貯蓄預金)                  |
| 7  | 口座番号                | 9  | 7  | 受取人の口座番号                   |
| 8  | 受取人名                | Х  | 30 |                            |
| 9  | 振込金額                | 9  | 10 |                            |
| 10 | 新規コード               | Х  | 1  | "0"固定                      |
| 11 | 受取人コード1*            | 9  | 10 | 項番 15 の「識別表示」が"Y"でない場合に    |
| 12 | 受取人コード 2*           | 9  | 10 | 出力される                      |
| 13 | EDI 情報 <sup>※</sup> | Х  | 20 | 項番 15 の「識別表示」が"Y"の場合に出力される |
| 14 | 処理結果コード             | 9  | 1  | "0"(正常(処理済))               |
|    |                     |    |    | "1"(該当口座なし)                |
|    |                     |    |    | "2"(氏名相違)                  |
|    |                     |    |    | "8"(事業主取消)                 |
|    |                     |    |    | "9"(その他)                   |
| 15 | 識別表示 <sup>※</sup>   | Х  | 1  | "Y"(EDI 情報)                |
|    |                     |    |    | 空白(受取人コード1および受取人コード2)      |

(凡例) [属性] X:文字(半角)、9:数值

## 7.9.2 給与·賞与振込処理結果 CSV のファイル仕様

給与・賞与振込で、振込処理結果を外部ファイル出力した場合の CSV ファイルの仕様を次表 に示します。口座確認結果を外部ファイル出力した場合の CSV ファイルの仕様も同様です。

#### (1) ヘッダレコード

| 項番 | 項目       | 属性 | 桁数 | 備考                |
|----|----------|----|----|-------------------|
| 1  | データ区分    | 9  | 1  | レコードの種類。          |
|    |          |    |    | "1"(ヘッダレコード)固定    |
| 2  | 種別コード    | 9  | 2  | データ種別。            |
|    |          |    |    | "11"(給与振込)        |
|    |          |    |    | "12"(賞与振込)        |
| 3  | コード区分    | 9  | 1  | 使用コード。            |
|    |          |    |    | "0"(JIS)固定        |
| 4  | 振込依頼人コード | 9  | 10 |                   |
| 5  | 振込依頼人名   | Х  | 40 |                   |
| 6  | 振込日      | 9  | 4  | 編集形式:MMDD         |
|    |          |    |    | (例)「1月23日」→「0123」 |
| 7  | 仕向銀行番号   | 9  | 4  | "9900"(ゆうちょ)固定    |
| 8  | 仕向銀行名※   | Х  | 15 |                   |
| 9  | 記号       | 9  | 3  |                   |
| 10 | 仕向支店名※   | Х  | 15 |                   |
| 11 | 預金種目     | 9  | 1  | "2"(振替口座)         |
| 12 | 番号       | 9  | 7  | 依頼人の番号            |

(凡例) [属性] X:文字(半角)、9:数值

(2) データレコード

| 項番 | 項目                    | 属性 | 桁数 | 備考             |
|----|-----------------------|----|----|----------------|
| 1  | データ区分                 | 9  | 1  | レコードの種類。       |
|    |                       |    |    | "2"(デ-タレコ-ド)固定 |
| 2  | 被仕向銀行番号               | 9  | 4  |                |
| 3  | 被仕向銀行名                | Х  | 15 |                |
| 4  | 被仕向支店番号               | 9  | 3  |                |
| 5  | 被仕向支店名                | Х  | 15 |                |
| 6  | 預金種目                  | 9  | 1  | "1"(普通預金)      |
|    |                       |    |    | "2"(当座預金)      |
| 7  | 口座番号                  | 9  | 7  | 受取人の口座番号       |
| 8  | 従業員名                  | Х  | 30 |                |
| 9  | 振込金額                  | 9  | 10 |                |
| 10 | 新規コード                 | Х  | 1  | "0"固定          |
| 11 | 従業員コード 1*             | 9  | 10 |                |
| 12 | 従業員コード 2 <sup>※</sup> | 9  | 10 |                |
| 13 | 処理結果コード               | 9  | 1  | "0"(正常(処理済))   |
|    |                       |    |    | "1" (該当口座なし)   |
|    |                       |    |    | "2"(氏名相違)      |
|    |                       |    |    | "8"(事業主取消)     |
|    |                       |    |    | "9"(その他)       |

(凡例) [属性] X:文字(半角)、9:数值

## 7.9.3 自動払込み処理結果 CSV のファイル仕様

自動払込みで、払込み処理結果を CSV ファイルに出力したときのファイル仕様を次表に示します。

(1) ヘッダレコード

| 項番 | 項目     | 属性 | 桁数 | 備考                 |
|----|--------|----|----|--------------------|
| 1  | データ区分  | 9  | 1  | レコードの種類。           |
|    |        |    |    | "1"(ヘッダレコード)固定     |
| 2  | 種別コード  | 9  | 2  | データ種別。             |
|    |        |    |    | "91"(自動払込み)固定      |
| 3  | コード区分  | 9  | 1  | 使用コード。             |
|    |        |    |    | "0"(JIS)固定         |
| 4  | 委託者コード | 9  | 10 |                    |
| 5  | 委託者名   | Х  | 40 |                    |
| 6  | 引落日    | 9  | 4  | 編集形式:MMDD          |
|    |        |    |    | (例)「1月23日」→「0123」  |
| 7  | 取引銀行番号 | 9  | 4  | "9900"(ゆうちょ)固定     |
| 8  | 取引銀行名※ | Х  | 15 |                    |
| 9  | 記号     | 9  | 3  | 委託者の総合口座または振替口座の記号 |
| 10 | 取引支店名※ | Х  | 15 |                    |
| 11 | 預金種目   | 9  | 1  | "1"(総合口座)          |
|    |        |    |    | "2"(振替口座)          |
| 12 | 番号     | 9  | 7  | 委託者の総合口座または振替口座の番号 |

(凡例) [属性] X:文字(半角)、9:数值

(2) データレコード

| 項番 | 項目      | 属性 | 桁数 | 備考                |
|----|---------|----|----|-------------------|
| 1  | データ区分   | 9  | 1  | レコードの種類。          |
|    |         |    |    | "2"(デ-タレコ-ド)固定    |
| 2  | 引落銀行番号* | 9  | 4  | "9900"(ゆうちょ)固定    |
| 3  | 引落銀行名※  | Х  | 15 |                   |
| 4  | 記号      | 9  | 3  |                   |
| 5  | 引落支店名※  | Х  | 15 |                   |
| 6  | 預金種目    | 9  | 1  | "1"(総合口座)         |
| 7  | 番号      | 9  | 7  |                   |
| 8  | 預金者名    | Х  | 30 |                   |
| 9  | 引落金額    | 9  | 10 |                   |
| 10 | 新規コード   | Х  | 1  | "0"固定             |
| 11 | 顧客番号    | 9  | 20 | 支払人コード1および支払人コード2 |
| 12 | 振替結果コード | 9  | 1  | "0"(正常(処理済))      |
|    |         |    |    | "1"(残高不足)         |
|    |         |    |    | "2"(口座なし)         |
|    |         |    |    | "3"(預金者取消)        |
|    |         |    |    | "4"(契約なし)         |
|    |         |    |    | "7"(氏名相違)         |
|    |         |    |    | "8"(事業主取消)        |
|    |         |    |    | "9"(その他)          |

(凡例) [属性] X:文字(半角)、9:数值

## 7.9.4 受取人情報 CSV のファイル仕様

出力される項目については、「7.7.2 受取人情報 CSV のファイル仕様」を参照してください。 値が未設定の項目については、値なしで出力されます。

### 7.9.5 従業員情報 CSV のファイル仕様

出力される項目については、「7.7.3 従業員情報 CSV のファイル仕様」を参照してください。 値が未設定の項目については、値なしで出力されます。

## 7.9.6 支払人情報 CSV のファイル仕様

出力される項目については、「7.7.4 支払人情報 CSV のファイル仕様」を参照してください。 値が未設定の項目については、値なしで出力されます。 ♪ ゆうちょ銀行 ゆうちょ Biz ダイレクト 操作説明書(ファイル伝送 設定編)

## 7.10 移行支援ツールを使用する

移行支援ツールを使用するために必要な情報について、説明します。

#### 7.10.1 概要

移行支援ツールとは、ゆうちょ標準フォーマット形式の決済用ファイルをもとに、ゆうちょ Biz ダイレクトのマスタ登録用 CSV ファイルを作成するツールです。

各業務の決済用ファイルから作成可能なマスタ登録用 CSV ファイルの種類を次表に示します。

| 変換元の業務      | 変換先の業務  | マスタ登録用 CSV ファイル |
|-------------|---------|-----------------|
| 自動払込み       | 自動払込み   | 支払人情報 CSV ファイル  |
| 自動払出預入、大量振替 | 総合振込    | 受取人情報 CSV ファイル  |
| 給与預入        | 給与·賞与振込 | 従業員情報 CSV ファイル  |

#### 7.10.2 移行支援ツールの利用環境

移行支援ツールを使用する場合、.NET Framework4.7 以降が必要です。移行支援ツール をインストールするパソコンに.NET Framework4.7 以降をインストールしてください。

.NET Framework4.7 以降がインストールされていない場合、移行支援ツールの起動時にエラ ーメッセージが表示されます。

.NET Frameworkのバージョン確認する手順について、説明します。

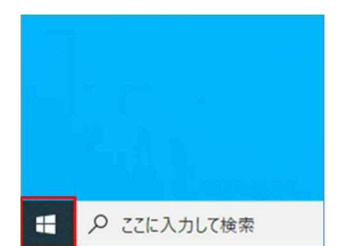

1. デスクトップの左下の [スタート]アイコン (Windows ロゴ)を押します。

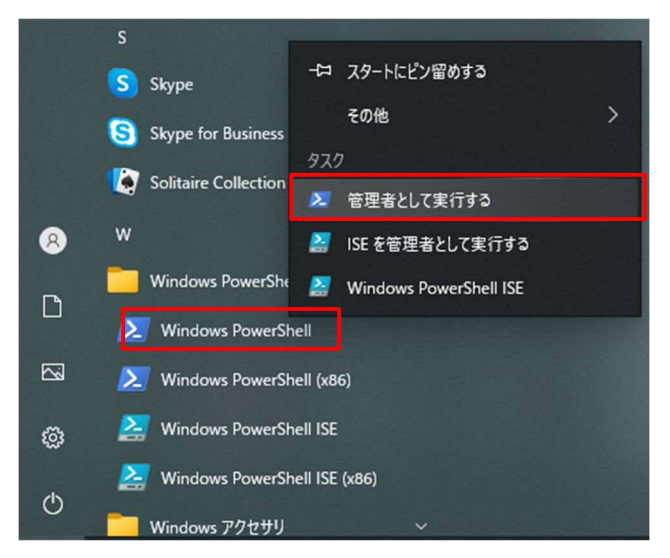

[Windows PowerShell] [Windows PowerShell]を右クリックして、[管理者として実行する]を押します。

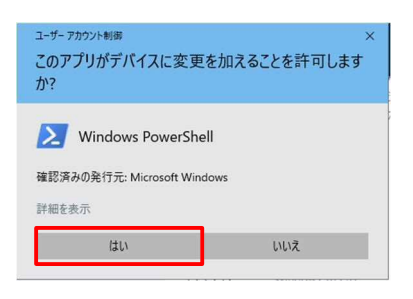

- 3. [ユーザアカウント制御]画面が表示され た場合は、[はい]を押します。
- 4. [Windows PowerShell]画面が表示 されましたら、[.NET Framework バ ージョン確認]コマンドを入力して、Enter キーを押します。

|   | 赵 管理者: Windows PowerShell                                                   |                                                                                         |     | × |
|---|-----------------------------------------------------------------------------|-----------------------------------------------------------------------------------------|-----|---|
|   | ndows PowerShell<br>pyright (C) Microsoft Corporation. All rights reserved. |                                                                                         |     | ^ |
|   | 新しいクロスプラットフォー                                                               | ムの PowerShell をお試しください https://aka.ms/pscore6                                           |     |   |
| Г | PS_C:¥WINDOWS¥system32> (Ge                                                 | et-ItemProperty ~HKLM:SOFTWARE¥Microsoft¥NET Framework Setup¥NDP¥v4¥Full~ <b>).Rele</b> | ase |   |
| 4 | S C:¥₩1NDOWS¥system32>                                                      |                                                                                         |     |   |
|   |                                                                             |                                                                                         |     |   |
|   |                                                                             |                                                                                         |     |   |
|   |                                                                             |                                                                                         |     | ~ |

#### [.NET Framework バージョン確認]コマンド:

(Get-ItemProperty "HKLM:SOFTWARE¥Microsoft¥NET Framework Setup¥NDP¥v4¥Full").Release

| バージョン              | リリース番号 |  |
|--------------------|--------|--|
| .NET Framework 4.7 | 460798 |  |

5. [.NET Framework バージョン確認]
 コマンド実行完了後に、6桁の[リリース
 番号]が表示されます。6桁の[リリース
 番号]が左記表のリリース番号以上であることを確認してください。
# 7.10.3 移行支援ツールをダウンロードする

移行支援ツールをダウンロードする手順について、説明します。

| 命 トップ     |   | オンライン取引 |   | ファイル伝送 |   | 利用者情報変更     | 管理者<br>リセット |
|-----------|---|---------|---|--------|---|-------------|-------------|
| 総合振込      | , | 給与·貸与振込 | > | 自動払込み  | > | 外部ファイル送受信 > | 組戻・訂正       |
| 組戻·訂正履歴照会 | , |         |   |        |   |             |             |

[総合振込の場合]

| 行する業務を選択          | してください。                                             |                  |                                                    |
|-------------------|-----------------------------------------------------|------------------|----------------------------------------------------|
| 合振込の取引            |                                                     |                  |                                                    |
| データ登録             | 振込データの新規登録や修正、送信済<br>データを利用した振込データの新規登<br>録などを行います。 | データ承認・送信         | 登録した振込データの承認や送信を行<br>います。                          |
| データー播取消           | 送信した振込データの取消を行いま<br>す。振込データの全明細について、一<br>括で取消を行います。 | データ個別取消          | 送信した振込データの取消を行いま<br>す。振込データの各明細について、<br>別に取消を行います。 |
| 引状況の照会            |                                                     |                  |                                                    |
| 振込処理結果照会          | 振込処理結果データの照会・印刷を行<br>います。                           | 資金決済結果原会         | 送信した振込データの依頼人口座によ<br>ける資金決済結果の照会を行います。             |
| 他金融機関あて<br>振込結果照会 | 入金不能となった他金融機関あて振込<br>の照会を行います。                      | 通信結果報告書<br>印刷    | 振込データ送信の通信結果について、<br>印刷を行います。                      |
| マスタの管理            |                                                     |                  |                                                    |
| 依頼人マスタ参照          | 依頼人の口座情報や依頼人コードな<br>ど、詳細情報の参照を行います。                 | 受取人マスタ作成         | 振込先口座の新規登録、修正、削除な<br>どを行います。                       |
| 検索グループ名称<br>登録    | 受取人(振込先)の選択時に使用する<br>検索グループ名称の登録を行います。              |                  |                                                    |
| コ座確認の取引           |                                                     |                  |                                                    |
| ロ座確認データ<br>登録     | ロ座確認データの新規登録や修正を行<br>います。                           | ロ座確認データ<br>承認・送信 | 登録した口座確認データの承認や送信<br>を行います。                        |
| 口座確認料金徵収<br>結果照会  | 送信した口座確認データの依頼人口座<br>における料金徴収結果の照会を行いま<br>す。        | 口座確認結果服会         | ロ座確認結果の照会や受取人マスタイ<br>の反映を行います。                     |
| 8行支援ツールダウ         | マンロード                                               |                  |                                                    |
| 移行支援ツール<br>ダウンロード | 移行支援ツールのダウンロードを行い<br>ます。                            |                  |                                                    |
|                   | -                                                   |                  |                                                    |

- [利用者ステータス]画面のメニューで、
   [ファイル伝送] [総合振込]リンク、
   [給与・賞与振込]リンク、または
   [自動払込み]リンクをクリックします。
- [総合振込メニュー]画面、
   [給与・賞与振込メニュー]画面、
   または[自動払込みメニュー]画面で、
   移行支援ツール ダウンロード

# אל

移行支援ツールは、**[総合振込メニュー]**画面、 [給与・賞与振込メニュー]画面、または[自動払 込みメニュー]画面のどの画面からもダウンロードで きます。

|                              | $\forall_{\mathscr{Y}}$ | rò | Ł | ¥ | œ | ₹          |
|------------------------------|-------------------------|----|---|---|---|------------|
| ダウンロード                       |                         |    | Ð | Q |   | $\Diamond$ |
| IkouShienTool.exe<br>ファイルを用く |                         |    |   |   |   |            |
| もっと見る                        |                         |    |   |   |   |            |

ダウンロードフォルダに
 「IkouShienTool.exe」が格納されま
 す。

# Ø×t

- 「IkouShienTool.exe」を任意の場所に格納する場合は、ダウンロードフォルダを開き 「IkouShienTool.exe」を切り取り (Ctrl+X)してから、格納先で貼り付け (Ctrl+V)してください。
- 移行支援ツールが不要になった場合は、格納先から「IkouShienTool.exe」を削除してください。

## 7.10.4 決済用ファイルをマスタ登録用ファイルに変換する

ゆうちょ標準フォーマット形式の決済用ファイルを CSV 形式のマスタ登録用ファイルに変換する手順について、説明します。

|       | <mark></mark>   ₹   | 管理                    | C+work+DOWNLOAD | – 🗆 🗙         |
|-------|---------------------|-----------------------|-----------------|---------------|
| アイル   | ホ−ム 共有 表示           | アプリケーション ツール          |                 | ~ (           |
| € ⇒   | ~ ↑ 📙 > PC → Wind   | ows (C:) > work > DOV | WNLOAD ~ ひ      | 户 DOWNLOADの検索 |
|       | Program Files (x86) |                       |                 |               |
|       | ProgramData         |                       |                 |               |
|       | SEP2MD_temp         |                       | IkouShienT      |               |
|       | swsetup             |                       | ool.exe         |               |
|       | System.sav          |                       |                 |               |
|       | tmp                 |                       |                 |               |
|       | tools               |                       |                 |               |
| 1個の項目 | 日 1個の項目を選択 129 K    | 8                     | <b>K</b> .      | 812 🖬         |

ダウンロードフォルダの

「IkouShienTool.exe」をダブルクリック します。

## 🖉 XE

- 移行支援ツールは、ダウンロードフォルダに格納されます。ダウンロード時に格納先を変更した場合は、指定した格納先から移行支援ツールを起動してください。
- ご利用のパソコンの設定によっては、移行支援ツールを起動したときに、[ユーザアカウント制御]画面や[セキュリティの警告]画面が表示される場合があります。画面が表示されたときは、発行元が[株式会社ゆうちょ銀行]であることをご確認の上、[はい]または[実行]ボタンを押してください。

| マタ登録用のCSV                            | ファイルを出                        | うらよ偏原ノオーカします。                    | マット形式)を変換し、                  | 変換先業務の口屋管理         |
|--------------------------------------|-------------------------------|----------------------------------|------------------------------|--------------------|
| 【変換元業務】<br>自動払出承<br>自動払出預入、大<br>給与預入 | 9.00 Z                        | 【変換先業務】<br>自動払込み<br>総合類込<br>給与援込 |                              |                    |
| ■ <b>変換先業務</b>                       | *** *****                     | 25                               |                              |                    |
| 変現先の美裕を進<br>総合振込の場合は                 | 新してくたさい                       | 、<br>一<br>元の業務を表示し               | ています。                        |                    |
| C 自動払込み                              | C 総合振                         | 达(自動払出預入)                        | C 総合振込(大量振替)                 | C 給与振込             |
| 8849209778<br>[                      | で調定してくり                       | cev.                             |                              | \$10               |
| ■出力ファイル ↓                            | 出力先指定                         |                                  |                              |                    |
| ファイルの出力失<br>ファイル内に複語<br>データが1万件を     | を指定してくた<br>の事業主番号が<br>載えている場合 | こさい。<br>が含まれていた場合<br>4、1万件ことにフ   | 、事業主番号ごとにファイ<br>アイルを分割して出力しま | ルを分割して出力します。<br>す。 |
|                                      | 2432 00 00 00 00 00 00        | 197                              |                              |                    |

# 2. [移行支援ツール]画面で、 変換先業務、入力ファイル(ゆうちょ標 準フォーマット形式の決済用ファイル)お よび出力ファイル(CSV 形式のマスタ登 録用ファイル)の出力先を指定して、

変換実行 ボタンを押します。

### 🥂 ご注意

移行支援ツールの入力ファイルは、事業所支援シ ステムで出力したファイルを前提としています。 事業所支援システムの出力ファイル以外を移行 支援ツールの入力ファイルにする場合、必ずレコー ドごとに改行コードが付与してあることを確認してく ださい。

#### [変換元と変換先の業務の組み合わせが異なる場合] 事前電型

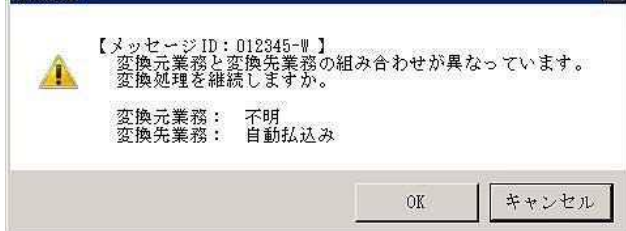

### [入力ファイルに問題がある場合]

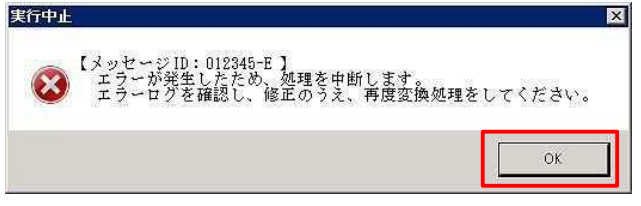

エラーメッセージが表示された場合は、次のとおり対応します。

## 変換元と変換先の業務の組み合わ せが異なる場合

[事前確認]画面が表示されます。

変換元の入力ファイルを確認して、 変換先業務との組み合わせが正しい 場合、[OK]ボタンを押します。

組み合わせが誤っている場合、 [キャンセル]ボタンをクリックして、 [移行支援ツール]画面で正しい変換 先業務を指定します。

入力ファイルに問題がある場合
 [実行中止]画面が表示されます。
 エラーログを確認して、入力ファイルの
 内容を修正します。

## JX£

エラーログは、「2.**[移行支援ツール]**画面」で指 定した出力ファイルの出力先に格納されます。

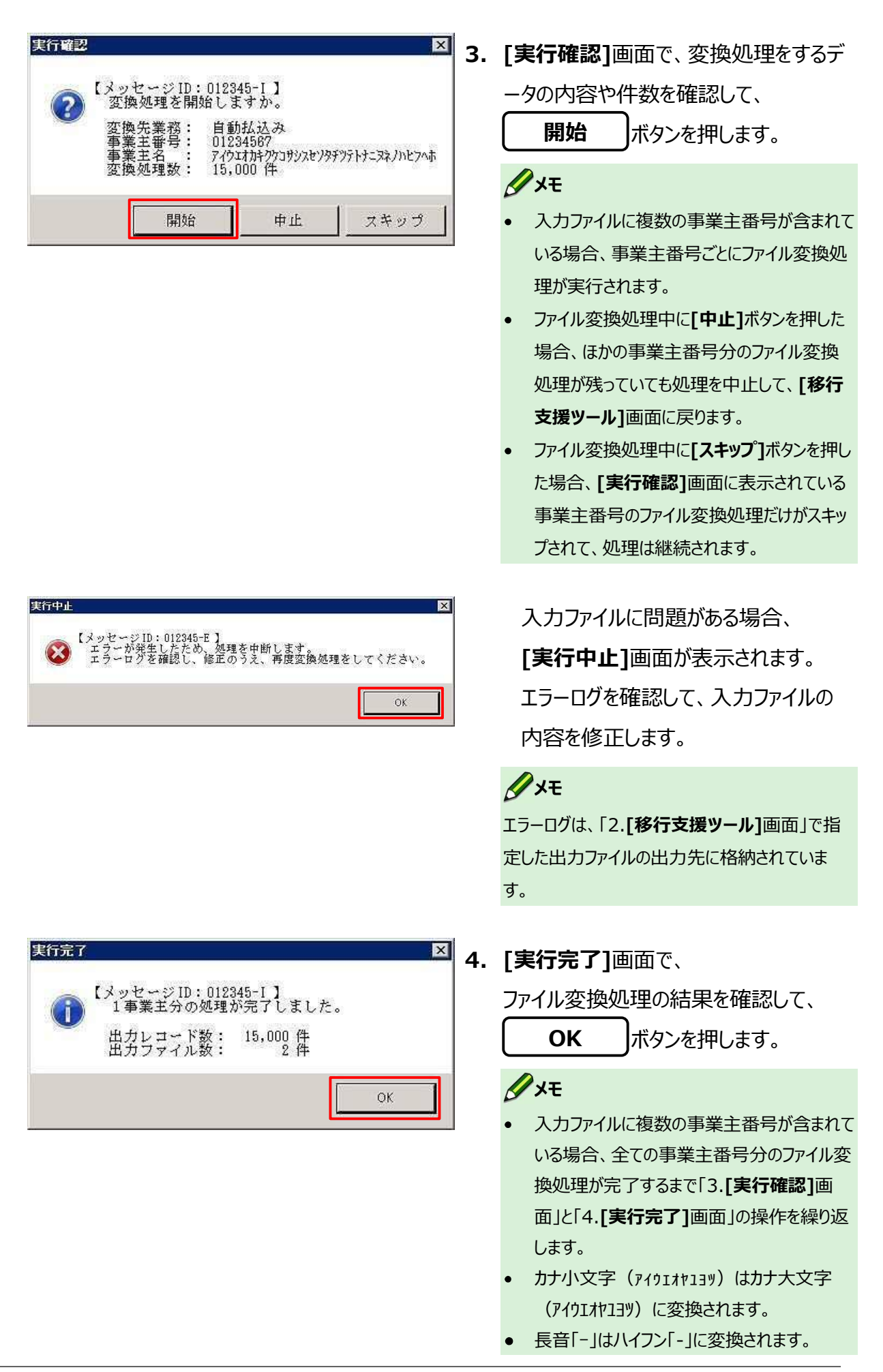

| <b>実行完了</b> 【メッセージID:000004-I】 すべての処理が完了しました。 0K | <ul> <li>5. [実行完了]画面で、</li> <li>変換処理が完了したことを確認して、</li> <li>OK</li> </ul>                                                                                                    |
|--------------------------------------------------|----------------------------------------------------------------------------------------------------|
| <u>処理終了</u>                                      | <ul> <li>Image: Second state of the second state of the seco</li></ul> |
| 1913 232 7 7 2 141 0 2 4 7 14 0                  |                                                                                                    |

# 7.10.5 マスタ登録用ファイルの名称

移行支援ツールで出力された CSV 形式のマスタ登録用ファイルには、次の形式でファイル名が付与されます。

① ② ③ ④ ⑤ 業務名\_XXXXXXX\_YYYYMMDD\_HHMMSS\_NN.csv

| 番号  | 名称       | 内容                                    |
|-----|----------|---------------------------------------|
| 1   | 業務名      | 移行支援ツールで指定した変換先の業務(総合振込、給与・賞与振        |
|     |          | 込または自動払込み)です。                         |
| 2   | XXXXXXXX | 事業主番号(8 桁)です。                         |
| 3   | YYYYMMDD | 変換を実行した年月日(8桁)です。                     |
| (4) | HHMMSS   | 変換の実行時刻(6 桁)です。                       |
| (5) | NN       | 1 事業主あたりのデータが 10,000 件を超えている場合、マスタ登録用 |
|     |          | ファイルが分割されて、01~99の連番が付与されます。           |

# 連絡先

お問い合わせの内容によって、次の2つの窓口のどちらかにご連絡ください。

### (1) ゆうちょ Biz ダイレクトの操作方法・サービス等に関するお問い合わせ

## ■ ゆうちょ Biz ダイレクトサポートデスク

| 電話番号 | 0120-230930(通話料無料)                                    |
|------|-------------------------------------------------------|
| 受付時間 | <b>平日 9:00~17:00</b><br>※ 土曜日、日曜日および休日、12月31日~1月3日を除く |

※携帯電話等からも通話料無料でご利用いただけます。

※IP 電話等一部ご利用いただけない場合があります。

※お客さまからのご質問やご要望を正確に把握するため、通話内容・電話番号を記録 (録音)させていただいておりますので、あらかじめご了承ください。

なお、記録(録音)した内容は漏えい等のないよう適切に保管の上、正確にご質問やご 要望等を把握でき次第、消去させていただきます。

### (2) 法人・事業者向けの商品・サービスについてのお問い合わせ・ご相談

ゆうちょ銀行の法人・事業者向けの商品・サービスの内容・利用方法についてのお問い合わ せ・ご相談は、お客さまの事業所と同じ都道府県にあるゆうちょ銀行の法人サービス部で承 っております。

各店舗の法人サービス部の電話番号は、ゆうちょ銀行の Web サイトでご確認下さい。

### ■ ゆうちょ銀行の法人サービス部

|         | 「ゆうちょ銀行 Web サイト」⇒「法人サービス部一覧」                                                     |
|---------|----------------------------------------------------------------------------------|
| ゆうちょ銀行  | 「https://www.jp-bank.japanpost.jp/」⇒                                             |
| Web ታイト | <pre>「https://www.jp-bank.japanpost.jp/contact/ctt<br/>_hojinservice.html」</pre> |
| 受付時間    | 平日 9:00~17:00                                                                    |
| 又也应用    | ※ 土曜日、日曜日および休日、12月31日~1月3日を除く                                                    |